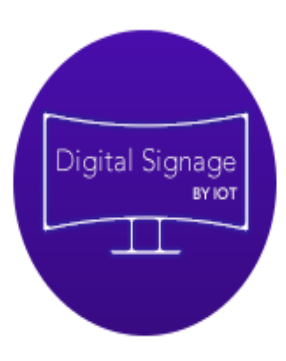

Manual de usuario de Portal y Player

# Descripción breve

Digital Signage o Señalamiento Digital es una forma de cartelera digital o pantalla electrónica que muestra un mensaje de información, que transmite información multimedia, como: imágenes, videos grabados o en tiempo real, noticias locales o de internet, a través de dispositivos de emisión tales como pantallas, proyectores, tótem.

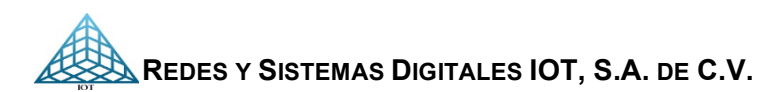

info@jot.com.mx

# Contenido

| Como funciona                                                                               | 5                     |
|---------------------------------------------------------------------------------------------|-----------------------|
| Requerimientos de instalación:                                                              | 6                     |
| Versiones recomendadas.                                                                     | 6                     |
| Manual de Usuario Digital Contents Platform                                                 | 7 (1                  |
| Acceso al portal                                                                            | 7                     |
| Menú                                                                                        | 8                     |
| Descripción de página de Inicio                                                             | 9                     |
| Descripción del punto 6 Cambio de contraseña, Modificar huso horario, Ayuda y Cerrar sesión | 10                    |
| Cambiar contraseña                                                                          | 10                    |
| Modificar Huso Horario                                                                      | Marcador no definido. |
| Ayuda                                                                                       | 10                    |
| Cerrar Sesión                                                                               | 10                    |
| 1. Submenú – General                                                                        | 11                    |
| 1.1. Dashboard                                                                              | 11                    |
| 1.1.1. Status de Player                                                                     | 12                    |
| 1.1.2. Screenshot o Captura de pantalla                                                     | 13                    |
| 1.2. Herramientas                                                                           | 14                    |
| 1.2.1 Pantalla                                                                              | 15                    |
| 1.3. Programar Actualización                                                                | 19                    |
| Anexo 1. Puntos importantes que debes saber antes de programar una plantilla                | 20                    |
| Anexo 2. Puertos Firewall                                                                   | 21                    |
| 1.3.1. Seleccionar los player a programar                                                   | 22                    |
| 1.3.2. Configuración de parámetros de la plantilla                                          | 25                    |
| Descripción de panel                                                                        | 29                    |
| Agregar contenido a una plantilla en ejecución                                              |                       |
| REDES Y SISTEMAS DIGITALES IOT, S.A. DE C.V.                                                |                       |

# Rio Nazas 114 Col. Cuauhtemoc CDMX, Tel. 5514-0005, 5514-4872.

| DIGITAL SIGNAGE PLATFORM                    |    |
|---------------------------------------------|----|
| 1.4. Tareas Programadas                     |    |
| 1.4.1. Detalle de programación de players   |    |
| 1.5. Control Remoto                         |    |
| 1.5.1. Reiniciar                            | 34 |
| 1.5.2. Mensaje Emergente                    |    |
| 1.5.3. Imagen Emergente                     |    |
| 1.5.4. Video Emergente                      |    |
| 1.5.5. Ir al inicio                         |    |
| 1.5.6. Iniciar plantillas                   |    |
| 1.5.7. Screenshot                           |    |
| 1.5.8. Actualizar RSS                       |    |
| 1.5.9. Video Youtube                        | 40 |
| 2. Submenú Multimedia                       | 41 |
| 2.1. Imágenes:                              | 41 |
| 2.1.1. Subir imágenes:                      | 41 |
| 2.1.2. Borrar imágenes:                     | 42 |
| 2.2. Videos                                 | 43 |
| 2.2.1. Especificaciones:                    | 43 |
| 2.2.2. Subir Videos:                        | 43 |
| 2.2.3. Eliminar videos:                     | 43 |
| 2.3. Audio                                  | 45 |
| 2.3.1. Especificaciones                     | 45 |
| 2.3.2. El proceso de subir y eliminar audio | 45 |
| 2.4. Logos                                  | 46 |
| 2.4.1. Especificaciones:                    | 46 |
| 2.4.2. Subir Logos                          | 46 |

2

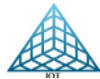

REDES Y SISTEMAS DIGITALES IOT, S.A. DE C.V. RIO NAZAS 114 COL. CUAUHTEMOC CDMX, TEL. 5514-0005, 5514-4872.

3

| 2.4.3. Eliminar Logo                                        | 46 |
|-------------------------------------------------------------|----|
| 2.5. Templates                                              | 47 |
| 2.5.1. Banners                                              |    |
| 2.5.2. Imagen PupUp                                         |    |
| 2.5.3. Color Templates                                      | 50 |
| 2.5.4. RSS Feeds                                            | 51 |
| 3. Administración                                           | 52 |
| 3.1. Usuarios                                               | 52 |
| 3.1.2. Modificar y Eliminar Usuarios                        | 53 |
| 3.2. Plantillas                                             | 54 |
| 3.2.1. Plantillas básicas                                   | 54 |
| 3.2.2. Plantillas Especiales                                | 61 |
| 3.2.3.1. Programación Plantilla VideoTurneroMonolugar       | 62 |
| Pasos de Programación de plantilla Video Turnero Monolugar: | 63 |
| 3.2.3.2. Programación Plantilla Tablero Citas               | 72 |
| Agregar Registros y Encabezados a Mostrar                   | 75 |
| Encabezados                                                 | 76 |
| Registros                                                   | 77 |
| 3.2.3.3. Programación Plantilla Citas Servicio y Publicidad | 82 |
| Descripción de Plantilla                                    | 83 |
| Alta de archivos Multimedia (Tablero Citas Servicio)        | 85 |
| Agregar Registros                                           |    |
| Ingreso de registros uno a uno                              |    |
| Ingreso de registros por archivo .xlsx                      |    |
| 3.2.3.4. Programación Plantilla Tablero Deudores            | 92 |
| 3.2.3.5. Programación Plantilla Tablero Menú                | 93 |

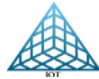

| SIGNAGE | <b>PLATFORM</b> |
|---------|-----------------|
|         |                 |

4

| Ingresar Encabezados:                                               | 95  |
|---------------------------------------------------------------------|-----|
| Ingresar Menú                                                       | 96  |
| 3.2.3.6. Programación Plantilla Tablero Vertical                    | 97  |
| Agregar Registros                                                   |     |
| Ingreso de Registro Uno x Uno                                       | 101 |
| Ingresar registros masivos por archivo .CSV                         | 101 |
| 3.2.3.7. Programación Plantilla Tablero Tarifas                     | 104 |
| Descripción de contenido multimedia para esta plantilla             | 106 |
| 3.2.3.8. Programación Plantilla Obituario Sala                      | 110 |
| Agregar información a la SALA                                       |     |
| 3.2.3.9. Programación Plantilla Tablero Obituario                   | 112 |
| Agregar Registros                                                   |     |
| 3.2.3.10. Programación Plantilla VideoStreaming y VideoStreamingRSS |     |
| 3.2.3.11. Auto Switcher TV-Player                                   | 115 |
| 3.2.3.12. Plantilla Tipo de Cambio                                  | 117 |
| Imagen Coordenadas para el tipo de cambio                           |     |
| Ingresar el tipo de cambio                                          | 119 |
| 3.2.3.13. Plantilla Twitter                                         | 121 |
| 3.2.3.14. Plantilla Modo Browser                                    | 123 |
| 3.3. Administrar Zonas                                              | 126 |
| 3.3.1. Editar Zonas                                                 |     |

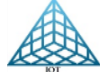

# Descripción de Digital Signage

Digital Signage o Señalamiento Digital es una forma de cartelera digital o pantalla electrónica que muestra un mensaje de información, que transmite información multimedia, como: imágenes, videos grabados o en tiempo real, noticias locales o de internet, a través de dispositivos de emisión tales como pantallas, proyectores, tótem.

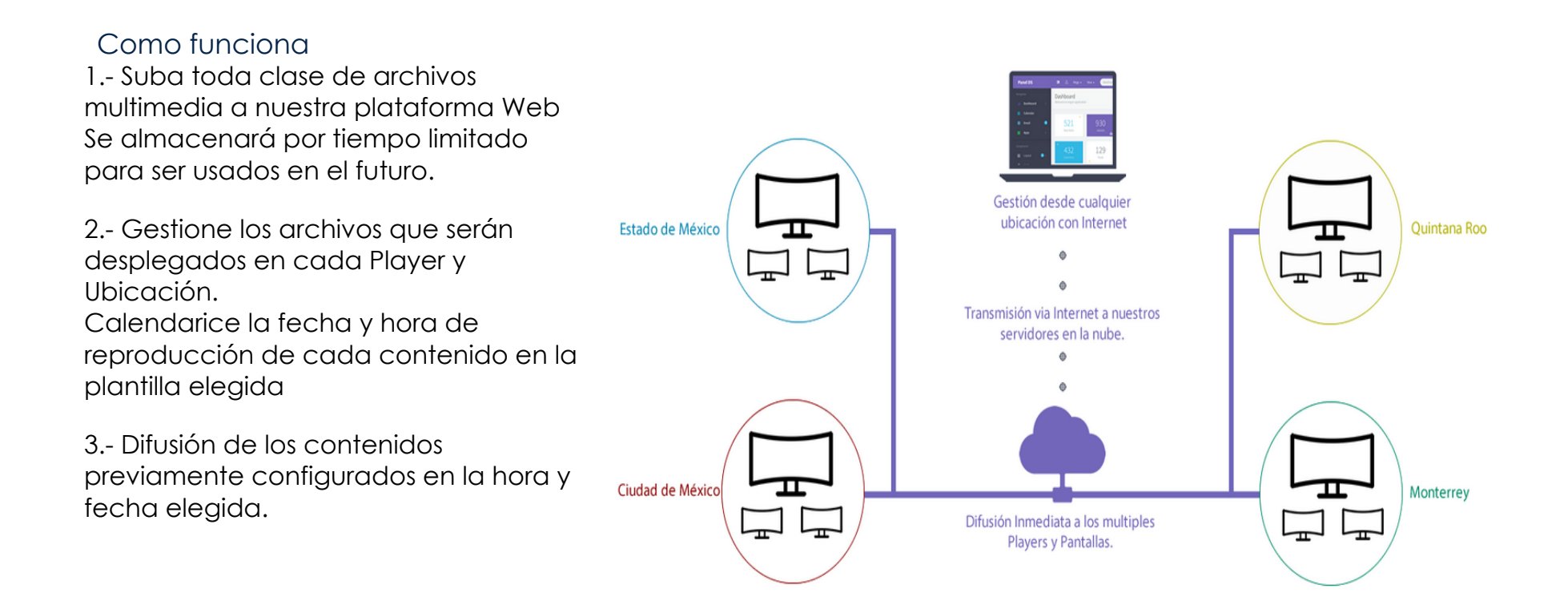

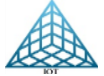

6

# Requerimientos de instalación:

# - Hardware

» Player con solución proporcionada por Redes y Sistemas IOT
 » Pantalla HDMI
 » Contacto de corriente
 » Internet cableado o wifi

# - Software

» Plataforma Web Digital Contents Platform

La Actualización o modificación de contenido se puede realizar desde su PC y/o desde su dispositivo móvil.

#### Versiones recomendadas.

| Dispositivo | Navegador<br>recomendado | V. Navegador Chrom      |
|-------------|--------------------------|-------------------------|
| PC          | Chrom o Firefox          | 51                      |
| Móvil       | Chro                     | 55.2.2883.91 o Superior |

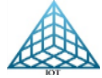

# Manual de Usuario Digital Contents Platform

La plataforma web Digital Contents Platform es un software que se utiliza bajo licencia de uso anual por cuenta, y con función al número de players que se tengan. Permite administrar contenido para posteriormente realizar la programación en los player's y mostrar la información que se requiera

#### Acceso al portal

Ingresar a la URL: <u>https://www.digital-signage.mx/portal/</u> Ingresar con su usuario y contraseña previamente proporcionado por el distribuidor.

Si tiene problemas para ingresar a la página, dar clic en el botón *PROBLEMAS PARA INICIAR?* se abrirá una ventana emergente que muestra la cuenta de correo y número telefónico para solicitar soporte.

> Contacta ahora al soporte técnico soporte@jot.com.mx (55) 5514 0005

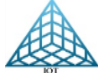

# Menú

Cuenta con 3 bloques de Submenú

- 1. General
- 2. Multimedia
- 3. Administración

Los cuales se explican detalladamente más adelante.

Nota: Depende de la configuración de la cuenta que sele haya proporcionado

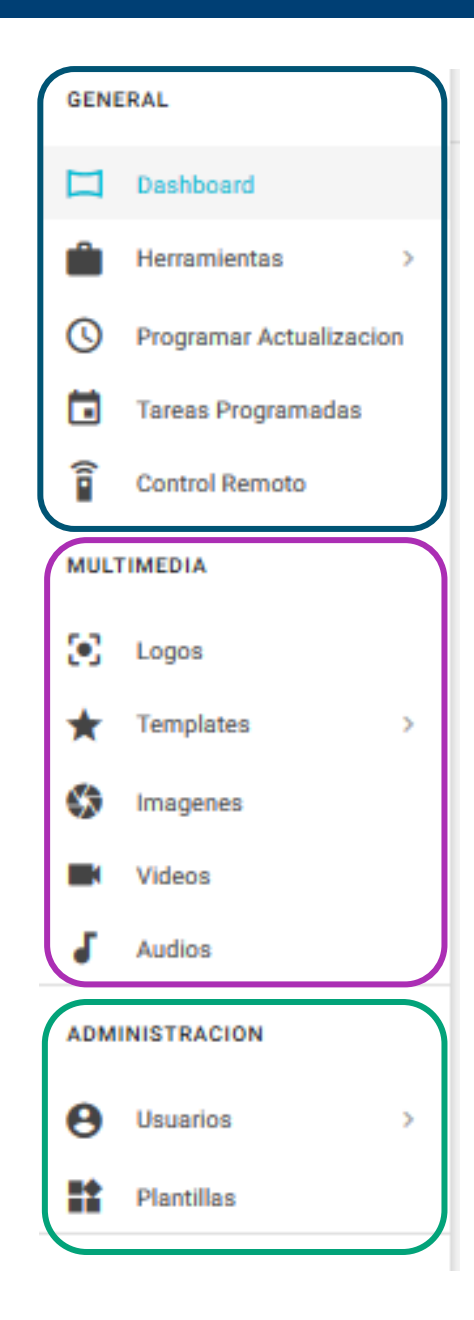

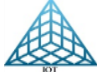

# Descripción de página de Inicio

- 1. Usuario
- 2. Barra de Menú
- 3. Previo de plantilla
- 4. Estatus de player

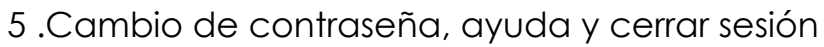

6. Barra de estado de players

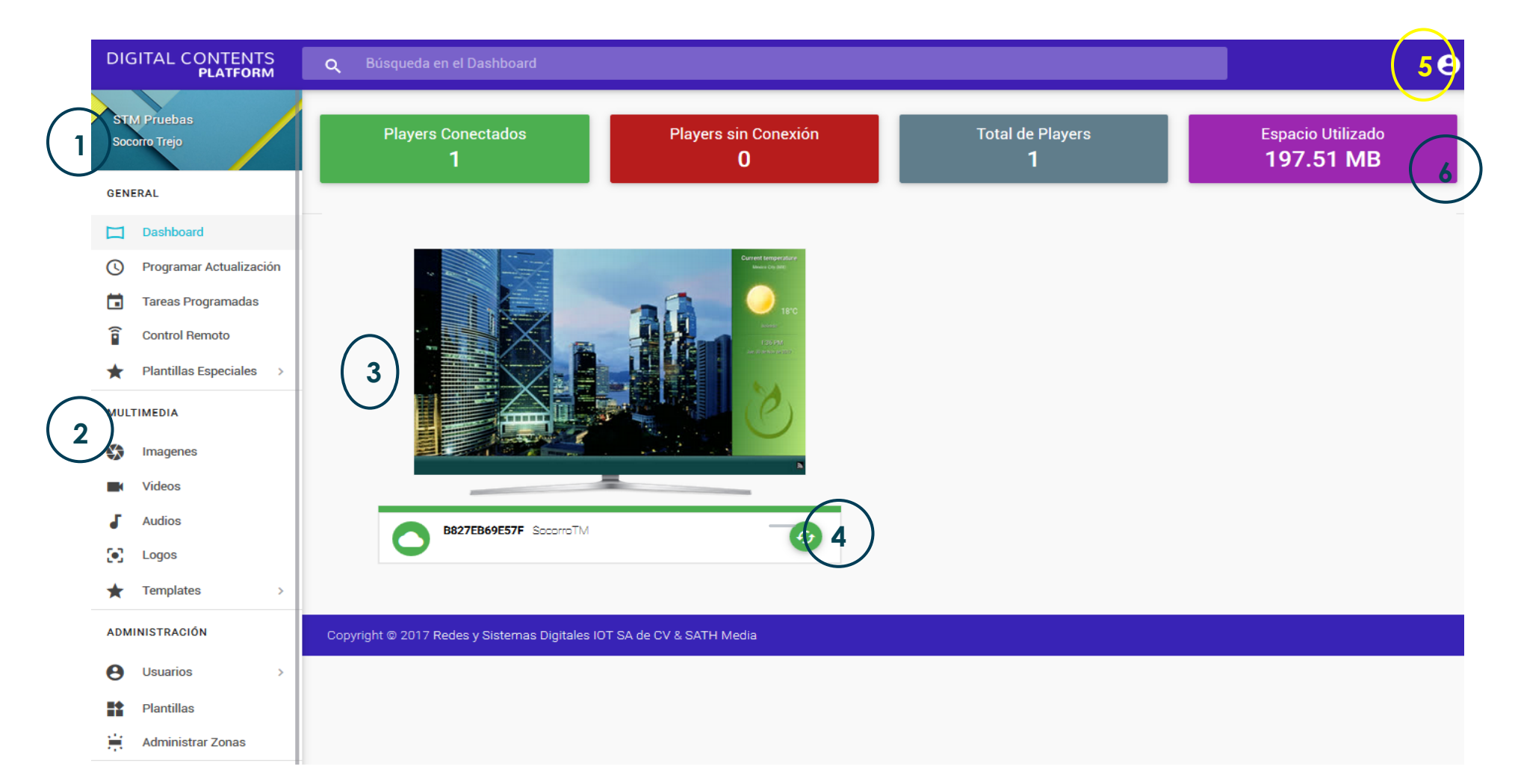

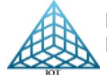

9

# Descripción del punto 6 Cambio de contraseña, Ayuda y Cerrar sesión Al colocar el puntero del mouse sobre el icono de sesión Se despliega el siguiente menú: Cambiar Contraseña Permite cambiar la contraseña que sele proporciono cuando adquirio el sistema. Cerrar Sesión

# Ayuda

Encontrará el Manual de Usuario de la Plataforma de Administración del Player PDS

Cerrar Sesión Cierra la sesión del portal

REDES Y SISTEMAS DIGITALES IOT, S.A. DE C.V. RIO NAZAS 114 COL. CUAUHTEMOC CDMX, TEL. 5514-0005, 5514-4872. Cambiar Contraseña Modificar Huso Horario Ayuda Cerrar Sesión

# 1. Menú – General

Cuenta con las siguientes opciones:

- Dashboard
- Herramientas
- Programar actualización
- Tareas programadas
- Control Remoto
- Plantillas Especiales

# 1.1. Dashboard

Al ingresar al portal nos muestra la vista de Dashboard, aquí nos presenta el estatus de los Player's asignado a su cuenta y el espacio utilizado en MB para su cuenta

Espacio disponible para almacenamiento multimedia es de <u>5 GB</u>, independiente al número de players.

Podemos ver el nombre del player

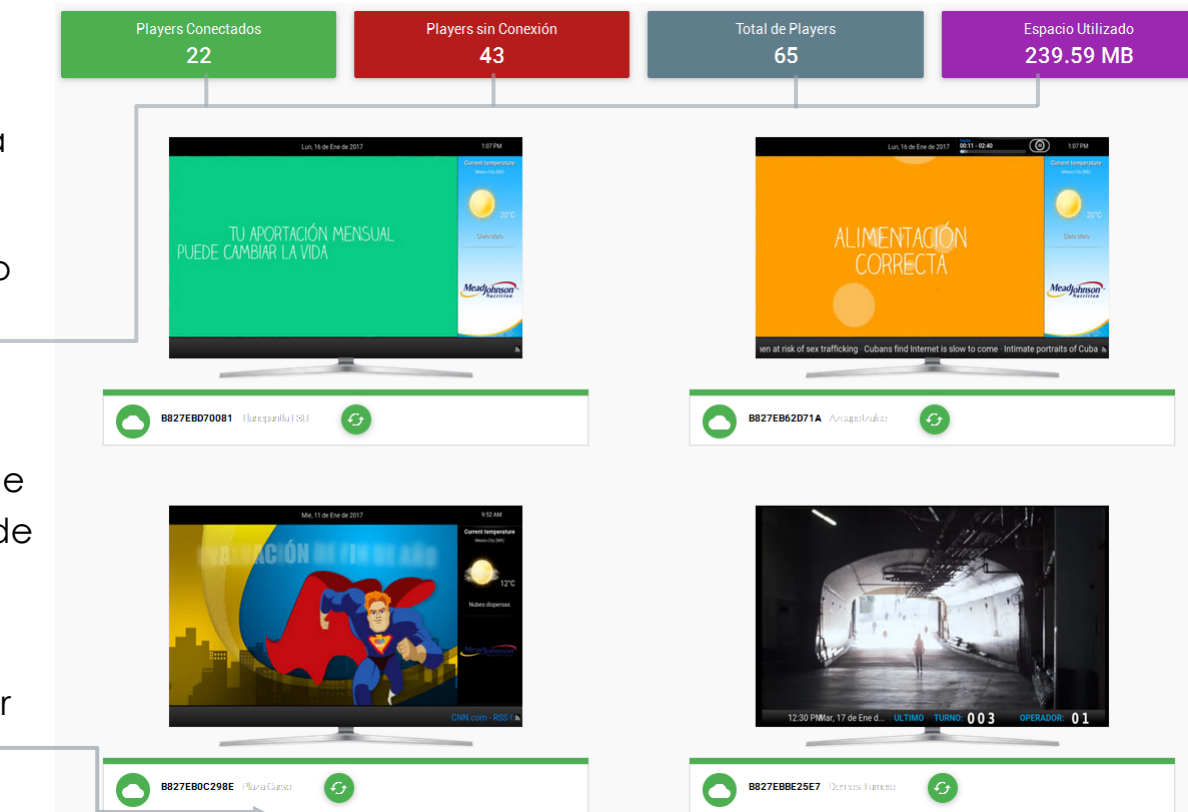

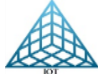

1 o 2

# 1.1.1. Status de Player

1. Barra verde: Indica que el player está Conectado y accesible por internet para ser actualizado

2. Barra Roja: Indica que el player esta sin conexión a internet y por lo tanto no se podrá actualizar por la plataforma Digital Signage.

- 3. Número Alfanumérico: Indica la Mac del Player para identificación interna
- 4. Nombre: Información de ubicación del player
- 5. Screenshot o Captura de pantalla

Barra Roja: Indica que el player esta sin conexión a internet y por lo tanto no se podrá d

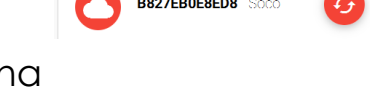

B827EB69E57F Soco

(I)

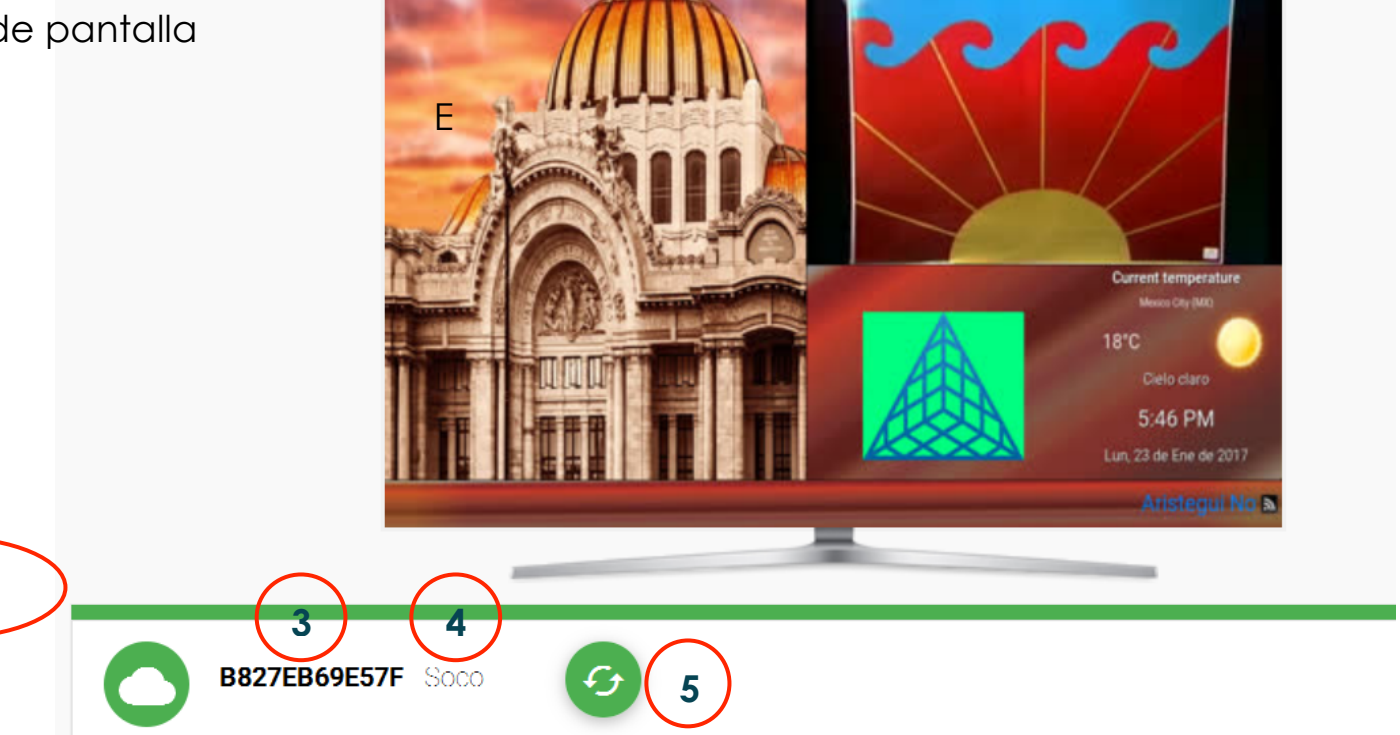

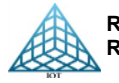

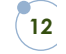

# 1.1.2. Screenshot o Captura de pantalla

Para obtener una captura de pantalla de lo que se está mostrando en la pantalla, solo se tiene que dar clic en el icono.

**Nota**: Cada vez que se enciende un player y tiene conexión a internet, se actualiza automáticamente la imagen con la que inicia.

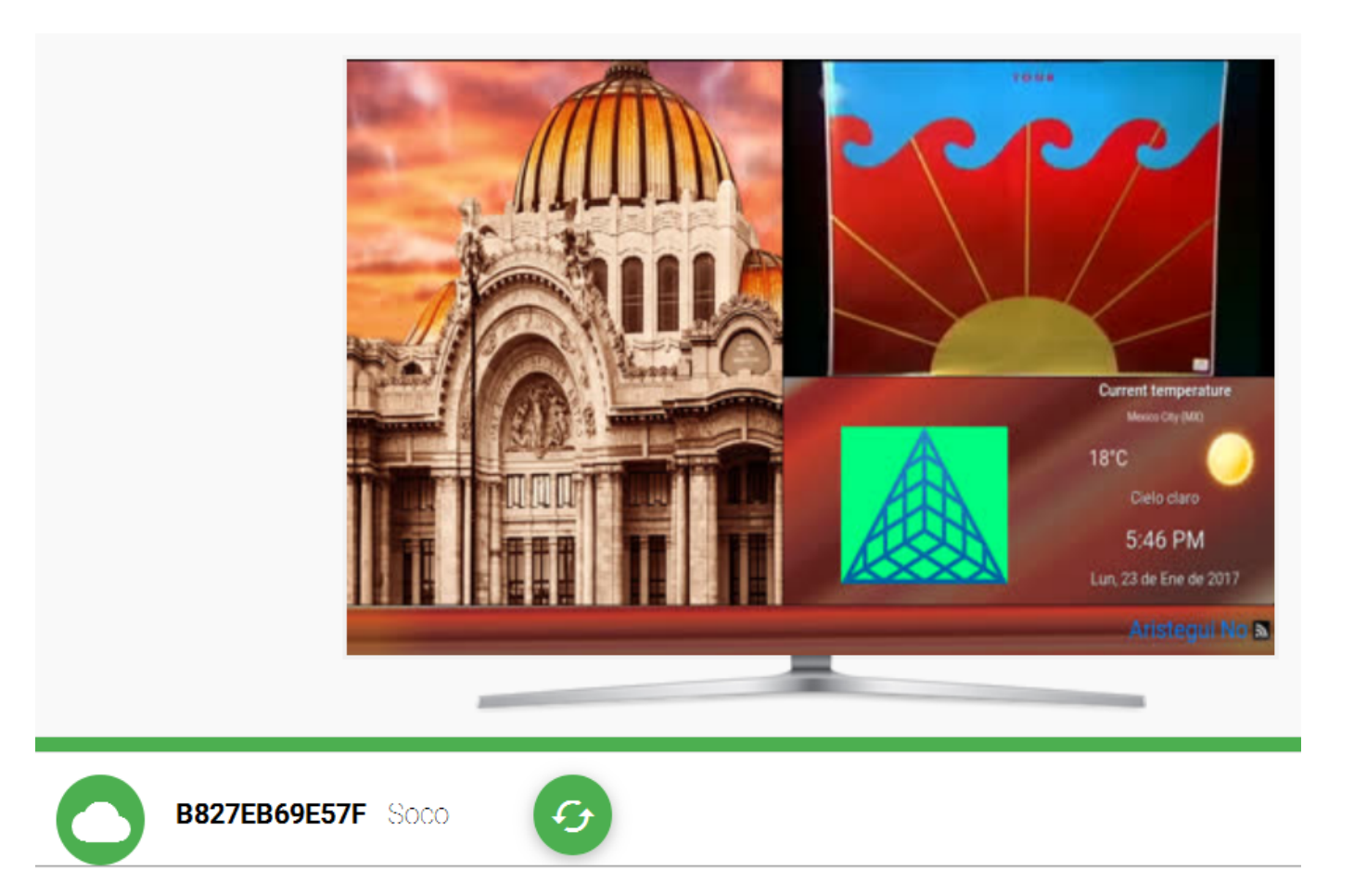

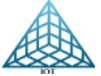

# 1.2. Herramientas

Al dar clic en el Submenú **General**  $\Rightarrow$  **i** Herramientas , nos despliega una sección llamada Pantalla la cual podemos controlar específicamente con un cable HDMI 2.0 conectada a la TV. Tal sección nos muestra la siguiente pantalla, la cual se describe a continuación.

- 1. Control para pantallas seleccionadas
- 2. Búsqueda
- 3. Estado o status de la pantalla

- 4. Estado o status del player
- 5. Actualizar
- 6. Vista (cantidad de players a mostrar)

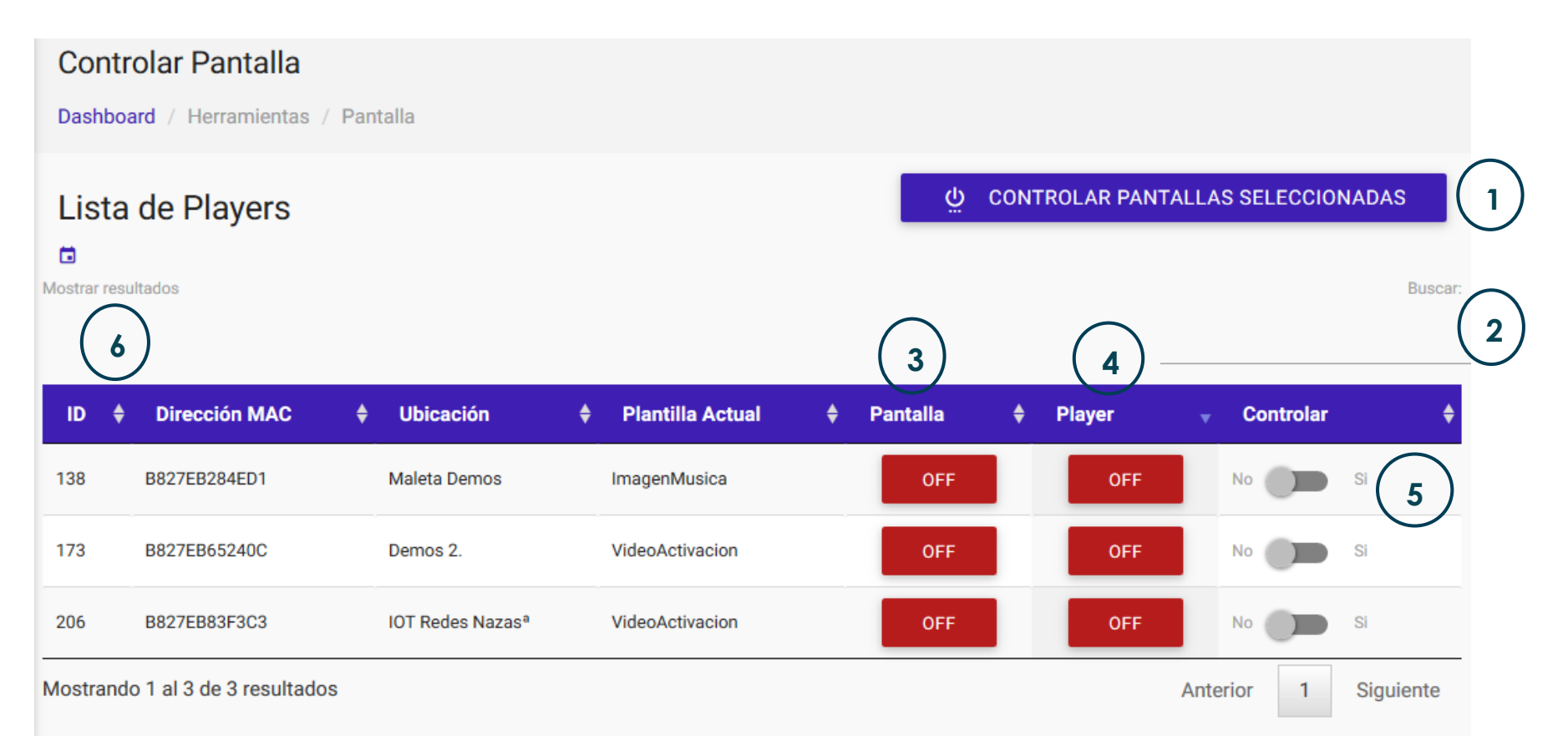

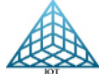

#### 1.2.1 Pantalla

En esta sección podemos configurar el tiempo de encendido o apagado de la pantalla seleccionada, usando específicamente un cable HDMI 2.0 el cual servirá para mostrar su estado. Para este punto, seleccionamos el player y «Controlar pantallas seleccionadas».

| Lis<br>Mostrar | ta<br>resu | de Players    |   |        |                         |   |                  |   | <u>ب</u> | CON | FROLAR PAN | TALLA | S SELECCIO | NADAS<br>Bus | scar: |
|----------------|------------|---------------|---|--------|-------------------------|---|------------------|---|----------|-----|------------|-------|------------|--------------|-------|
| ID             | ¢          | Dirección MAC | ¢ | Ubic   | ición                   | ¢ | Plantilla Actual | ¢ | Pantalla | ¢   | Player     | •     | Controlar  |              | \$    |
| 206            |            | B827EB83F3C3  |   | IOT Re | d <del>es Nazas</del> ª |   | VideoActivacion  |   | OFF      |     | 014        | >     | No 🛑       | Si           |       |
| 138            |            | B827EB284ED1  |   | Maleta | a Demos                 |   | ImagenMusica     |   | OFF      |     | OFF        |       | No 🗩       | Si           |       |

- El Estado de pantalla que puede tener son:
- > OFF: La pantalla está apagada o no es detectada a causa del cable HDMI.
- > **ON**: La pantalla está encendida y es detectada.

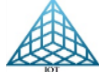

# 1.2.1.1. Encender y apagar pantalla

Ésta sección posee las opciones del encendido o apagado de la pantalla en tiempo real seleccionando el botón «Encender» o «Apagar».

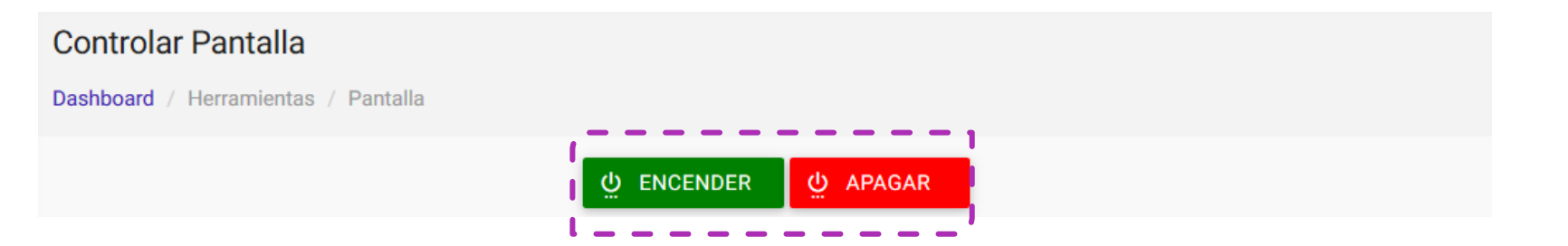

# 1.2.1.2. Programar

Ésta sección posee también la opción de programar la fecha y hora para el encendido o apagado en el periodo de tiempo deseado seleccionando el botón «Programan».

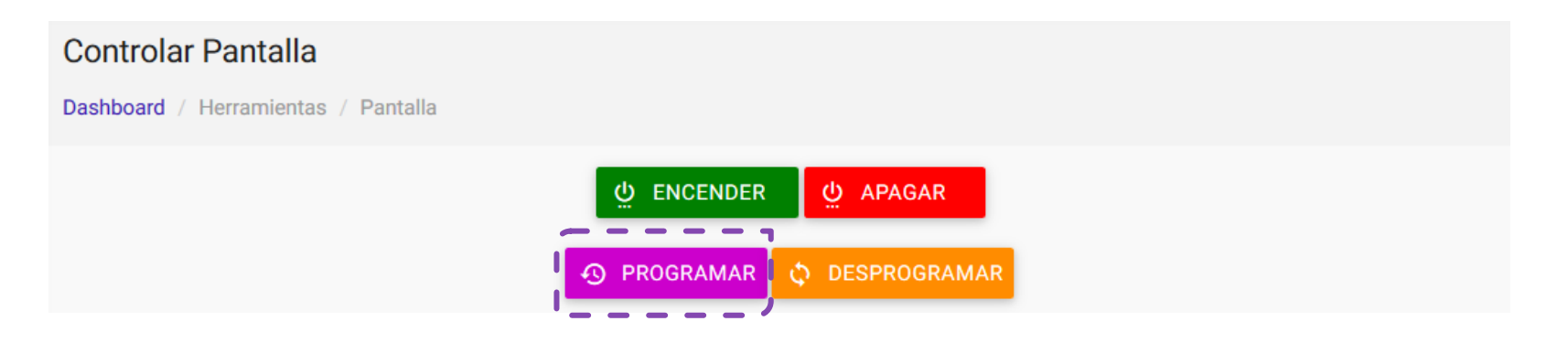

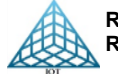

# PROGRAMAR

Cuenta con las siguientes opciones:

- Agregar
- Eliminar
- Programar
- Aceptar
- Cancelar

<u>1. Agregar</u>: Agrega más de una programación.

<u>2. Eliminar</u>: Elimina una programación determinada.

<u>3. Programar:</u> En esta sección se determina la fecha y hora en la que se desea programar la pantalla para su encendido o apagado automático.

<u>4. Aceptar:</u> Activa la programación después de haber llenado todos los campos.

<u>5. Cancelar:</u> Cancela la programación

| Controlar Pantalla           |                      |          |            |
|------------------------------|----------------------|----------|------------|
| Dashboard / Herramientas / F | Pantalla / Programar |          |            |
| AGREGAR                      |                      |          | (2)        |
| Hora de encendido:           | 00 ~: 00             | ×        | ELIMINAR   |
| Hora de apagado:             | ~ :                  | ~        |            |
| Día de la semana de inicio:  |                      |          |            |
| Día de la semana de fin:     |                      | $\sim$   |            |
| Mes de inicio:               |                      | <b>~</b> |            |
| Mes de Fin:                  |                      | ~        |            |
| Día del mes de inicio:       | ~                    | $\frown$ | $\bigcirc$ |
| Día del mes de Fin:          | ~                    | 4        | 5          |
|                              |                      | ACEPTAR  | CANCELAR   |

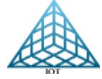

#### 1.2.1.3. Desprogramar

Desprograma encendido o apagado de la pantalla automáticamente, seleccionando el botón «Desprograman».

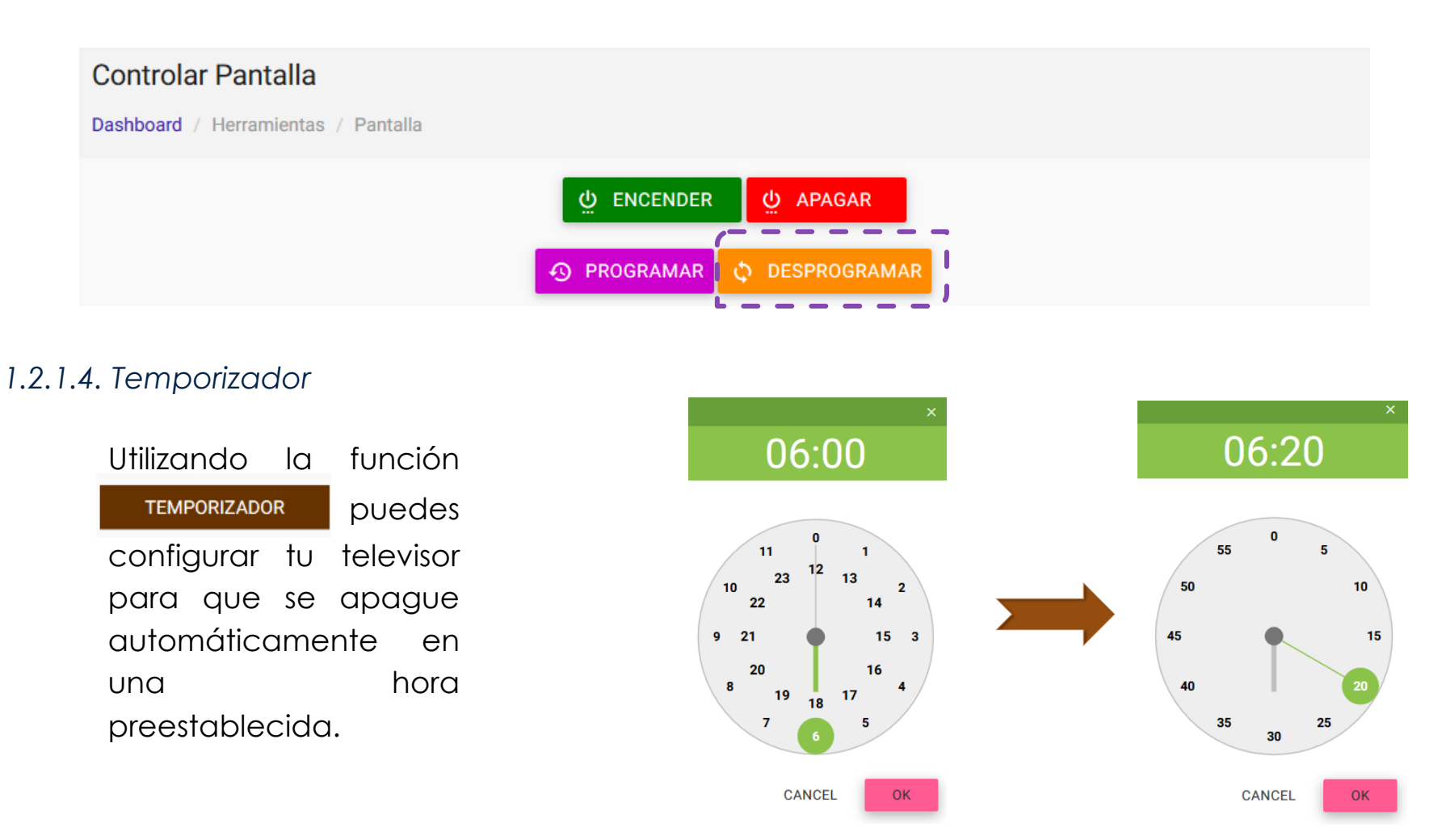

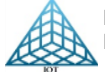

18

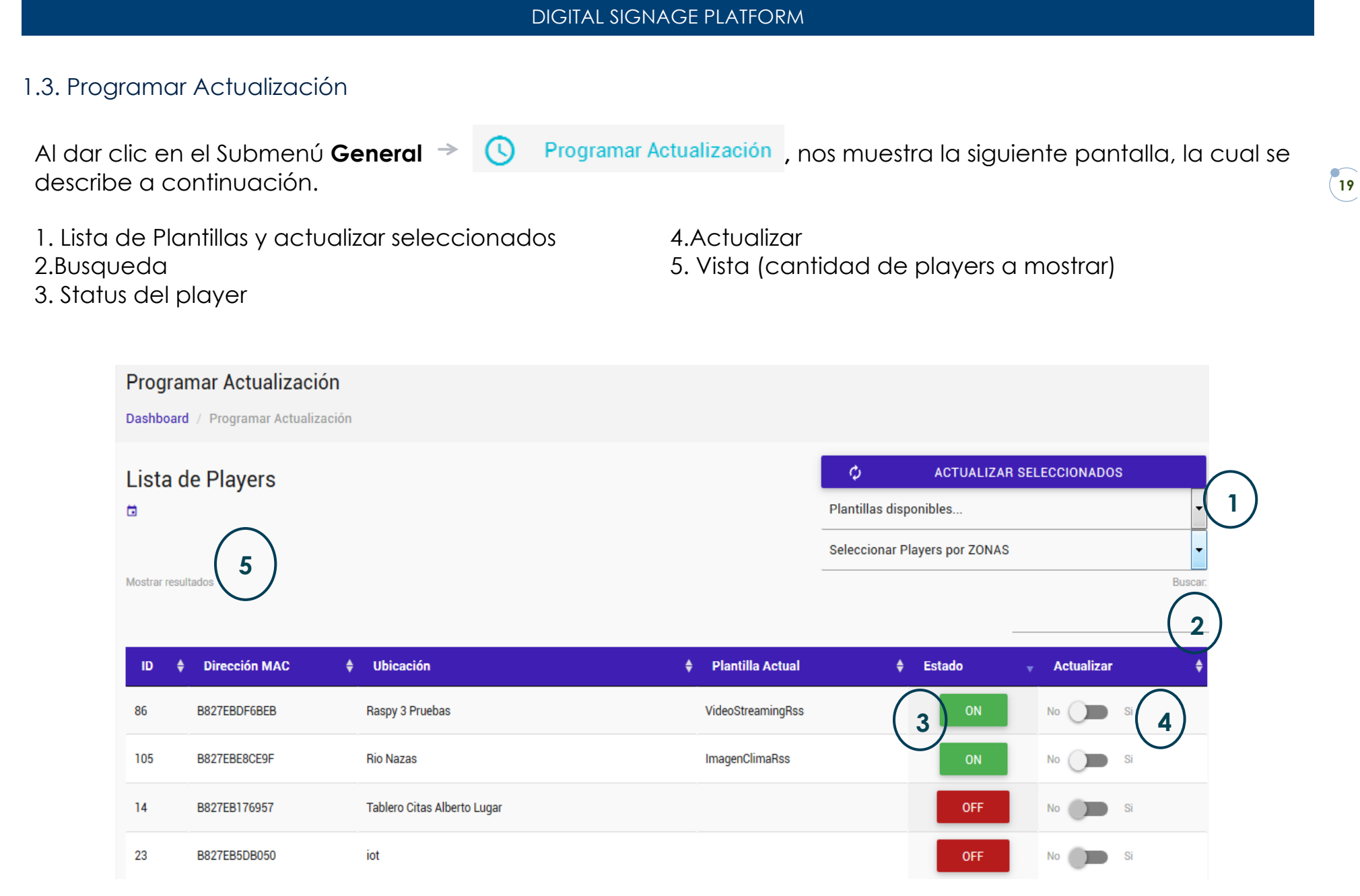

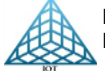

# Anexo 1. Puntos importantes que debes saber antes de programar una plantilla

- 1. Antes de programar cualquier plantilla tenemos que tener los <u>archivos multimedia</u> ya agregados en el portal.
- 2. El portal tiene un límite de 5 GB para el almacenamiento de archivos multimedia.
- 3. Las imágenes, banner y logo deben de tener una relación de aspecto 16:9 esto es la proporción de la imagen entre el ancho y el alto. Ejemplo: Imagen de 1280 x 720 el resultado de la división entre 1280/16=**80** y 720/9=**80** debe ser el mismo resultado.

| Resolución de aspecto | Plantilla                          | Ancho   | Alto    | Formato        |
|-----------------------|------------------------------------|---------|---------|----------------|
| Imagen                | Básicas                            | 1280 px | 720 рх  | JPG, JPEG, PNG |
| 16:9                  | Cuenta Regresiva                   | 600 px  | 385 px  | JPG, JPEG, PNG |
|                       | Imagen Clima Vertical              | 720 px  | 1080 px | JPG, JPEG, PNG |
|                       | Video Streaming                    | 332 px  | 526 px  | JPG, JPEG, PNG |
|                       | MenulmagenRss                      | 520 px  | 650 px  | JPG, JPEG, PNG |
|                       | Imagen Clima Video Rss<br>Vertical | 510 px  | 645 px  | JPG, JPEG, PNG |
|                       | Imagen Video Vertical              | 720 px  | 1280 px | JPG, JPEG, PNG |
|                       |                                    |         |         |                |
| Backgroun             |                                    |         |         |                |
| 16:9                  | Tablero Vertical RSS               | 720 px  | 1080 px | PNG            |
|                       | Tableros                           | 1280 px | 720 рх  | PNG            |
|                       |                                    |         |         |                |
| Banner                |                                    |         |         |                |
| 16:9                  | Cuenta Regresiva                   | 675 px  | 135 px  | JPG, JPEG, PNG |
|                       | Video Streaming                    | 1020 px | 120 px  | JPG, JPEG, PNG |
|                       | Tableros                           | 1020 px | 120 px  | JPG, JPEG, PNG |
|                       | Cuenta Regresiva                   | 670 px  | 135 px  | JPG, JPEG, PNG |
|                       |                                    |         |         |                |
| Logo                  | Tablero Tarifas                    | 480 px  | 85 px   | PNG            |
| 16:9                  | Resto de plantillas                | 220 px  | 220 px  | PNG            |

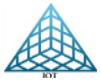

# Anexo 2. Puertos Firewall

Si su conexión de internet pasa por Firewall, los puertos que deben estar abiertos son:

| Firewall | Puertos                                   |
|----------|-------------------------------------------|
| Entrada  | Ningún puerto                             |
| Calida:  |                                           |
| Saliaa   | 443 (OpenVPN TCP)                         |
|          | 123 (NTP UDP-TCP) Sincroniza Fecha y Hora |
|          | 80,443 (HTTP TCP) Consulta Clima / RSS    |
|          | Ping a                                    |
|          | ICMP /8<br>ICMP /30                       |

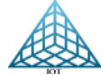

# 1.3.1. Seleccionar los player a programar

Esta opción nos permite realizar la actualización de plantilla y su contenido en uno o varios players a la vez. Nos permitirá hacer la actualización siempre y cuando el player este en status ON (Verde).

Para Actualizar el o los player, seleccionamos «DESLIZANDO» el botón de Actualizar hacía la Opción «Si»

Nota: El contenido Multimedia se tiene que cargar previamente al portal (Ver el punto 2)

| Program        | nar Actualización         |                             |                        |                 |                 |              |         |
|----------------|---------------------------|-----------------------------|------------------------|-----------------|-----------------|--------------|---------|
| Dashboard      | / Programar Actualización |                             |                        |                 |                 |              |         |
| Lista d        | e Players                 |                             | ¢                      | ACTUALIZAR      | SELECCIONADOS   |              |         |
|                | 2                         |                             | Plantillas disponibles |                 |                 | -            |         |
|                |                           |                             |                        | Seleccionar Pla | ayers por ZONAS |              | •       |
| Mostrar result | ados                      |                             |                        |                 |                 |              | Buscar. |
|                |                           |                             |                        |                 | _               |              |         |
| ID \$          | Dirección MAC 🛔           | Ubicación                   | 🕈 🛛 Plantilla Actual   | ¢               | Estado          | 👻 Actualizar | ¢       |
| 86             | B827EBDF6BEB              | Raspy 3 Pruebas             | VideoStreamingRss      |                 | ON              | No Si        |         |
| 105            | B827EBE8CE9F              | Rio Nazas                   | ImagenClimaRss         |                 | ON              | No Si        |         |
| 14             | B827EB176957              | Tablero Citas Alberto Lugar |                        |                 | OFF             | No 💭 Si      |         |
| 23             | B827EB5DB050              | iot                         |                        |                 | OFF             | No 🔵 Si      |         |

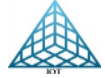

# 1.3.1.1. Seleccionar Plantilla a programar

Dar clic en «Plantillas disponibles» para desplegar las plantillas disponibles y seleccionar la que se utilizara.

Nota: En el punto 3.2. se muestra la imagen de cada plantilla.

# $\phi$ - ACTUALIZAR SELECCIONADOS

Plantillas disponibles...

#### Plantillas disponibles.

Imagen Clima RSS Imagen Musica Imagen Video Clima RSS Video Clima RSS Video Clima RSS 2 Video RSS Clima Imagen Rss Imagen Video ClimaRss 2 Video Turnero Mono Lugar Tablero Citas Video Streaming Tablero Deudores

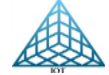

# 1.3.1.2. Actualizar Player

| Es<br>Para actualizar uno o <sup>pl</sup><br>varios player hay que<br>seleccionar la opción<br>Actualizar y poner la barra                                                                 | el proceso mediante el o<br>antillas en la pantalla Digital | cual se actu<br>Signage a ur | alizan los o<br>na fecha y h | contenidos y se c<br>ora especificada<br>TUALIZAR SELECCION | cambian las       |
|----------------------------------------------------------------------------------------------------|-------------------------------------------------------------|------------------------------|------------------------------|-------------------------------------------------------------|-------------------|
| en "SI"<br>En la parte superior<br>Derecha se encuentran las<br>plantillas disponibles a<br>seleccionar, dar clic en la<br>flecha de Plantillas<br>disponibles para que se<br>despliequen. |                                                             | »                            | Plantillas di<br>Seleccionar | sponibles<br>Players por ZONAS                              | ▼<br>▼<br>Buscar: |
| lina vez selecciona la                                                                                                    | Plantilla Actual                                            | <b>♦</b> Estado              | <b>,</b>                     | Actualizar                                                  | \$                |
| plantilla, lo llevara<br>automáticamente a la                                                                                                    | ImagenClimaRss                                              |                              | ON                           | No Si                                                       |                   |
| configuracion de parametros de la plantilla.                                                                                                    | ImagenVideoClimaRss                                         |                              | ON                           | No 🕨 Si                                                     |                   |

Figura 1.2.1.2

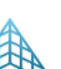

# 1.3.2. Configuración de parámetros de la plantilla

#### Paso 1

Dependiendo de la plantilla seleccionada se muestran los parametros a configurar.

Y se muesta un imagen de la plantilla seleccionada.

Nota: Mas adelante se menciona con más detalle.

Paso 2

Archivos multimedia, seleccionar las imágenes, videos, audios o logos, dependiendo de la plantilla seleccionada.

**Nota:** Los archivos multimedia deben ingresarse antes de realizar una programación, para que se muestren en el Paso 2 de la programación. Ver punto <u>2. Submenú</u>

#### Paso 1

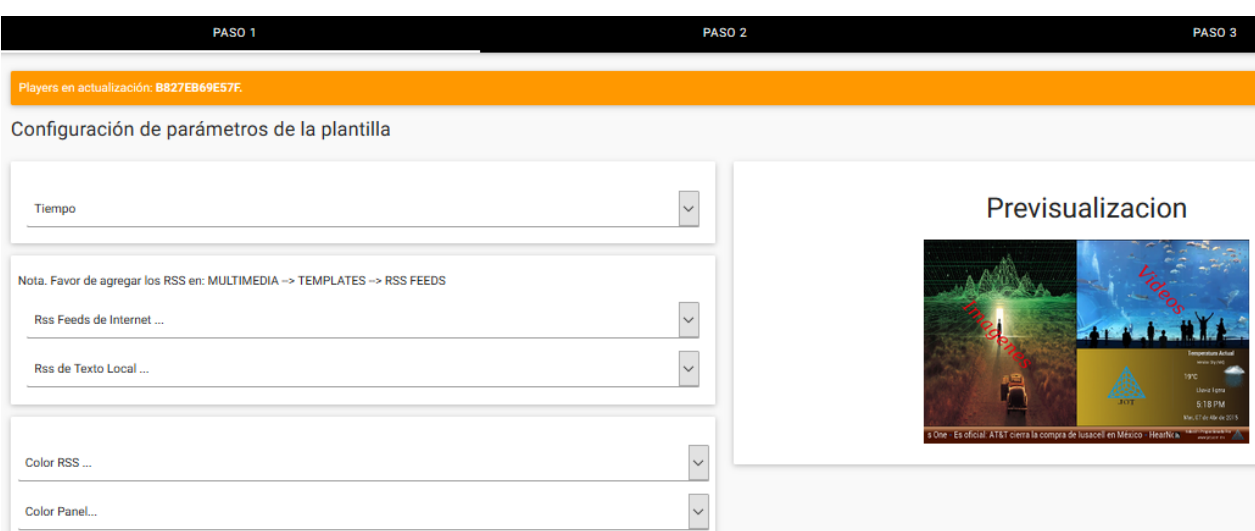

#### Paso 2

| PASO 1                       |                                                                                                    |             | PASO 2                 |             | PASO 3      |
|------------------------------|----------------------------------------------------------------------------------------------------|-------------|------------------------|-------------|-------------|
| Players en actualización: B8 | 327EB0E8ED8.                                                                                                    |             |                        |             |             |
| Configuración de             | e los archivos mu                                                                                                    | Itimedia    |                        |             |             |
|                              | SELECCIÓN DE IMÁCI                                                                                                    | NES.        |                        | SELECCIÓN   | )EAUDIOS    |
|                              |                                                                                                    |             |                        |             |             |
|                              | <section-header><text><text><text><text><text><text><text><text></text></text></text></text></text></text></text></text></section-header> |             | FELIZ DÍA<br>DE REYES! |             |             |
| Seleccionar                  | Seleccionar                                                                                                    | Seleccionar | Seleccionar            | Seleccionar | Seleccionar |

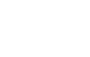

25

# Programación de plantilla Paso 1

En la programación del Paso1, dependiendo de la plantilla es la información que solicita se ingrese. A continuación, se menciona los datos que puede requerir una plantilla:

# Tiempo:

Es el tiempo de transición entre cada imagen, medido en segundos. Por default trae 5 segundos, para agregar más tiempo solo seleccionar los segundos a agregar.

# URL RSS

Seleccionar dirección URL de un RSS de Internet que envía contenido informativo en texto plano.

Previamente se tienen que agregar las URL RSS o el RSS local en la Opción <u>Multimedia-Templates-</u> <u>RSSFeeds</u>, para que al programar solo se seleccione el que se ocupara

# RSS de texto

RSS local, envió de contenido informativo local en texto plano.

NOTA: Solo se ejecuta un RSS, dando prioridad a la URL RSS.

|           | PASO 1                                                                                                    | PASO 2 | PASO 3                                                                                                    |
|-----------|----------------------------------------------------------------------------------------------------|--------|----------------------------------------------------------------------------------------------------|
|           | Players en actualización: B827EB69E57F.                                                                      |        |                                                                                                    |
| $\bigcap$ | Configuración de parámetros de la plantilla                                                                  |        |                                                                                                    |
|           | Tiempo                                                                                                    | ~      | Previsualizacion                                                                                                    |
|           | Nota. Favor de agregar los RSS en: MULTIMEDIA> TEMPLATES> RSS FEEDS Rss Feeds de Internet Rss de Texto Local | ~      | And the second second sec |
|           | Color RSS<br>Color Panel                                                                                     | ~      | 1-¿Par qué si o por qué no al maiz transgénico en Mésico?, el debate en a                                                                                                    |
|           |                                                                                                    |        |                                                                                                    |

# Color RSS y color Panel:

Es el color de la barra inferior donde se mostrará el RSS y el color del panel lateral.

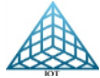

# Programación de plantilla Paso 2

Ejemplo programación de plantilla con Imágenes, Video y Logo

Dependiendo de la plantilla son los archivos multimedia que se tienen que seleccionar.

En este caso se trata de una plantilla que requiere:

Imagen Videos 👝 Logo del cliente.

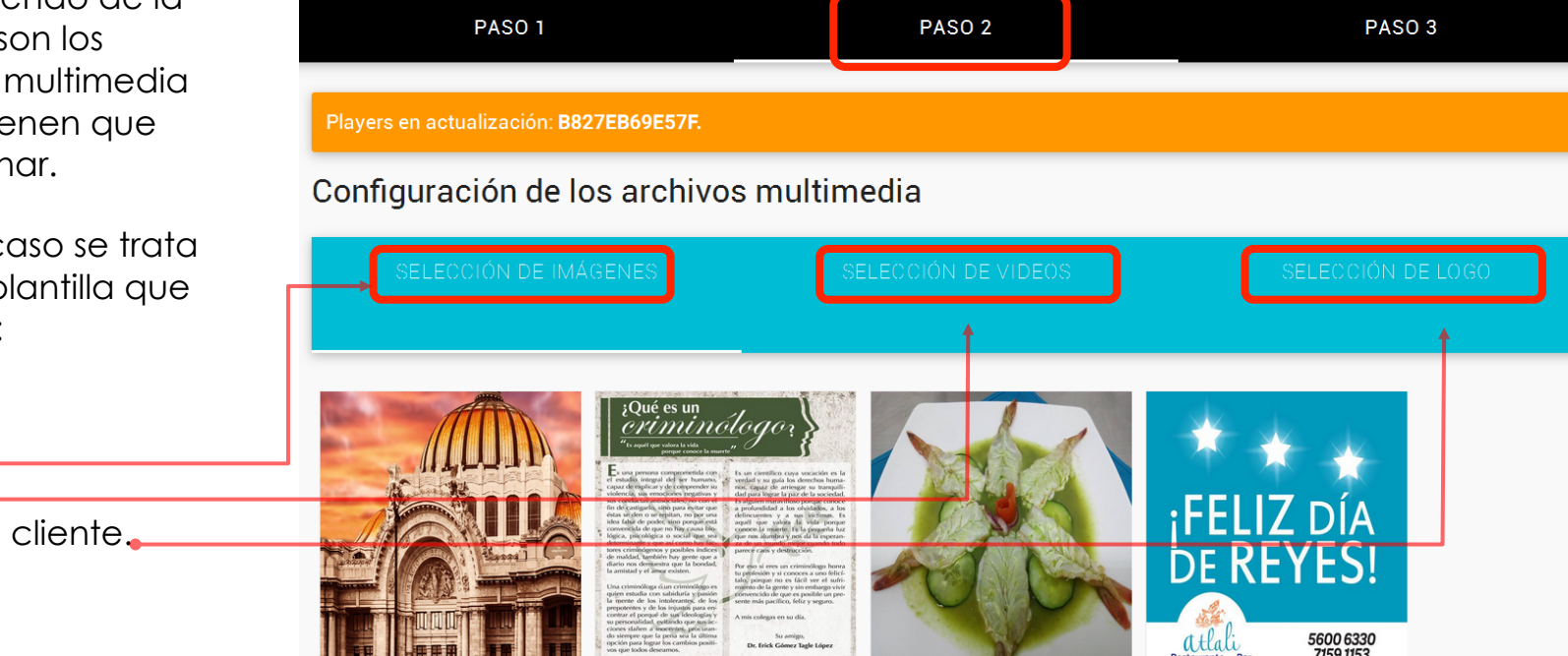

27

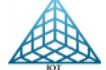

# Programación de plantilla Paso 3

Indicar la fecha y hora de Actualización.

Al dar clic en fecha se desplegará el calendario para seleccionar el día en que se ejecutará la actualización.

En Hora de Actualización se tiene que programar después de la HORA ACTUAL que se muestra, mínimo 3 minutos después.

Para finalizar clic en Programar actualización.

La Opción «<u>Solo Actualizar</u> <u>contenidos</u>», permite agregar mas contenido multimedia sobre la plantilla seleccionada.

| Dashboard / Programar Actualización  |                                           |              |
|--------------------------------------|-------------------------------------------|--------------|
| PASO 1                               | PASO 2                                    | PASO 3       |
| Players en actualización:            |                                           |              |
| Configuración de horarios para aplic | ar cambios                                |              |
| HORA ACTUAL: 11:41:21                | Hora de actual<br>T1:45:04                | ización<br>4 |
|                                      | — — — — → Solo Actualizar Contenidos: № O | si           |

Configuración de horarios para ap

HORA ACTUAL: 11:37:07

Fecha de actualización

27

FEBRUARY 2017

CANCEL

0K

**Nota**: Si se retorna a un paso anterior o se sale del menú «Selección de Plantilla» se deberá activar nuevamente "Actualizar SI" para poder programar el player.

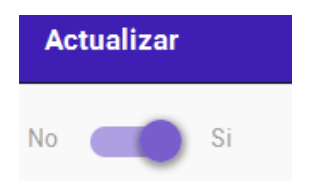

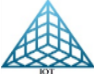

# Descripción de panel

#### **El Panel**

Es el espacio donde van los **Gadgets** del estado del Clima, Reloj y un Logo.

Puede variar la posición dependiendo de la plantilla.

Aquí unos ejemplos: =

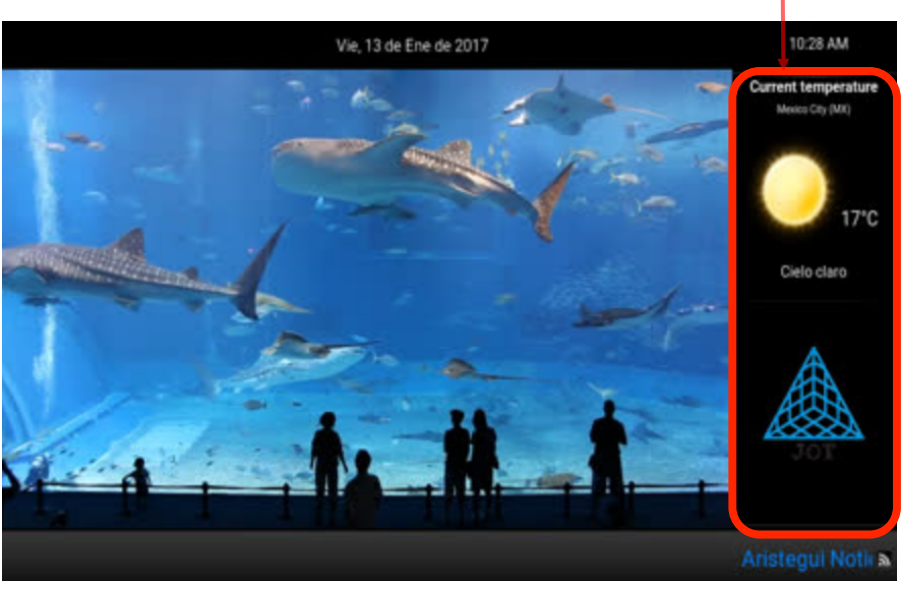

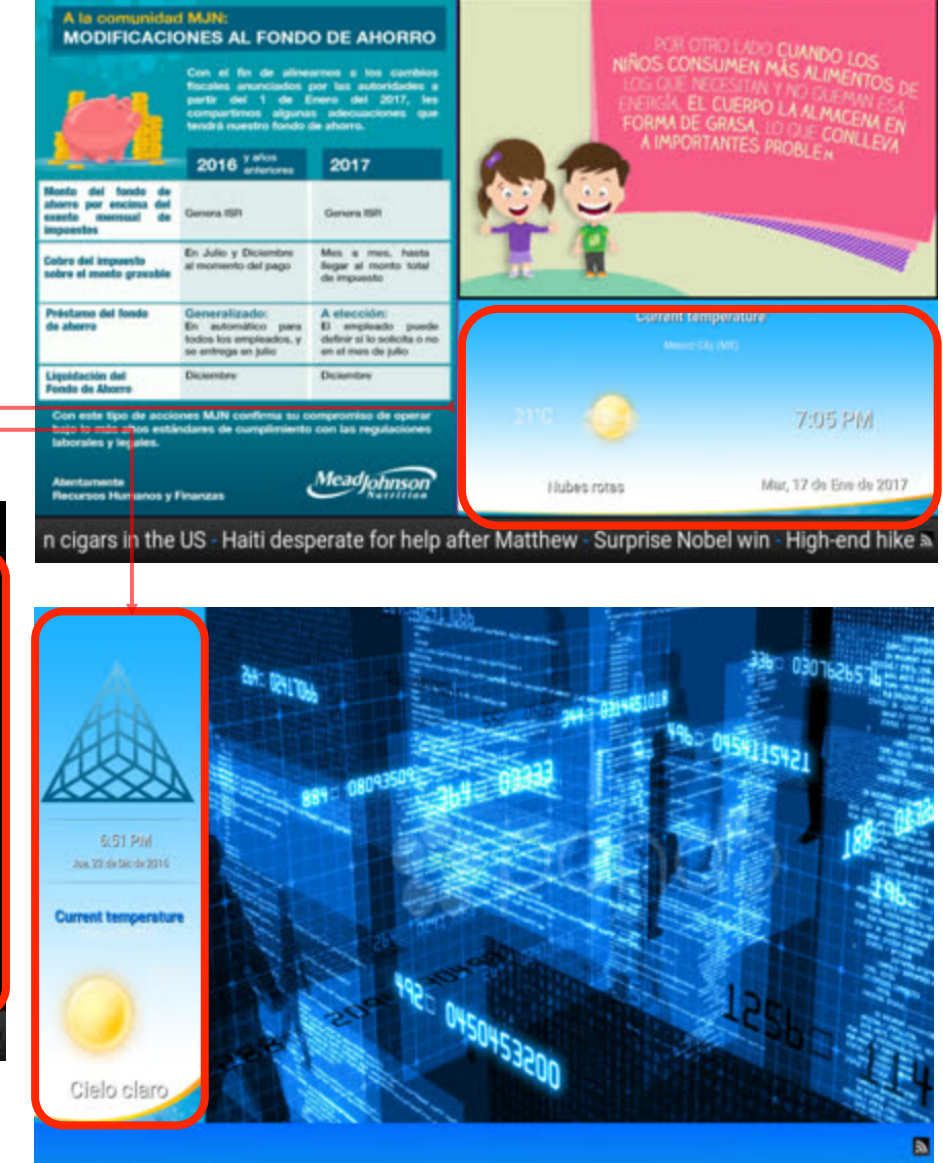

Agregar contenido a una plantilla en ejecución.

Si se requiere agregar más contenido sobre una plantilla que se esté ejecutando, se realiza una programación como se muestra en el paso 1.2.2.

Paso uno completo

Paso 2 seleccionar las imágenes, videos o música que se vaya a agregar.

Al llegar al paso 3, seleccionamos la fecha y hora y activar la casilla "Solo actualizar contenido", y clic en Programar actualización.

Se reiniciará el player, y se incluirá el nuevo contenido sin perder el contenido anterior.

| PASO 1                                   | PASO 2                                  | PASO 3 |
|------------------------------------------|-----------------------------------------|--------|
|                                          |                                         |        |
| Players en actualización: B827EBC4E982.  |                                         |        |
| Configuración de horarios para aplicar c |                                         |        |
| HORA ACTUAL: 19:08:34                    |                                         |        |
| Fecha de actualización                   | Hora de actualización                   |        |
|                                          | Ō                                       |        |
|                                          | Solo Actualizar Contenidos: No 🛛 👘 Si 🔶 |        |
|                                          |                                         |        |

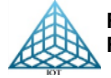

# 1.4. Tareas Programadas

Nos muestra el estatus de las tareas que se han programado y podremos ver el detalle de la tarea programada.

|      |           |              |                          |                                    | ¥        | •          |               |            |
|------|-----------|--------------|--------------------------|------------------------------------|----------|------------|---------------|------------|
| ID 🔻 | Usuario 🖨 | MAC 🔶        | Plantilla Seleccionada 🔶 | Fecha y Hora de la Actualización 🔶 | Estado 🔶 | Detalles 🔶 | Reprogramar 🔶 | Cancelar 🔶 |
| 4596 | strejo2   | B827EB69E57F | ImagenClimaRss           | 2017-11-30 13:35:32                | completa | <b>=</b>   | ф.            | 8          |
| 4595 | socorro   | B827EB69E57F | ImagenMusica             | 2017-11-30 12:53:54                | completa | : <b>=</b> | ф.            | 8          |
| 4590 | socorro   | B827EB69E57F | ImagenClimaRss           | 2017-11-30 10:23:04                | error    | =          | <b>\$</b>     | 8          |

- El Estado de la programación que puede tener son:
- > Programada: La tarea está programada y en espera de realizarse.
- > Activa: La tarea está vigente y en proceso para ejecutarse.
- > Error: Muestra el error cuando el player esta sin conexión y no se pudo ejecutar la tarea programada.
- > Completa: La programación de realizo con éxito.

# Reprogramar

Esta opción permite volver a poner una plantilla anterior solo ingresando la fecha y hora de actualización para que se vuelva a mostrar.

# Cancelar

Este botón cancela la programación pendiente de realizarse.

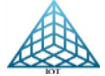

# 1.4.1. Detalle de programación de players

# Detalle

En el botón de Detalle se muestra la información del player que se programo y la información de los campos utilizados de la plantilla.

# Información del player

La información Importante es: Usuario que programo, plantilla, Hora y fecha en que se hará el cambio de plantilla.

#### Archivos Multimedia:

Los archivos multimedia que se hayan seleccionado son los que se mostraran.

En este caso se muestran las imágenes y el logo.

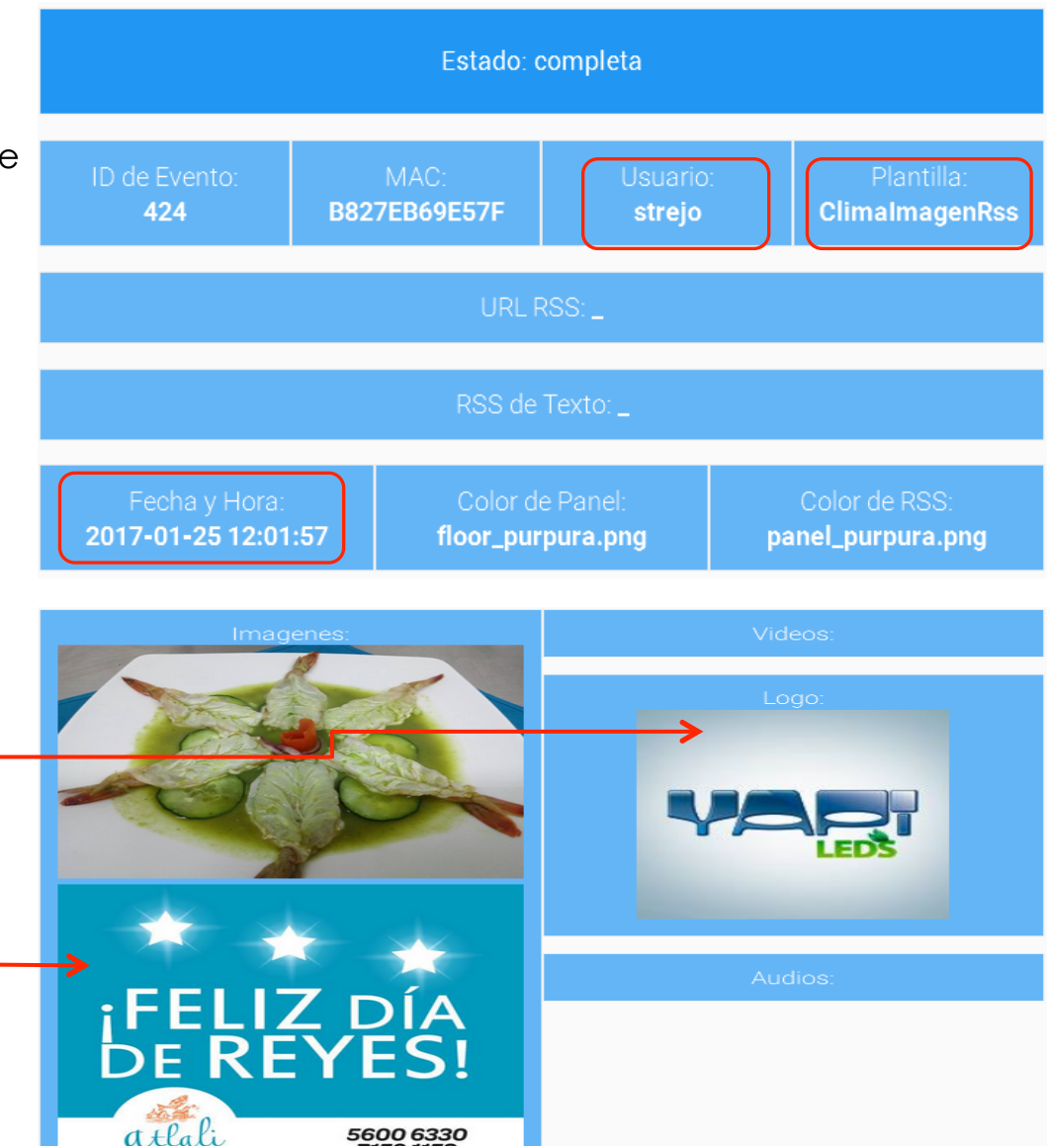

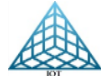

# 1.5. Control Remoto

La opción de control Remoto tiene varios puntos de ayuda, para ejecutar la ayuda hay que seleccionando el player a controlar y seleccionar la opción que requiera.

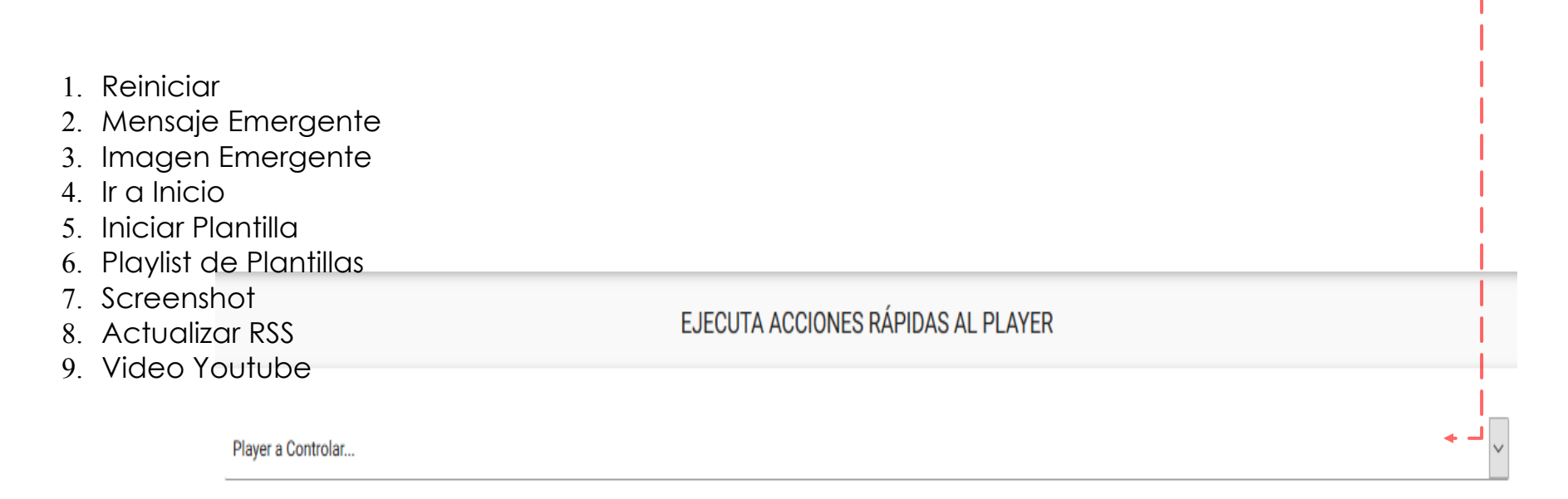

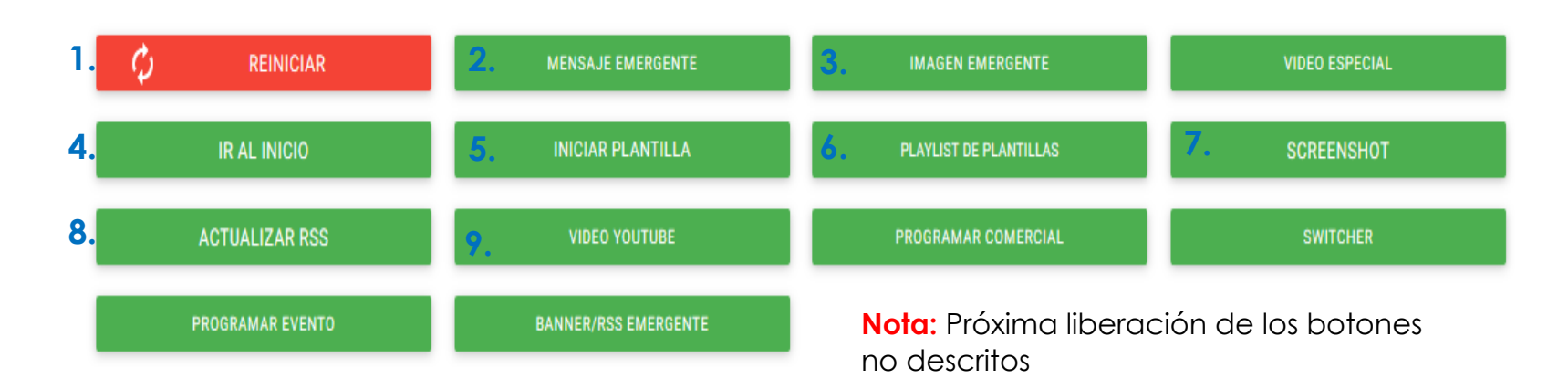

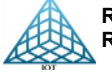

Control Remoto

# 1.5.1. Reiniciar

La opción Reiniciar permite hacer el reinicio del player para se ejecute la plantilla desde el Principio.

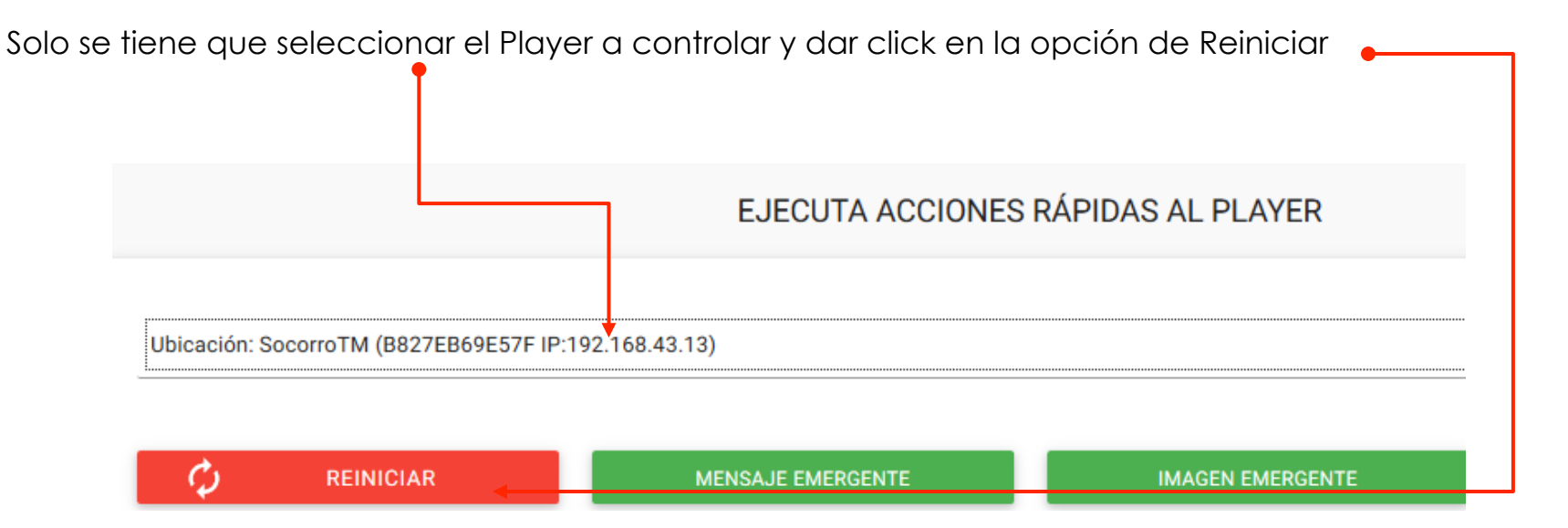

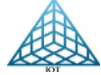

Control Remoto

# 1.5.2. Mensaje Emergente

Esta opción permite mandar algún aviso o información en forma de texto que se requiera transmitir en forma rápida.

Selecciona el Player y da clic en la opción «Mensaje Emergente».

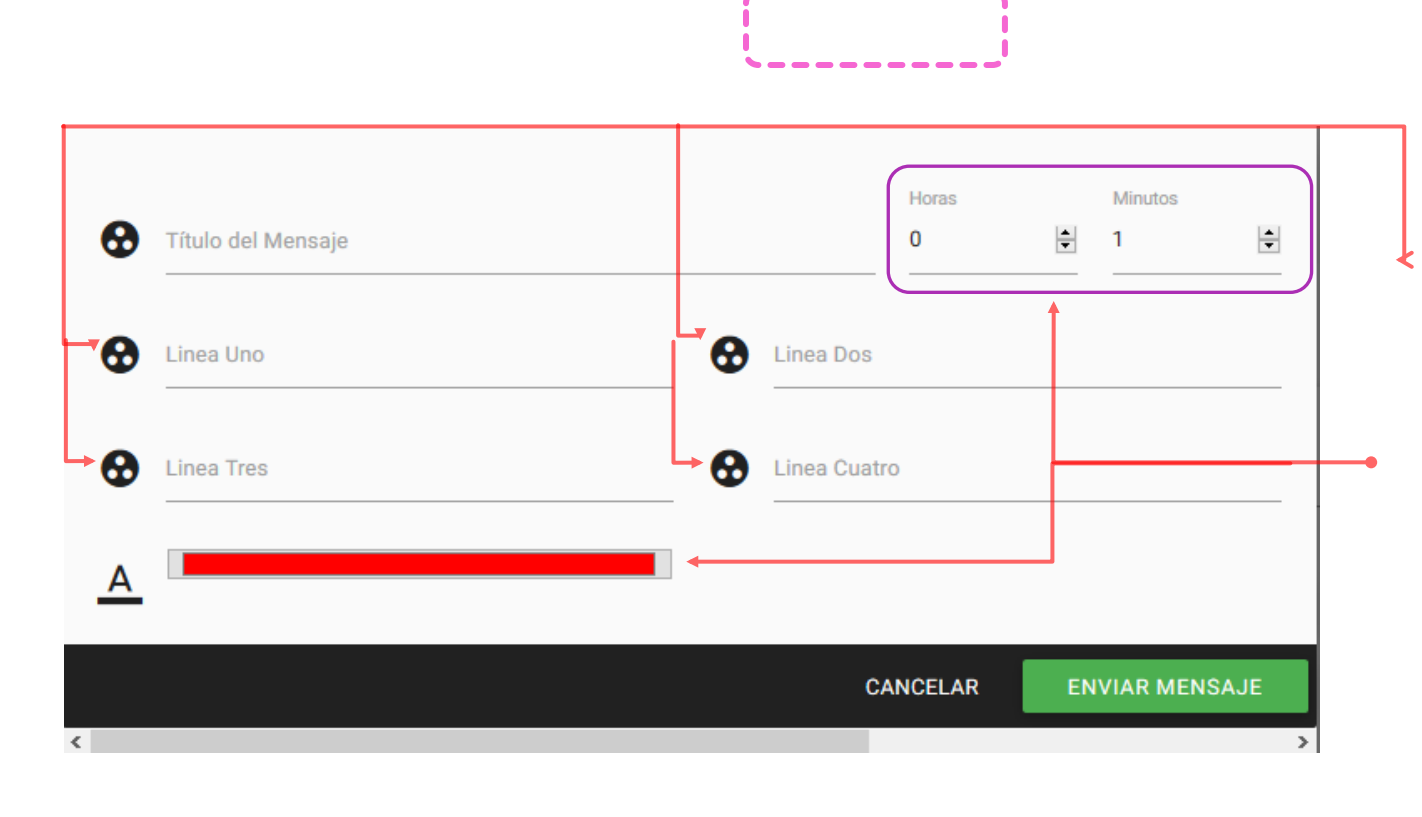

Se cuenta con varias líneas para ingresar el mensaje a mostrar.

Seleccionar el tiempo de duración, y escoger el color de la letra. Ya ingresada la información dar clic en Enviar Mensaje.

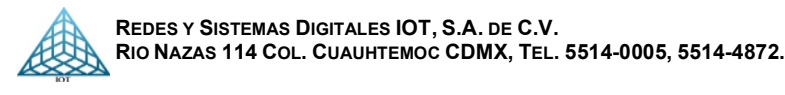
# **Control Remoto**

# 1.5.3. Imagen Emergente

Esta opción permite mandar una imagen informativa que se requiera transmitir en forma rápida.

Solo seleccionar el Player y dar clic en la opción Imagen Emergente, se mostrará la siguiente ventana.

| Imagenes disponibles<br>Horas<br>O | <b>•</b> | Minutos<br>1 |          |             |     | En esta ventana, seleccionar<br>de Imágenes disponibles la<br>Imagen a mostrar,<br>previamente agregada en el<br>Menú Multimedia-Templates-<br>Imagen PupUp. |
|------------------------------------|----------|--------------|----------|-------------|-----|----------------------------------------------------------------------------------------------------|
|                                    |          |              | CANCELAR | ENVIAR IMAG | ien |                                                                                                    |
| <                                  |          |              |          |             | >   | Tiene un contador de tiempo<br>para indicar el tiempo que se<br>mostrara la imagen.                                                                          |

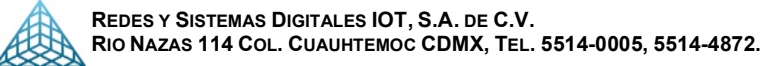

Control Remoto

# 1.5.4. Video Emergente

Con la opción de Videos Emergentes, se pueden lanzar videos informativos o comerciales, esta opción se ocupará por el momento para las plantillas de TV. Seleccionar el Player y dar clic en la opción Video Emergente, se mostrará la siguiente ventana.

| Selección de Video:<br>Videos disponibles             |                          |                                          |                     | Seleccionar el video en<br>Videos Disponibles.<br>Se recomienda mandar<br>videos cortos. |
|-------------------------------------------------------|--------------------------|------------------------------------------|---------------------|------------------------------------------------------------------------------------------|
| Repetir cada:<br>0 minutos<br>Detalles: Sin Detalles! | Modo de us<br>Videos pre | so (Especifica el comportar<br>ecargados | miendo del player): | Seleccionar el tiempo de<br>Repetición en múltiplos<br>(10,15,30,45 y 60 min.)           |
| CANCEL                                                | ELIMINAR PROGRAMACIÓN    | AGREGAR VIDEO                            | LANZAR COMERCIAL    | Si dejamos en 0 se manda<br>una sola vez, si se seleccio<br>después cada cierto tiemp    |

Si dejamos en 0 se mandará una sola vez, si se selecciona después cada cierto tiempo, se mandará cada que corresponda, es decir si programamos que se trasmita cada 15 minutos y son las 12:13 AM, se estará mostrando el video a las 12:15, 12:30, 12:45 etc.

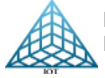

# Control Remoto

1.5.5. Ir al inicio

Esta opción es para poner el player en modo reposo, es decir que no se muestre nada.

# 1.5.6. Iniciar plantillas

Esta opción permite iniciar cualquier plantilla que ya se haya programado anteriormente, con solo seleccionarla e Iniciar Plantilla.

| Imagen Clima RSS | <br> |  |
|------------------|------|--|
|                  |      |  |

1.5.7. Screenshot

Permite obtener una imagen de lo que se está reproduciendo en el player, sin tener que ir al Dashboard.

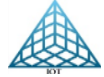

# 1.5.8. Actualizar RSS

Podemos cambiar el RSS de la plantilla que está en ejecución con solo seleccionar la Opción Actualizar RSS

Para esto solo tenernos que seleccionar el player, dar clic en el Opción Actualizar RSS y en la siguiente ventana seleccionar el tipo de RSS a cambiar ya sea de Internet o Local.

Colocar el RSS y dar clic en actualizar.

| RS  | SS                                         |    |            |
|-----|--------------------------------------------|----|------------|
| Das | shboard / CONF. RSS                        |    |            |
| PI  | Player(s) a Actualizar RSS: B827EB69E57F   |    |            |
|     | RSS LOCAL                                  | ¢. | ACTUALIZAR |
|     | URL<br>LOCAL                               |    |            |
|     | Esperamos que su estancia sea de su agrado |    |            |

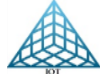

# 1.5.9. Video Youtube

Si tenemos programada la plantilla de Youtube, podemos agregar más URL de videos desde Control Remoto en la opción Video Youtube.

| Control I<br>Dashboard | 8    | Url de Video(s).<br>https://www.youtube.com/watch?v=CJSpTwF2Tlc |          |                      |
|------------------------|------|-----------------------------------------------------------------|----------|----------------------|
|                        | Para | PlayList, ingrese los URL separador por "Enter".                |          |                      |
| Ubicació               |      |                                                                 | CANCELAR | ENVIAR ACTUALIZACIÓN |

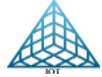

# 2. Submenú Multimedia

MULTIMEDIA

Imagenes

Videos

Audios

Logos

Templates

En el Submenú Multimedia se agregan los archivos multimedia en la galería **PREVIO** a la programación del player.

El proceso para subir o eliminar archivos multimedia es igual para todas las galerías multimedia.

# 2.1. Imágenes:

Especificaciones: Los formatos permitidos en imágenes son JPG, JPEG y PNG, se recomienda un tamaño de 1280 x 720 pixeles para tener una mejor resolución.

2.1.1. Subir imágenes:

Para subir nuevas imágenes solo tenemos que dar clic en el botón se abrirá la ventana

# Arrastre y suelte aqui los elementos que desee subir.

Al dar clic en ella se abre la búsqueda donde podemos seleccionar varias imágenes a la vez; para subir a la galería damos clic en aceptar o simplemente arrastramos las imágenes Seleccionadas.

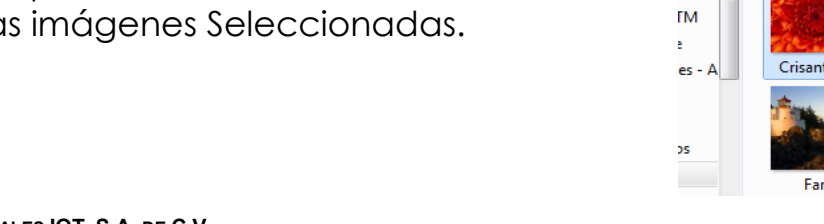

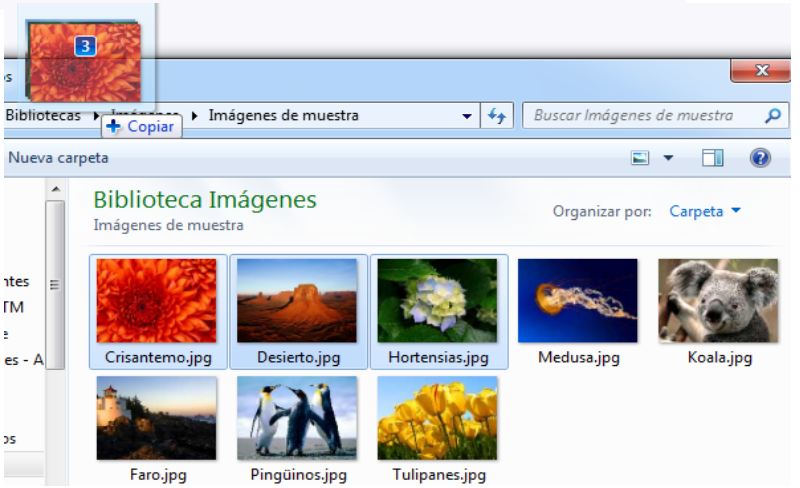

41

# 2.1.2. Borrar imágenes:

Ingresamos en la galería de Imágenes y seleccionamos los archivos a eliminar, damos clic en el botón

🖄 ELIMINAR SELECCIONADOS

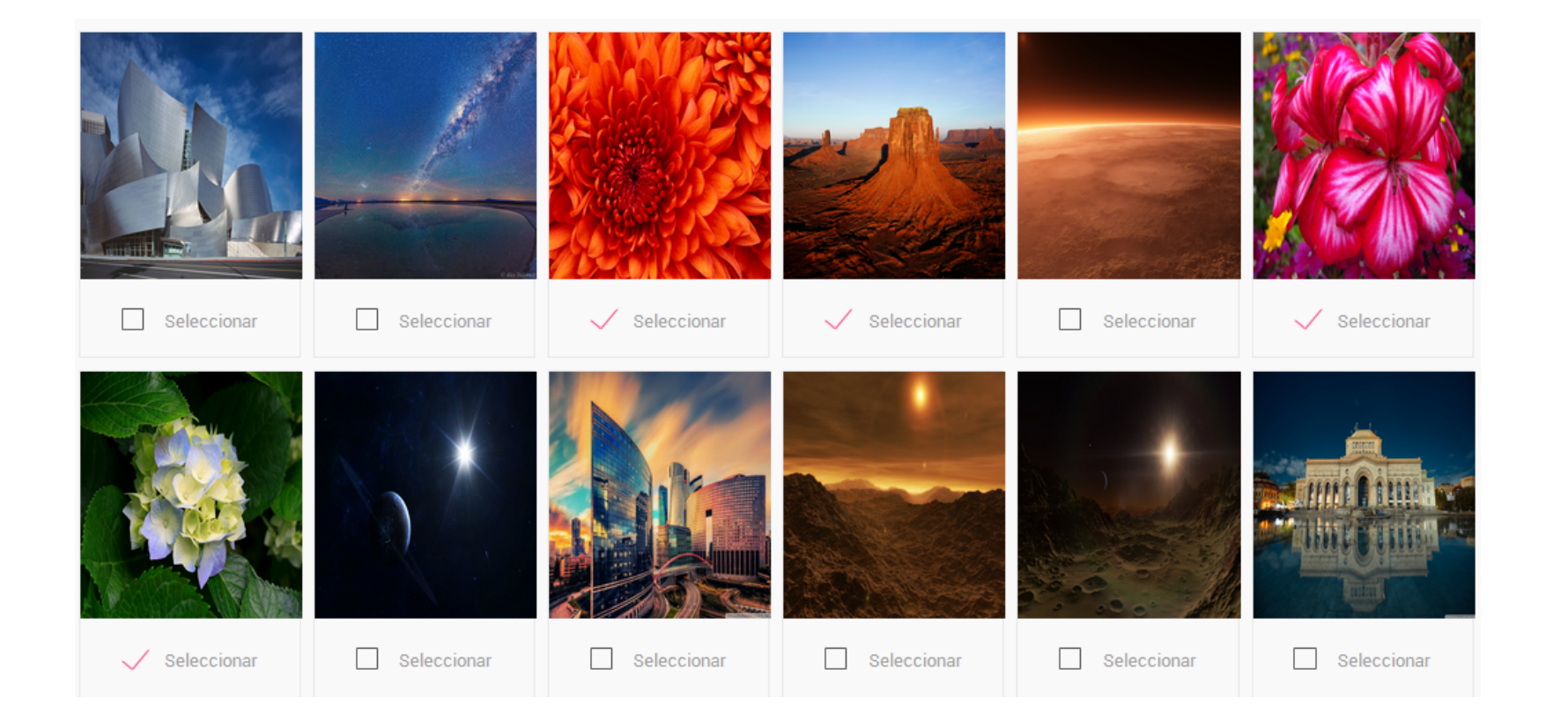

**Nota**: Es necesario dar mantenimiento a sus archivos multimedia, ya que el espacio está LIMITADO a 5 GB por cuenta.

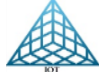

### 2.2. Videos

#### Lista de videos

Formatos admitidos: .mp4

# 2.2.1. Especificaciones:

El formato permitido para video es **MP4** y con un tamaño **máximo** de **100 MB**.

# 2.2.2. Subir Videos:

Dar clic en el botón

SUBIR VIDEOS

Se abrirá la ventana para subir los videos arrastrando o seleccionado uno o varios a la vez.

# 2.2.3. Eliminar videos:

Se pueden dar de baja uno o varios videos a la vez, solo seleccionamos los videos a dar de baja y damos clic en el botón

🖄 ELIMINAR SELECCIONADOS

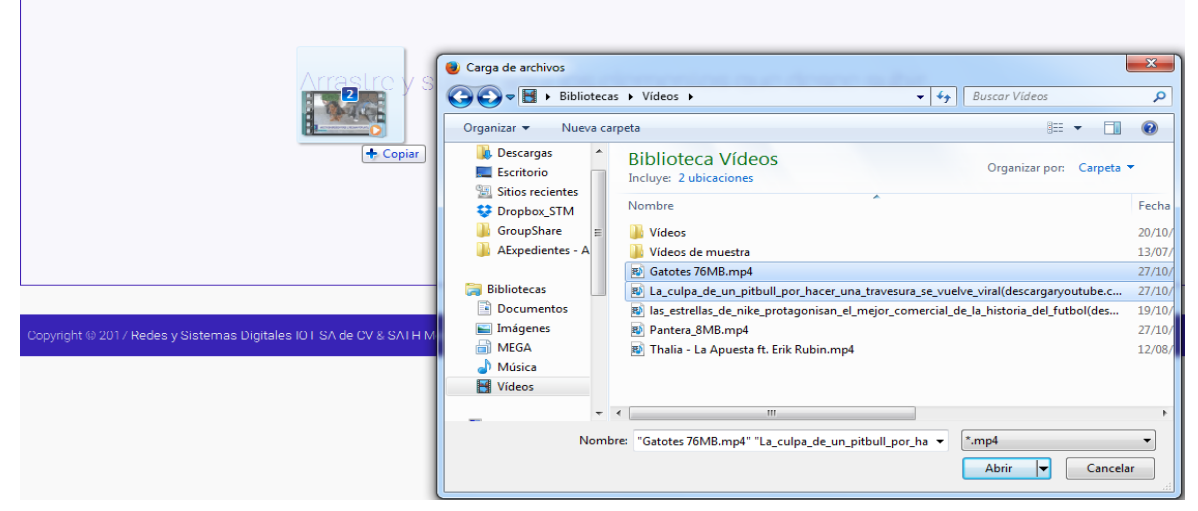

Figura 2.2.2.

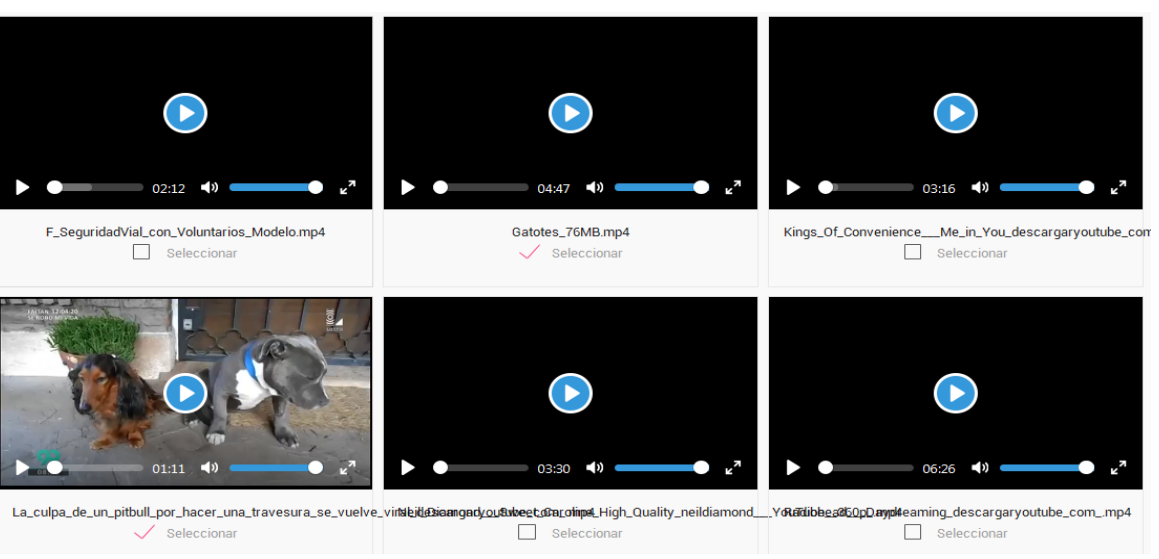

Figura 2.2.3.

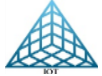

43

# Vista previa de video:

Para ver el previo de video, solo hay que dar clic sobre el video para que se empiece a reproducir, se puede detener, avanzar, silenciar y/o ampliar a pantalla completa.

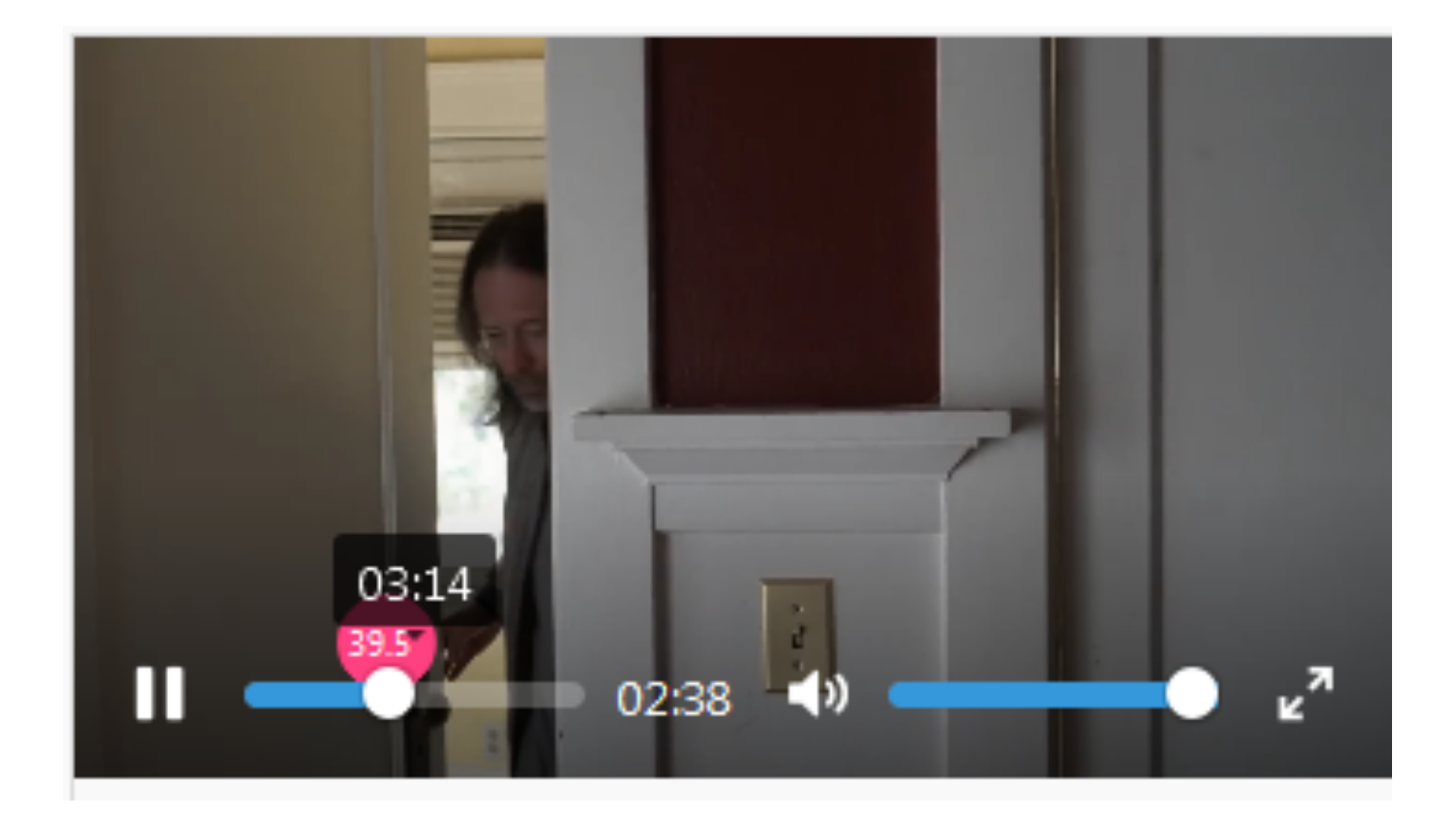

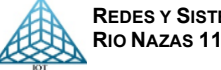

## 2.3. Audio

# 2.3.1. Especificaciones

El formato permitido para Audio es MP3.

2.3.2. El proceso de subir y eliminar audio, es igual que en los archivos anteriores multimedia (arrastrar y soltar).

Al dar clic en el botón de play, se puede tener un previo del audio, podemos detener, avanzar, bajar volumen.

| Lista de audios<br>[MP3]                                      |                                                | SUBIR AUDIOS                                                    |
|---------------------------------------------------------------|------------------------------------------------|-----------------------------------------------------------------|
| 03:18 (1)<br>021_WILL_SURVIVE_GLORIA_GAYNOR.mp3               |                                                | Od:23 40 Od:23 40 CAN_T_TAKE_MY_EYES_OFF_YOU_Boys_Town_Gang_mpt |
| 03:19     4)       Cat_Stevens_Morning_Has_Broken.mp3         | Gary_Glitter_Rock_And_Roll_Part_2_mp3          | O3:11     O3:11       Gary_Puckett_the_Union_Gap_Young_GirLmp3  |
| O2:57 4)     Scott_McKenzie_San_Francisco_Be_Sure_to_Wear_Flo | wers_in_Yeur_H8inpanp3_Garfunkel_The_Boxer.mp3 | Van_Morrison_Brown_Eyed_Girl.mp3                                |

Figura 2.3.2.

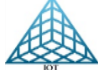

# 2.4. Logos

2.4.1. Especificaciones: Formato .PNG con un tamaño de 710 x 390 pixeles.

2.4.2. Subir Logos:

Dar clic en el botón

SUBIR LOGOS

Se abrirá la ventana para subir el logo arrastrando o seleccionado uno o varios a la vez.

2.4.3. Eliminar Logo:

Para eliminar el logo, solo hay que seleccionarlo y dar clic en la barra

🖄 ELIMINAR SELECCIONADOS

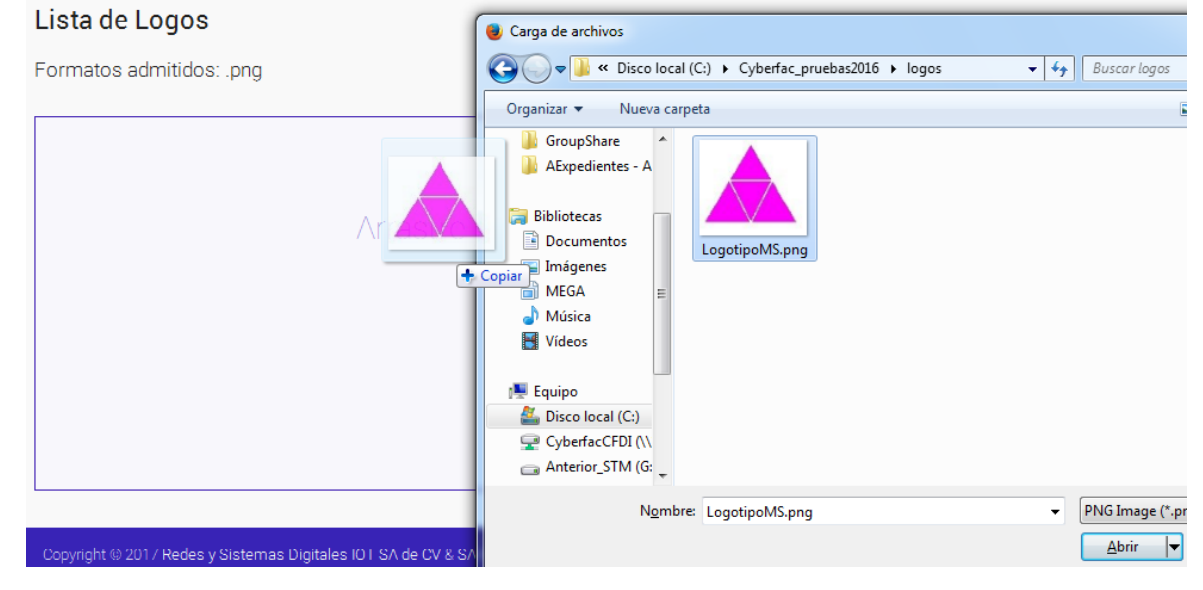

Figura 2.4.2.

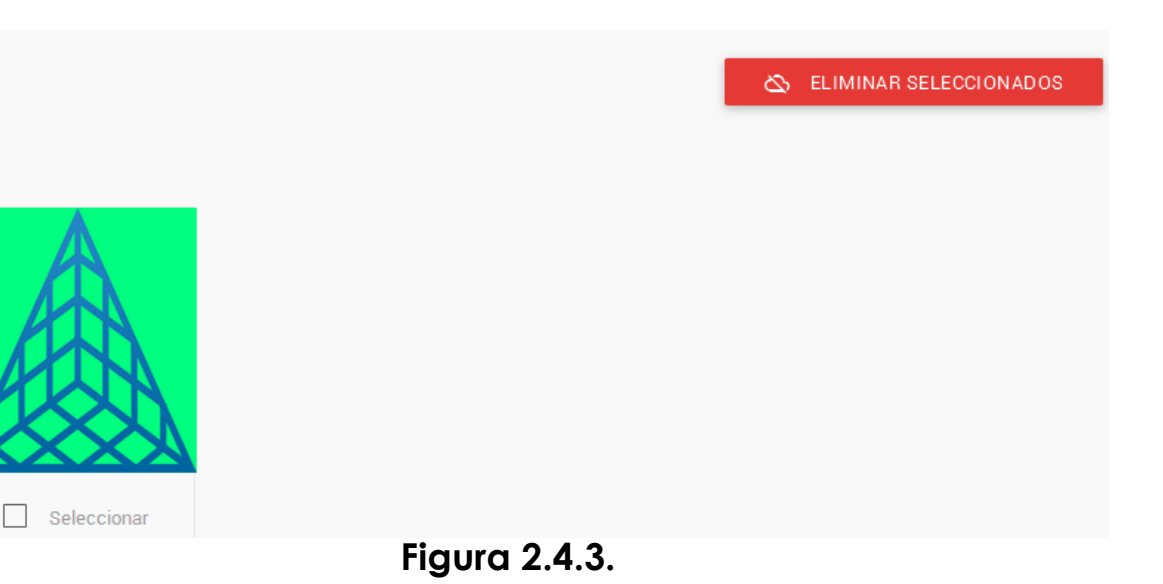

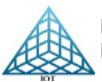

# 2.5. Templates

En Templates tenemos varias opciones:

> Banners:

El banner es una imagen de un anuncio publicitario y se utiliza solo para algunas plantillas especiales como Video Streaming

# PUBLICITE AQUI

| Socorro Trejo Moreno                                                                                |     |
|----------------------------------------------------------------------------------------------------|-----|
| e-mail strejo@jot.com.mx                                                                            |     |
| J Tel. (55) 5514 0005 ext. 112                                                                      | Ima |
| Redes y Sistemas Digitales IOT, S.A. de C.V. Rio Nazas 114,<br>Col. Cuauhtemoc, CDMX, 06500, México | seg |
| www.digital-signage.mx/                                                                             |     |
| No se imprima si no es necesario. Protejamos el medio ambiente                                      |     |
| USD 2017-12-08 BM FIX                                                                               | a   |
|                                                                                                    |     |

> Imagen PupUp
 magen emergente que se lanza
 según se requiera

Color Templates
 Color de fondo de ciertas plantillas,
 ejemplo Plantilla Tablero Vertical RSS

 Rss Feeds
 Relación de RSS que podemos seleccionar al realizar una programación, se describirá más adelante

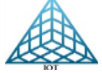

1020 pixeles

2.5.1. Banners

El banner es una imagen de un anuncio.

2.5.1.1 Especificaciones:
Formato para Banners:
JPG, JPEG y PNG.
La medida debe ser de 120 x 1020 pixeles máximo,
60 x 510 o
40 x 340 mínimo.
Revisar <u>Anexo 1</u>

# 2.5.1.2. Subir Banners: Solo hay que dar clic en el

botón 🔥 SUBIR BANNERS

2.5.1.3. Eliminar:

Solo hay que seleccionar y dar clic en el botón rojo.

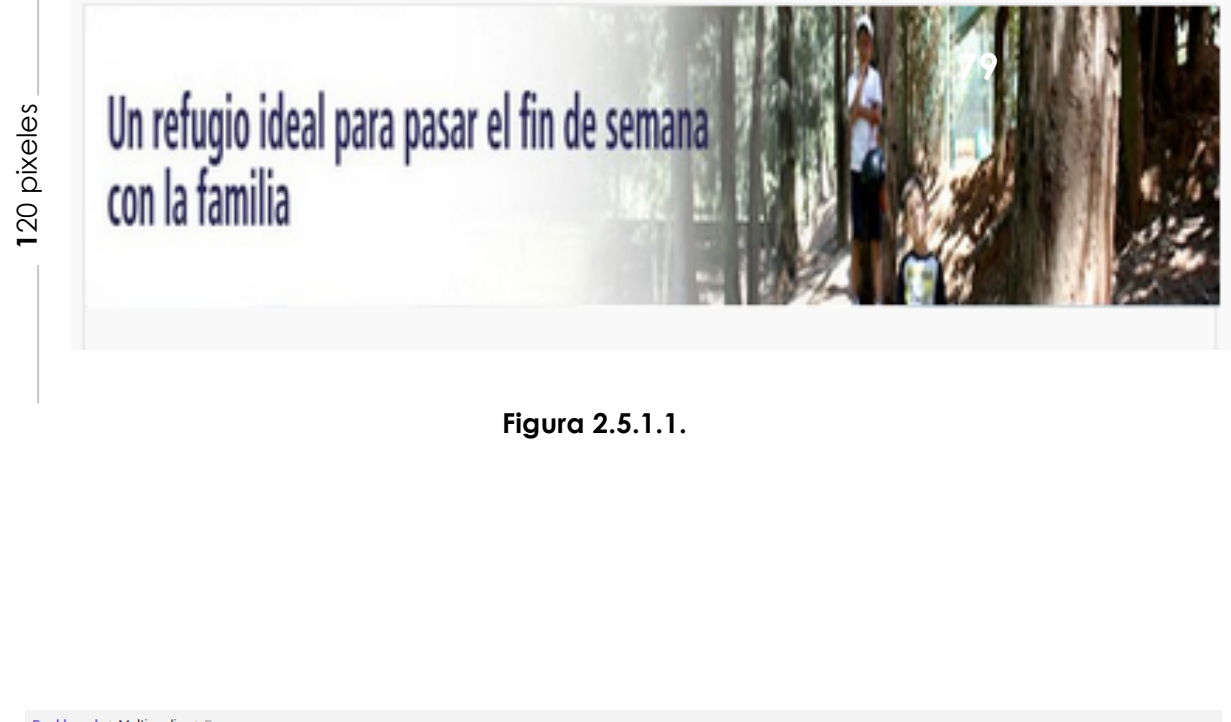

|   | Dashboard / Multimedia / Banners                                              |                                                                |                          |
|---|-------------------------------------------------------------------------------|----------------------------------------------------------------|--------------------------|
| ſ | Lista de Banners                                                              | S ELIMINAR SEL                                                 | ECCIONADOS SUBIR BANNERS |
|   | El club cuenta con 19<br>hectáreas de terreno,<br>en su mayoría áreas verdes. | Un refugio ideal para pasar el fin de semana<br>con la familia |                          |
|   | Seleccionar                                                                   | Seleccionar                                                    |                          |
|   |                                                                               |                                                                |                          |

Figura 2.5.1.3.

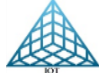

| 2.5.2. Imagen PupUp                                                                 | Socorro Trejo Moreno                                                                                                    |
|-------------------------------------------------------------------------------------|----------------------------------------------------------------------------------------------------|
| Es cualquier imagen que                                                             | e-mail strejo@jot.com.mx                                                                                                    |
| cuente con las siguientes<br>especificaciones.                                      | <b>T</b> el. (55) 5514 0005 ext. 112                                                                                                    |
| 2.5.2.1 Especificaciones:                                                           | Redes y Sistemas Digitales IOT, S.A. de C.V. Rio Nazas 114,<br>Col. Cuauhtemoc, CDMX, 06500, México                                                                                                    |
| Formato:                                                                            | www.digital-signage.mx/                                                                                                    |
| JPG, JPEG y PNG.                                                                    | No se imprima si no es necesario. Protejamos el medio ambiente                                                                                                    |
| se recomienda un tamaño<br>de 1280 x 720 pixeles para<br>tener una mejor resolución | Figura 2.5.2.1.<br>Imágenes Pop Up<br>Dashboard / Multimedia / Imágenes Pop Up                                                                                                    |
| Solo hay que dar clic en el botón 🕜 subir imágenes                                  | Lista de imagenes [JPG] [JPEG] [PNG]  Storn Tipplares  Storn Tipplares  ***********************************                                                                                                    |
| 2.5.2.3. Eliminar:                                                                  |                                                                                                    |
| Seleccionar la imagen a<br>eliminar y dar clic en el                                | Refer y Stateward Digitale UC 5.4 a CU - Riv Nazan KA<br>Co CL Austrianos, COM REION Niesa<br>www.sgl/sk-pargum.ml<br>Nie ar represent na urwarden Ambrene Ambrene<br>Ambrene Ambrene Ambrene Ambrene Ambrene Ambrene Ambrene Ambrene Ambrene Ambrene Ambrene Ambrene Ambrene Ambrene Ambrene Ambrene Ambrene Ambrene Ambrene Ambrene Ambrene Ambrene Ambr |
| boton rojo.                                                                         | Seleccionar                                                                                                    |

Figura 2.5.2.3.

49

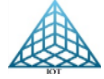

## 2.5.3. Color Templates

Es cualquier imagen con Formato PNG y se recomienda un tamaño de 1280 x 720 pixeles para tener una mejor resolución

# 2.5.3.1. Subir Imagen Templates:

Se tiene que seleccionar la plantilla que ocupara el Témplate dando clic en Seleccionar Plantilla (1) y clic en Plantilla Seleccionada (2).

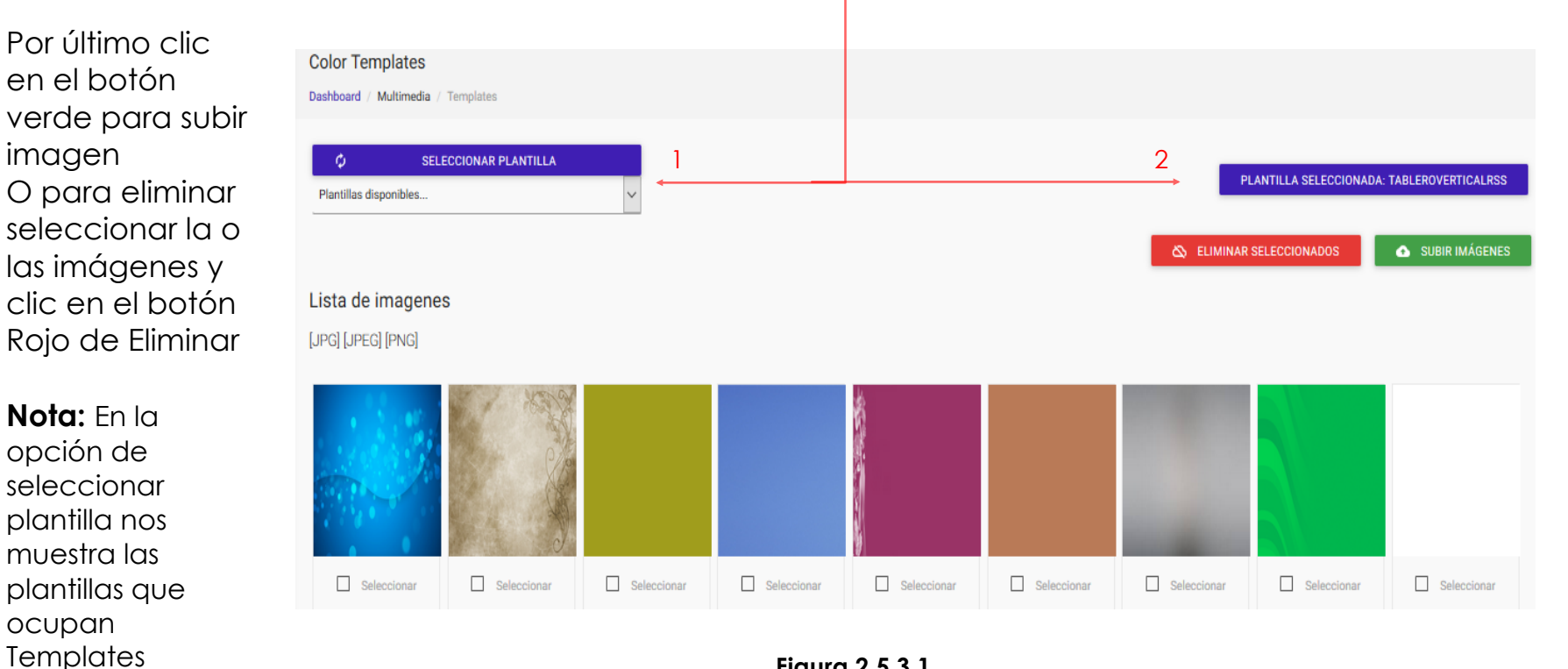

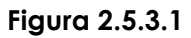

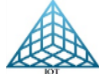

### 2.5.4. RSS Feeds

Esta opción nos permite almacenar URL RSS de Internet y RSS locales para posteriormente al realizar la programación de una plantilla solo se seleccione el RSS a ocupar.

## 2.5.4.1. Agregar RSS Feeds:

Para agregar los RSS ir a la opción Multimedia-Templates-Rss Feeds

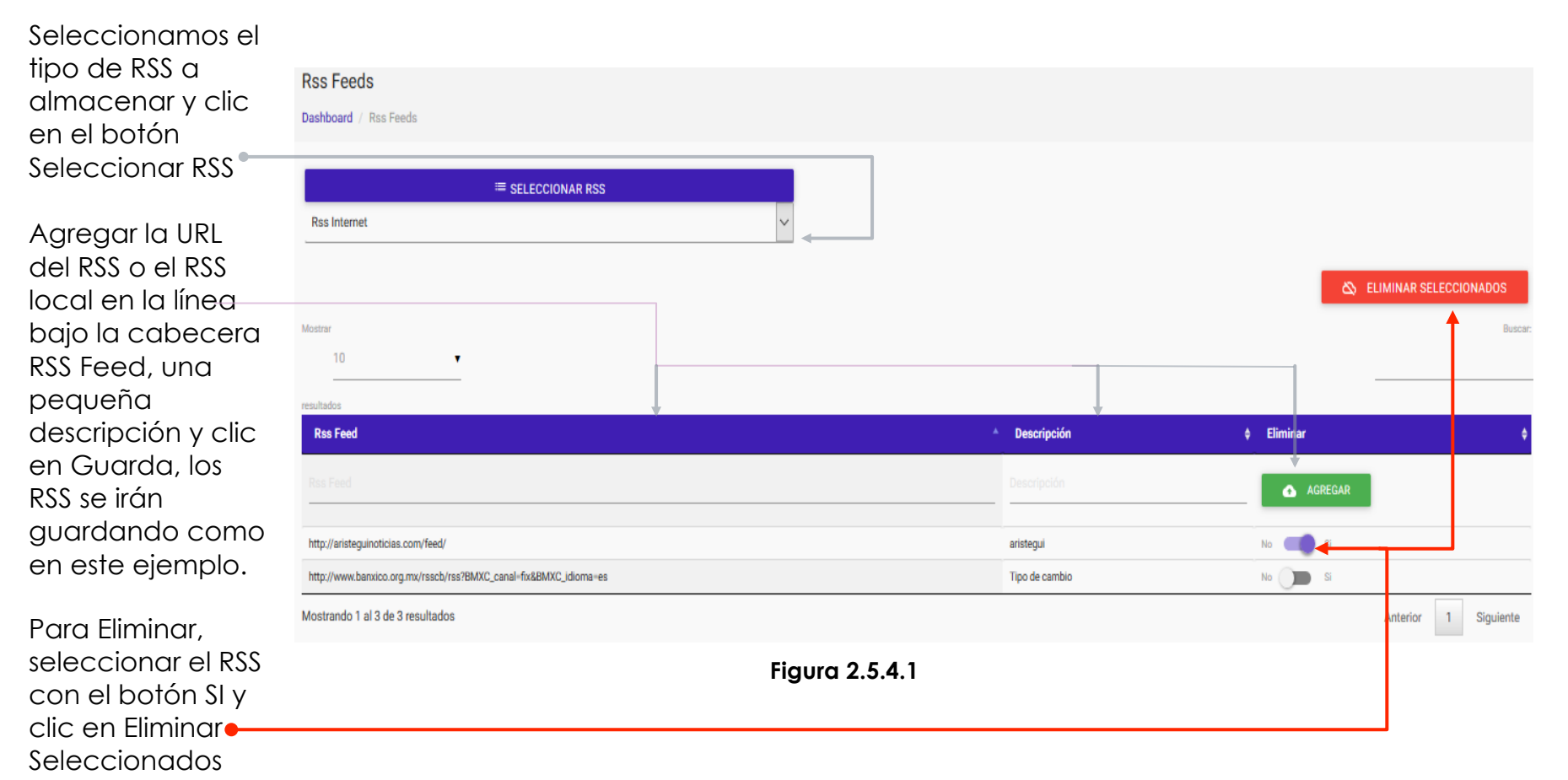

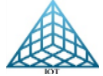

# 3. Administración

# 3.1. Usuarios

# Puede agregar nuevos usuarios dando clic en el botón Usuarios-Agregar Usuario

| Usuarios<br>Dashboard / Ad | ministración / Usuarios |               |                   |               |            |                          |
|----------------------------|-------------------------|---------------|-------------------|---------------|------------|--------------------------|
| Mostrar                    |                         |               |                   |               |            | AGREGAR USUARIO  Buscar: |
| 10                         | •                       |               |                   |               |            |                          |
| resultados<br>ID           | ▲ Usuario               | Nombre        | \$ Correo         | Cliente       | Modificar  | ¢                        |
| 45                         | Socorro                 | Socorro Trejo | strejo@jot.com.mx | Socorro Trejo | ACTUALIZAR |                          |
| 80                         | strejo2                 | STM Pruebas   | strejo@jot.com.mx | Socorro Trejo | ACTUALIZAR |                          |
| Mostrando 1 al 2           | de 2 resultados         |               |                   |               |            | Anterior 1 Siguiente     |

Se abrirá la ventana para agregar los datos requeridos.

| AGREG<br>Nuevo u | SAR USUARIO<br>usuario en PDS |   |                      |
|------------------|-------------------------------|---|----------------------|
| 6                | Usuario                       | 0 | Nombre               |
|                  | Correo                        | • | Cliente              |
| ٥                | Contraseña                    | ⋳ | Confirmar Contraseña |
|                  |                               |   | ALTA DE USUARIO 🗲    |

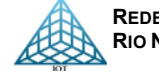

### 3.1.2. Modificar y Eliminar Usuarios

Para modificar un usuario, seleccionar el usuario a modificar y dar clic en el botón «Actualizan»

| ID 🔺 | Usuario 🔶 | Nombre +      | Соггео            | <b>♦</b> Cliente | ¢ | Modificar  |
|------|-----------|---------------|-------------------|------------------|---|------------|
| 45   | Socorro   | Socorro Trejo | strejo@jot.com.mx | Socorro Trejo    |   | actualizar |
| 80   | strejo2   | STM Pruebas   | strejo@jot.com.mx | Socorro Trejo    |   | ACTUALIZAR |

Podemos modificar todos los campos a excepción de Usuario, ya que si lo modificamos y tenemos más usuarios al ingresar nuevamente ya no se mostrarán.

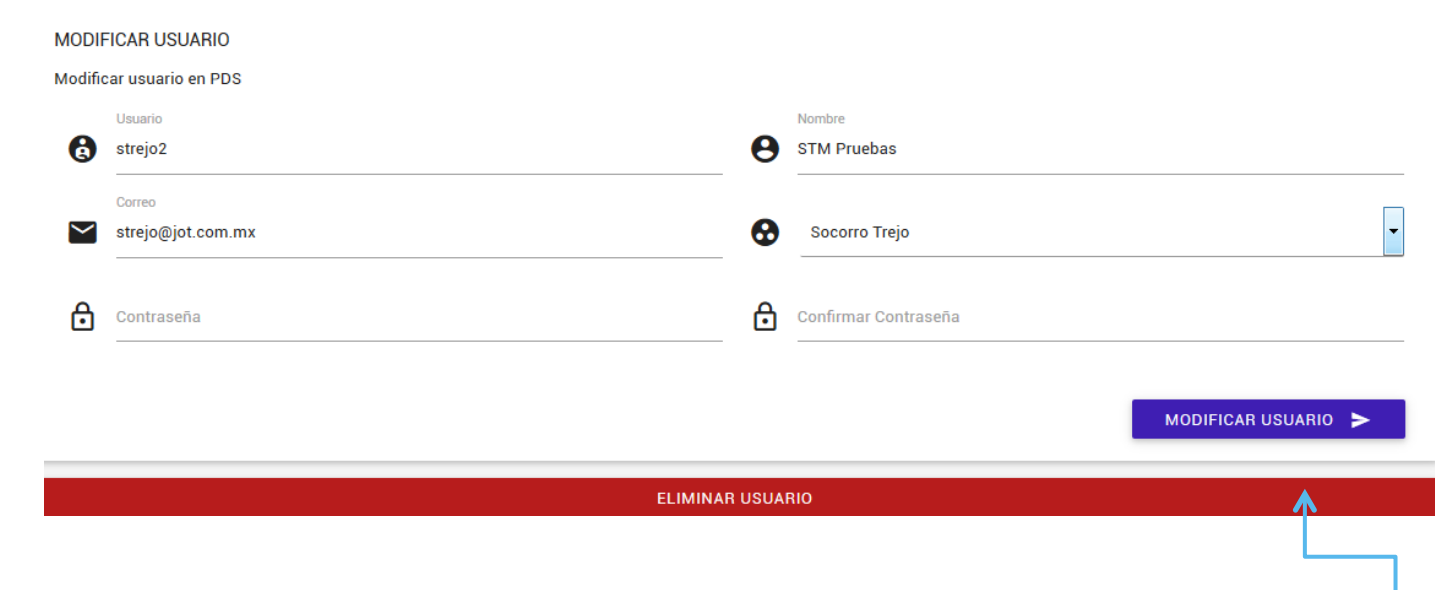

Para Eliminar un Usuario, simplemente damos clic en la barra Roja «Eliminar Usuario»

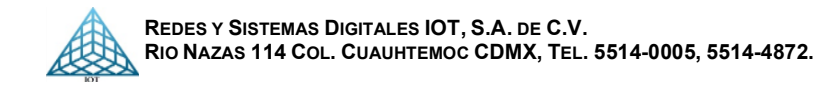

# 3.2. Plantillas3.2.1. Plantillas básicas

Se cuenta con diferentes plantillas, las cuales se mencionan a continuación y se puede ver el catálogo de plantillas en la plataforma de Administración del Player PDS en la opción Administración-Plantillas o en el siguiente link <u>https://www.digital-signage.mx/portal/dashboard/templates.php</u>

### Descripción de Plantillas con Imagen:

# Ejemplo: Plantilla ImagenClimaRSS

### 1.- Sección de imágenes

Aquí podrá visualizar un playlist de imágenes en formato jpg, jpeg, png

### 2.- Sección de RSS

En este campo se mostrará el cintillo del RSS de Internet o Interno

### 3.- Sección de Panel de Clima

Se muestran los Gadgets de clima, reloj y logo

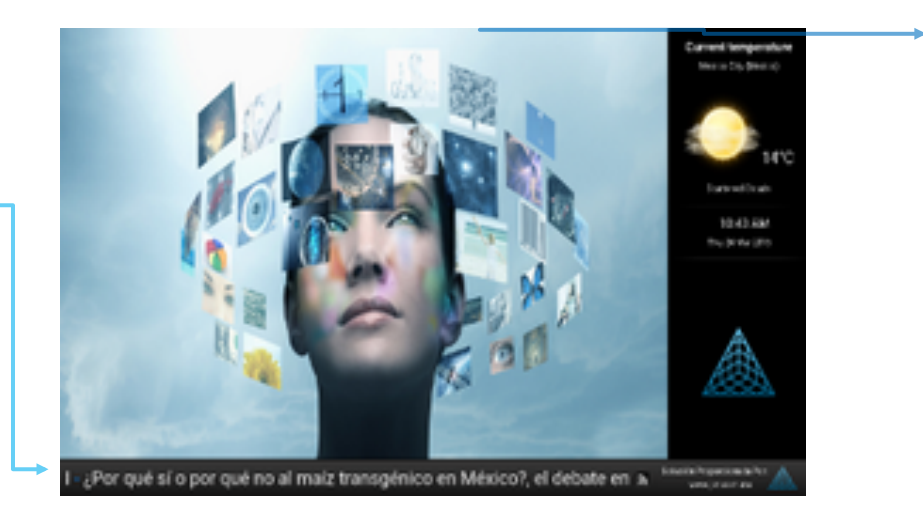

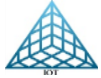

Descripción de Plantillas con Imagen y video:

Plantilla ImagenVideoClimaRSS

1.- Sección de imágenes Playlist de imágenes

### 2.- Sección de RSS

En este campo se mostrará el cintillo del RSS de Internet o Interno

### 3.- Sección de Clima

Se muestran los Gadgets de clima, reloj y logo.

**4.- Sección de Video** Podrá mostrar un playlist de videos

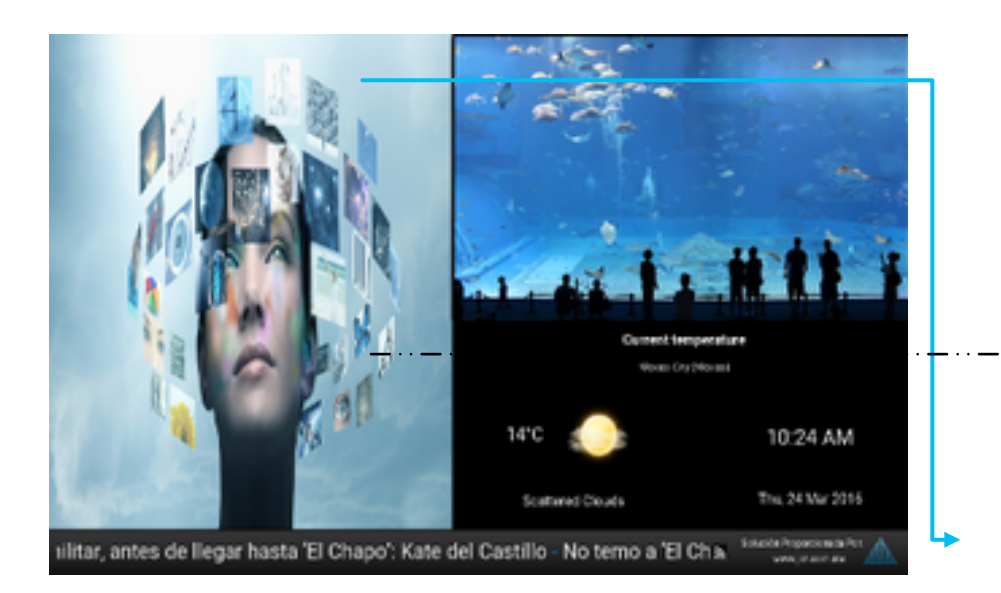

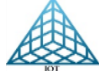

### Plantillas con Imágenes

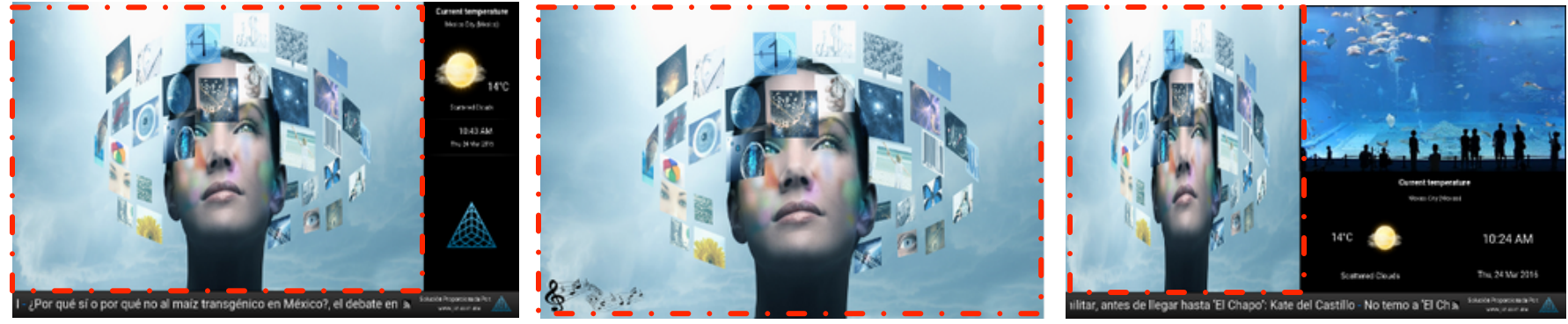

ImagenClimaRSS

ImagenMusica

ImagenVideoClimaRSS

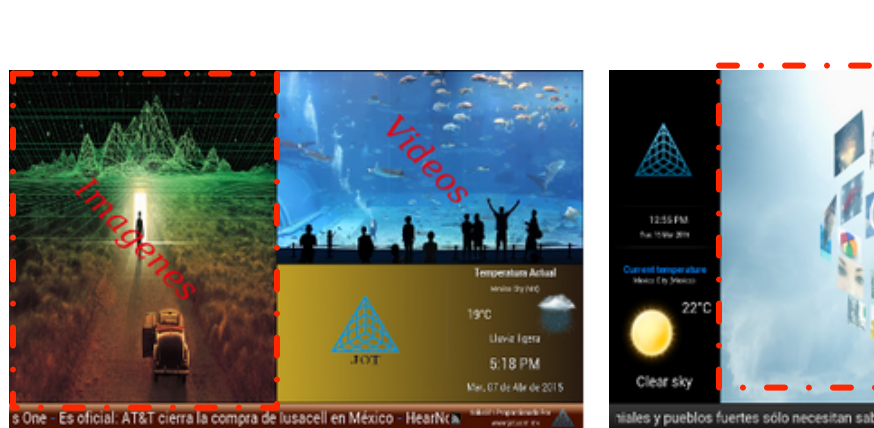

ImagenVideoClimaRSS2

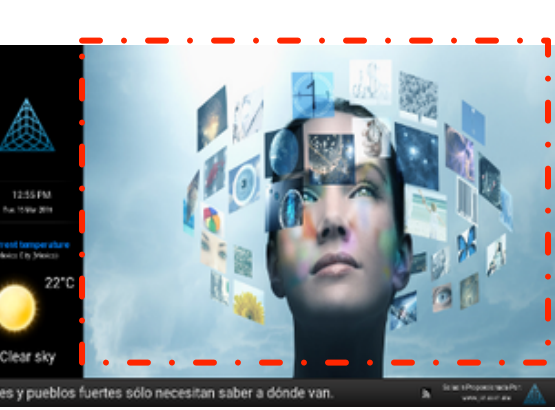

Clima Imagen Rss

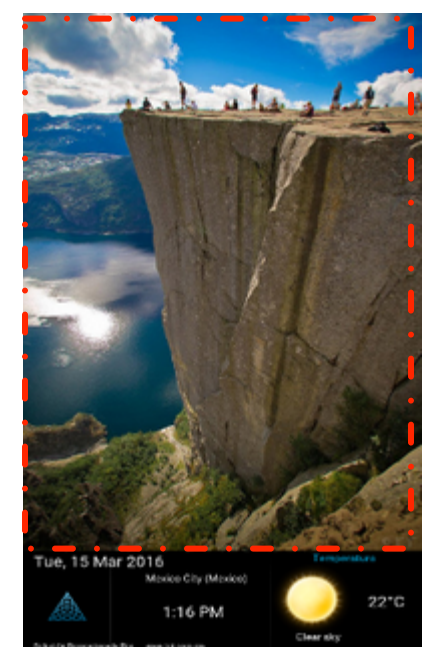

Imagen Clima Vertical

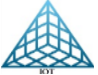

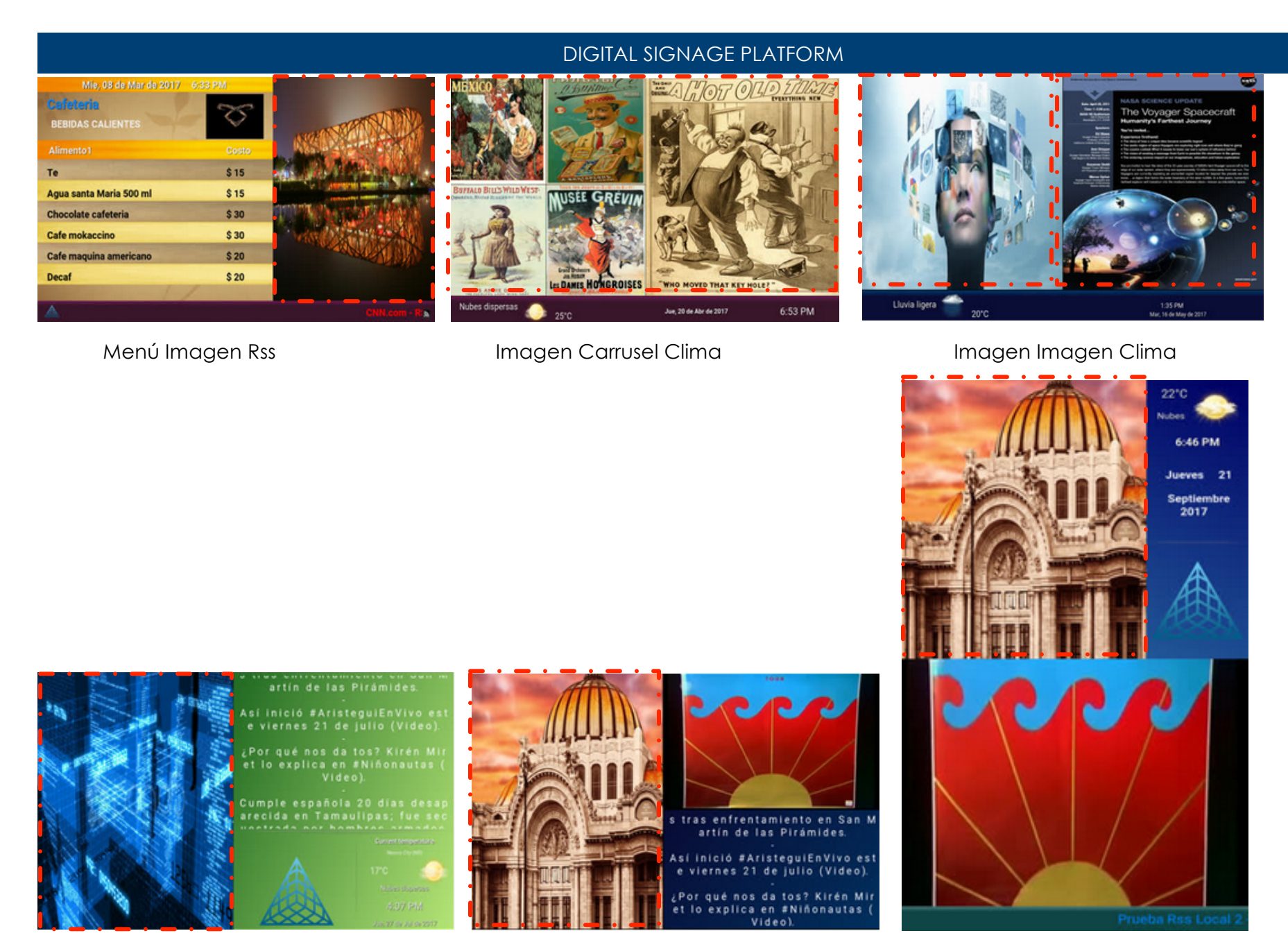

Imagen RssMarquee Clima

Imagen Video RssMarquee

Imagen Clima

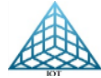

REDES Y SISTEMAS DIGITALES IOT, S.A. DE C.V. RIO NAZAS 114 COL. CUAUHTEMOC CDMX, TEL. 5514-0005, 5514-4872.

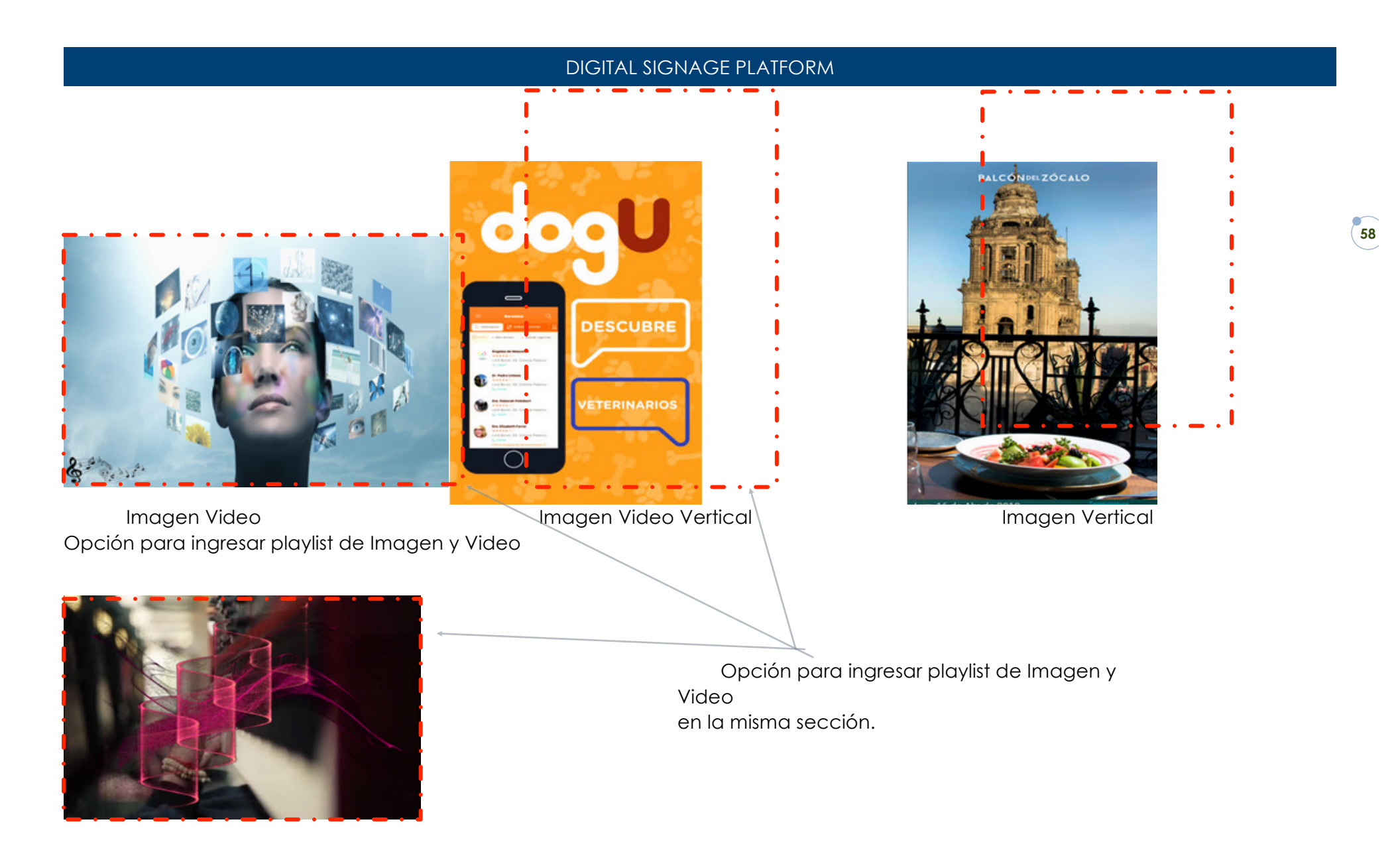

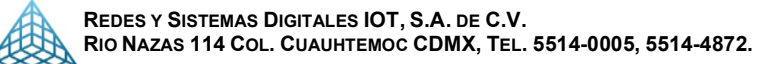

### Plantillas que cuentan con sección de VIDEO:

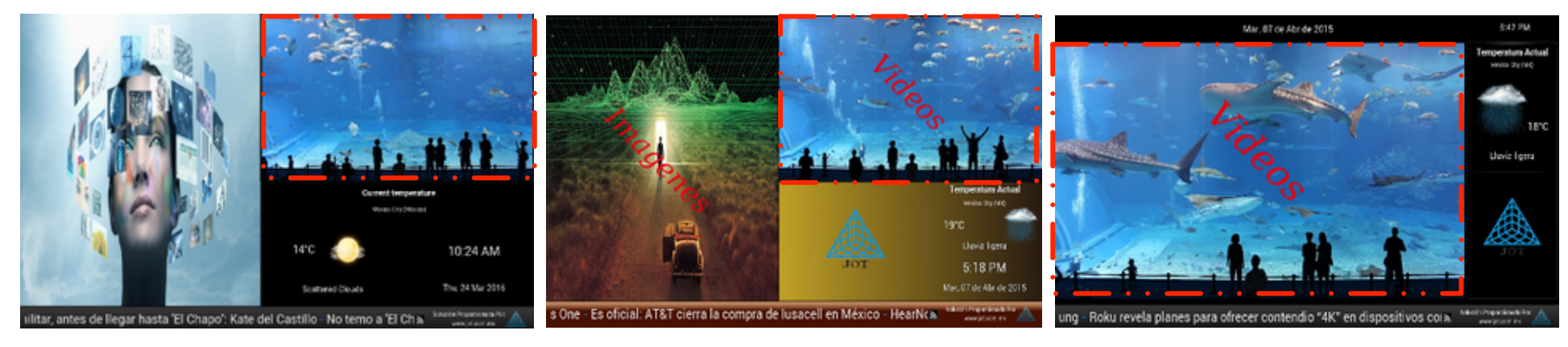

Imagen Video Clima RSS

Imagen Video ClimaRss 2

Video Clima

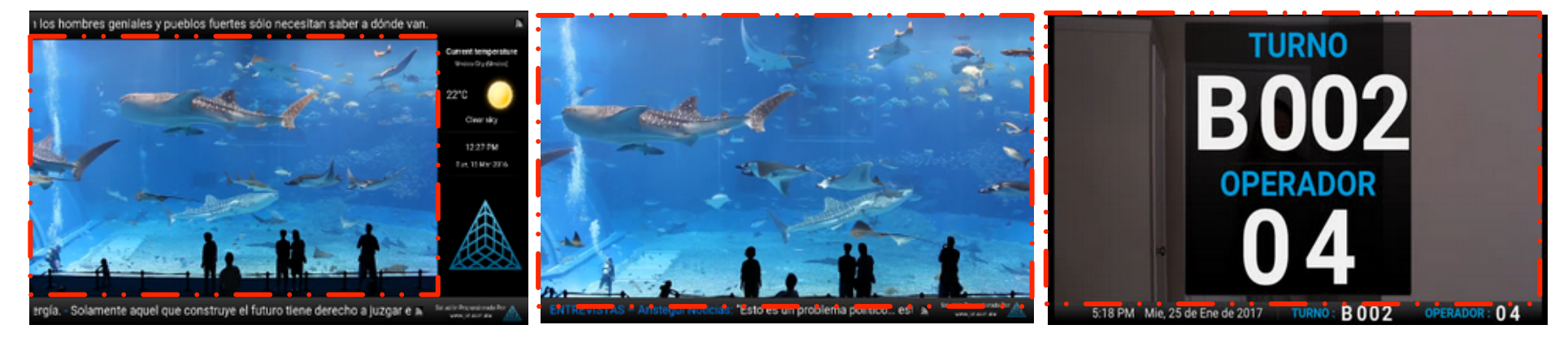

Video Clima RSS 2

Video RSS

Video Turnero Mono Lugar

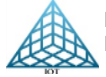

22°C

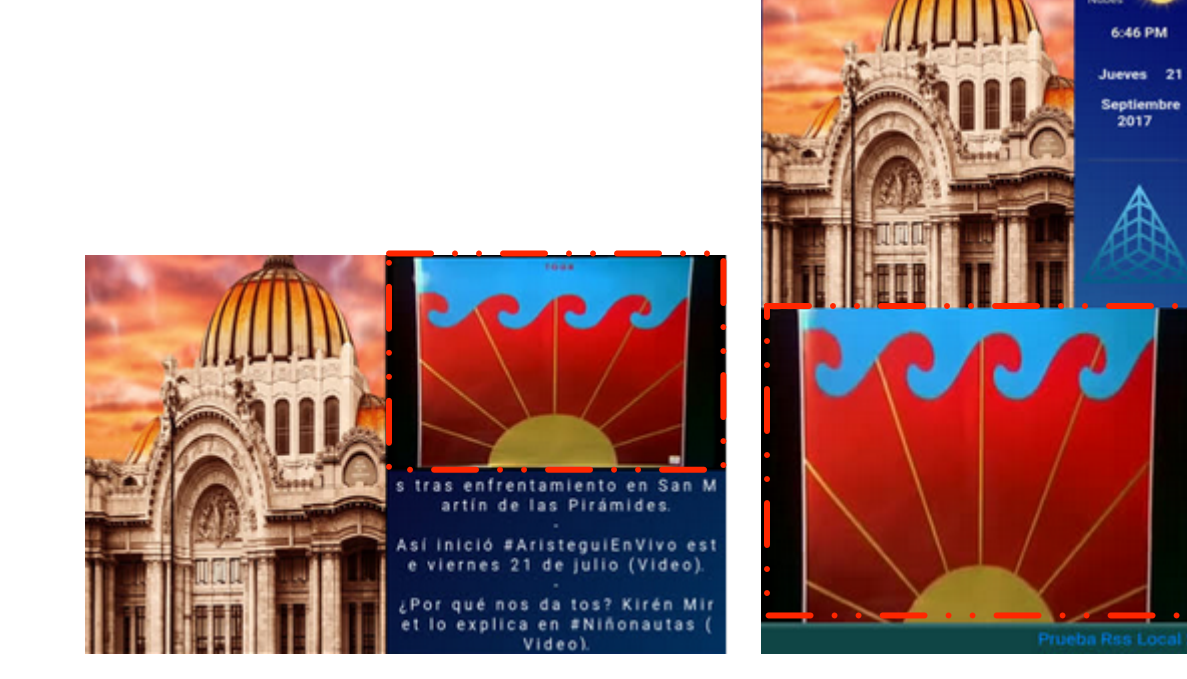

Imagen Video RssMarquee

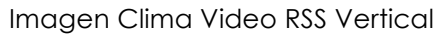

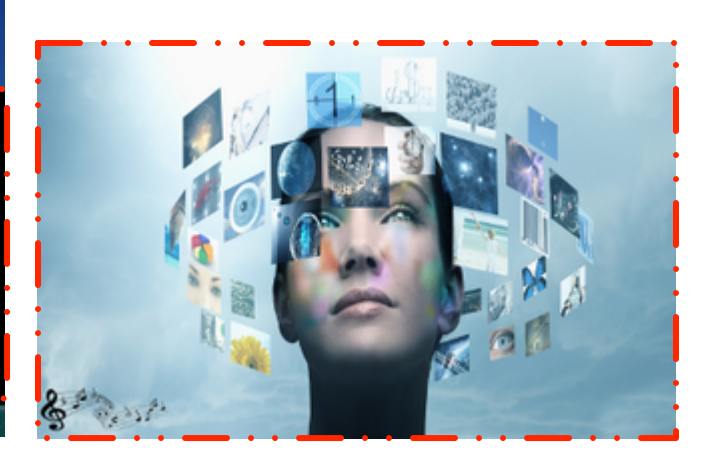

Imagen Video

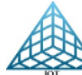

### 3.2.2. Plantillas Especiales

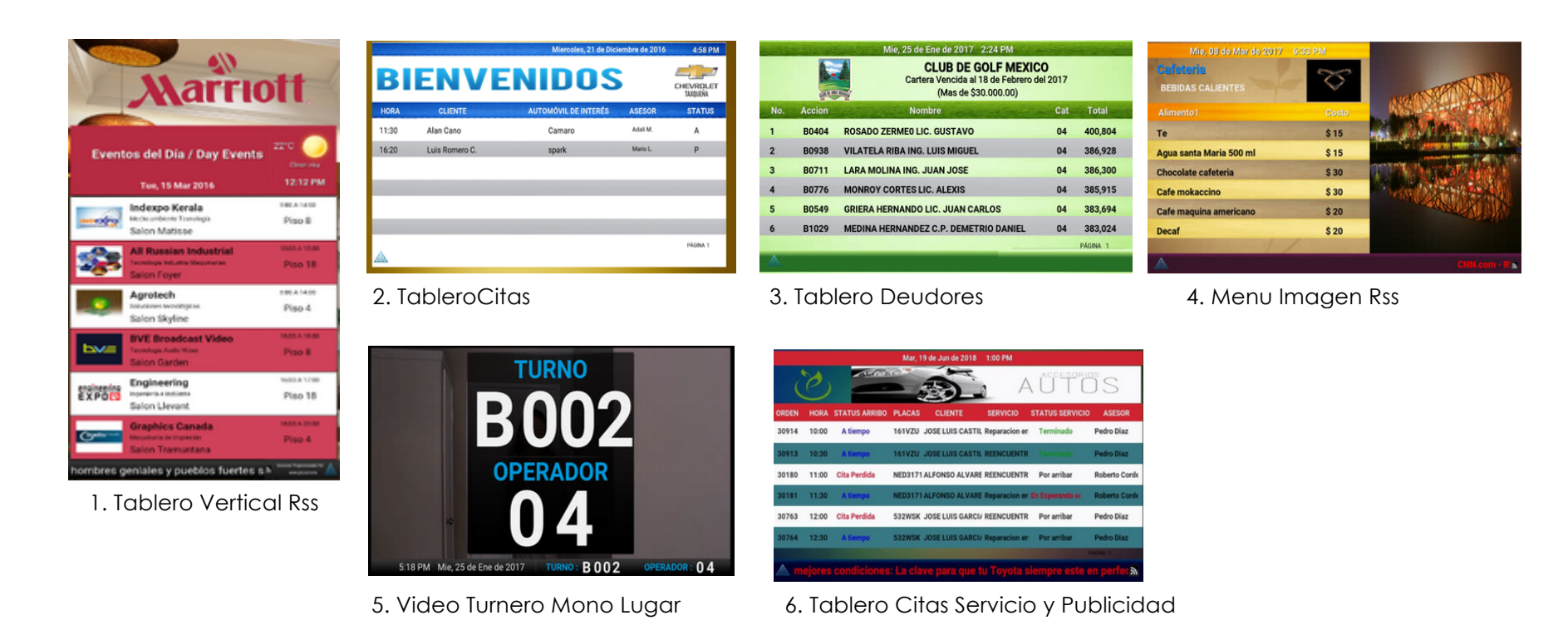

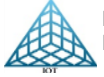

3.2.3. Programación de algunas plantillas

3.2.3.1. Programación Plantilla VideoTurneroMonolugar

La Plantilla Video Turnero Monolugar, está pensado para Clientes que tienen afluencia de "Clientes" que necesitan atender por medio de turnos.

### **Requerimientos:**

- 1. Player conexión a pantalla touch
- 2. Pantalla Touch que se vincula con la impresora de Ticket
- 3. Impresora de Ticket
- 4. Player conexión a "Botonera y pantalla donde se muestran los ticket"
- 5. Botonera: está ubicada en el lugar de cada uno de los ejecutivos que llamaran al cliente.
- 6. Pantalla TurneroTurnero: Pantalla donde se mostrará el Turno a atender
- 7. Conexión a internet

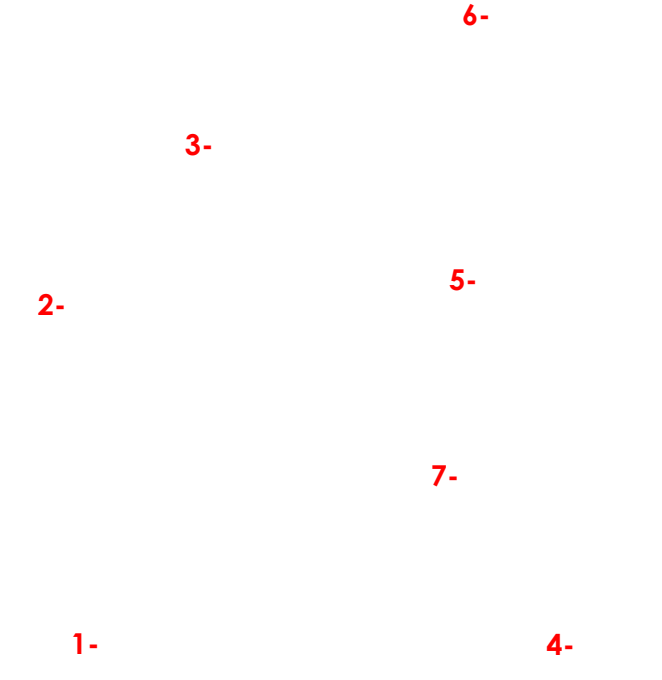

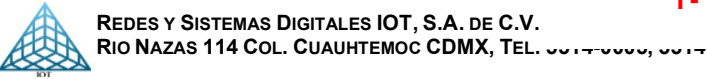

3.2.3.1. Programación Plantilla Video Turnero Monolugar

Pasos de Programación de plantilla Video Turnero Monolugar:

1.- Programar actualización, mismo proceso de programar actualización

2.- Configuración de Pantalla Touch

Se tiene que tener encendida y conectada la impresora a la pantalla Touch para que tome la Configuración.

Ingresar al Portal Digital Contents Platform en el menú General – Plantillas especiales – Turnero Se despliegan las opciones Pantalla y Touch, ingresamos a la opción Touch

Al seleccionar la opción Touch nos mostrara los player, seleccionar el player que se configurara, dar Clic en Modificar Sucursal

|                                        |                                   |               |           |                  |                 | TableroCita          |
|----------------------------------------|-----------------------------------|---------------|-----------|------------------|-----------------|----------------------|
| Turnero T                              | ouch                              |               |           |                  |                 |                      |
| Plantillas Espe                        | eciales / Turnero / Turnero Touch |               |           |                  |                 |                      |
| Lista de l<br><sup>Mostrar</sup><br>10 | Players                           |               |           |                  |                 | C MODIFICAR SUCURSAL |
| resultados                             |                                   |               |           |                  |                 |                      |
| ID 🔺                                   | Dirección MAC                     | <b>≑ Zona</b> | Sucursal  | <b>♦ Lugar</b>   | <b>♦ Estado</b> | Seleccionar 🔶        |
| 14                                     | B827EB176957                      | Coahuila      | Centro    | Turnero_TouchCC  | OFF             | No Si                |
| 72                                     | B827EBD269D8                      | Cuauhtemoc    | Rio Nazas | Turnero_Touch_SC | ON              | → No CONSI           |
| Mostrando 1 a                          | al 2 de 2 resultados              |               |           |                  |                 | Anterior 1 Siguiente |

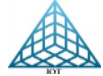

Tareas Programadas
 Control Remoto
 Plantillas Especiales 
 Turnero 
 Pantalla
 Touch

63

### 3.2.3.1. Programación Plantilla Video Turnero Monolugar

Al dar clic en Modificar Sucursal se muestra la siguiente ventana donde se mostrarán los campos a configurar como sigue:

### Descripción de campos:

Servicio En la Columna de Servicio se ingresa la descripción corta del tipo de servicio que se brindara, este campo se mostrara en la pantalla Touch como un botón virtual.

Lugar Ubicación del ejecutivo.

Ejemplo: Cajero, Ventanilla, Caja, Preferente, etc.

Identificador: Carácter del tipo de servicio, solo se admite un carácter alfanumérico, si no se requiere puede ir vacío

**Preferente** Opción para seleccionar el tipo de servicio que tiene preferencia; si no se selecciona ninguno los turnos irán pasando conforme se registren.

Para ingresar otro servicio, dar clic en Agregar fila.

Eliminar filas, seleccionar la casilla de la Izquierda de la línea a eliminar y dar clic en el Botón Eliminar Filas

| Plantilla | Configuracion Turnero Touch Plantillas Especiales / Turnero / Turnero Touch / Configuracion |              |               |            |  |  |  |  |  |  |
|-----------|---------------------------------------------------------------------------------------------|--------------|---------------|------------|--|--|--|--|--|--|
|           | SERVICIOS                                                                                   | APARIENCIA   |               | TICKET     |  |  |  |  |  |  |
|           | Servicio                                                                                    | Lugar        | Identificador | Preferente |  |  |  |  |  |  |
|           | Depositos                                                                                   | Cajero       | D             |            |  |  |  |  |  |  |
|           | Cheques                                                                                     | Cajero       | <u>c</u>      |            |  |  |  |  |  |  |
|           | Empresariales                                                                               | Preferente   | E             |            |  |  |  |  |  |  |
|           |                                                                                             | AGREGAR FILA | (5)           |            |  |  |  |  |  |  |

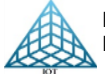

### 3.2.3.1. Programación Plantilla Video Tumero Monolugar

Apariencia: Seleccionar la imagen de fondo y el logo que se requiera poner en la pantalla Touch.

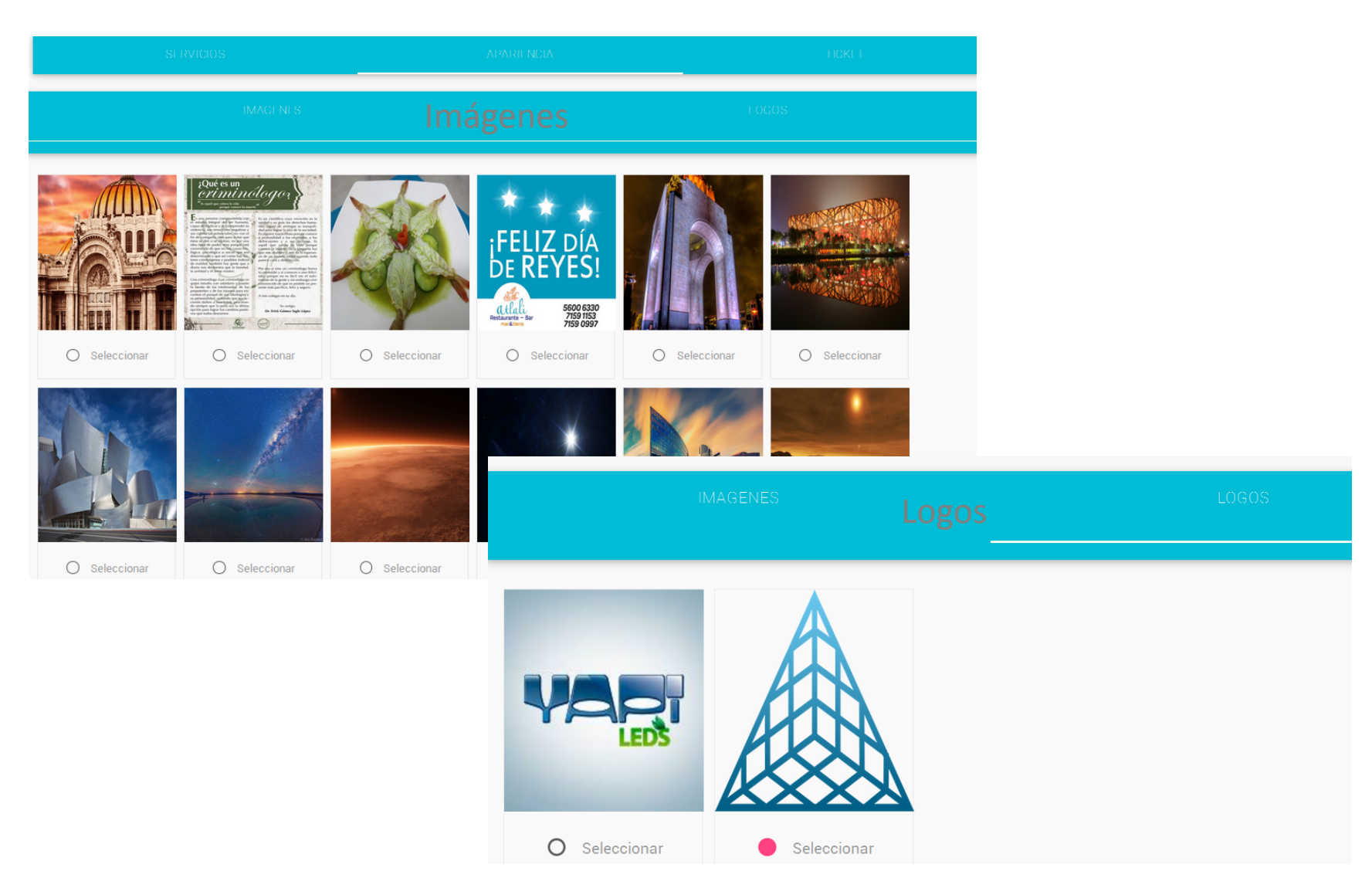

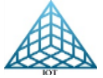

3.2.3.1. Programación Plantilla Video Turnero Monolugar

### Ticket

En el apartado de Ticket se configura la empresa, sucursal y alguna nota que se requiera que aparezca en la impresión del Ticket, el último campo de Nota puede ir vacío.

Al terminar de ingresar la información, dar clic en Realizar Cambios, la pantalla Touch se reiniciará en automático aplicando los cambios realizados.

|   | SERVICIOS                                  | APARIENCIA         | Tičkët |                   |
|---|--------------------------------------------|--------------------|--------|-------------------|
|   | Empresa                                    |                    |        |                   |
| Ò | RSJ970703G32                               |                    |        | Ejemplo de Ticket |
| 0 | Sucursal<br>Nazas y Tiber                  |                    |        |                   |
| 0 | Nota:<br>Atencion a clientes 01 800 123123 |                    |        |                   |
|   |                                            | REALIZAR CAMBIOS 🗲 |        |                   |

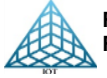

REDES Y SISTEMAS DIGITALES IOT, S.A. DE C.V. RIO NAZAS 114 COL. CUAUHTEMOC CDMX, TEL. 5514-0005, 5514-4872.

3. 2.3.1. Programación Plantilla Video Turnero Monolugar

3.- Configuración de Pantalla Turnero

Después de realizar la configuración de la pantalla Touch se procede a realizar la Configuración de la Pantalla Tunero donde se mostrará el Turno.

Ir a menú General – Plantillas especiales - Turnero – Pantalla, se mostrará la siguiente pantalla

Configurar:

**Turnero Pantalla** 

Numero de Botón: Botón físico en el equipo, solo es informativo.

**Tipo de Lugar:** Con la configuración del Touch, se muestran los tipos de lugar, seleccionar el botón que quedara como preferente si es que se configuro alguno.

**Numero de Lugar:** Botón virtual, es decir botón que se le asignara como tipo de Lugar.

Plantillas Especiales / Turnero / Turnero Pantalla

| CONFIGURAR      | INTERCALADO                  | SINCRONIZAR     | INFORME  |
|-----------------|------------------------------|-----------------|----------|
|                 |                              |                 |          |
| Número de Botón | Tipo de Lugar                | Número de Lugar |          |
| 1               | Preferente                   | ~ 1             | <b>•</b> |
|                 | NULL<br>Cajero<br>Profesorto |                 | <b> </b> |
| 2               | Ventanilla Clientes          |                 | •        |
| 3               | Ventanilla Clientes          | ~ 3             | <b>*</b> |

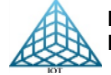

3.2.3.1. Programación Plantilla Video Turnero Monolugar

### **INTERCALADO**

En esta opción se configura los lugares a pasar antes de un Preferente, también cuenta con la opción de Pasar TODOS los PREFERENTES PRIMERO.

Para Aplicar los cambios dar clic en Configurar, se reiniciará la pantalla que muestra los Turnos.

### Turnero Pantalla

Plantillas Especiales / Turnero / Turnero Pantalla

| CONFIGURAR                            | INTERCALADO           | SINCRONIZAR | INFORME |
|---------------------------------------|-----------------------|-------------|---------|
|                                       |                       |             |         |
| Número de Usuarios Preferentes a Pasa | r                     |             |         |
| 2                                     |                       |             |         |
| Número de Usuarios No Preferentes a P | asar                  |             |         |
| 1                                     |                       |             | -       |
| Pasar a Todos los Usual               | ios Prefentes Primero |             |         |
|                                       | ,∞ CON                | IFIGURAR    |         |

30

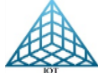

3.2.3.1. Programación Plantilla Video Turnero Monolugar

### SINCRONIZAR

La opción de sincronizar permite reiniciar el conteo del ticket en la Impresora o poner el Numero en el que se requiera Iniciar la impresión.

Al Iniciar el día el conteo se reinicia en automático

Para aplicar los cambios dar clic en el botón intercalado para dar clic en Configurar, esto hará que en se actualicen los turnos en la pantalla Turnero.

| CONFIGURAR    | INTERCALADO        | SINCRONIZAR | INFORME |
|---------------|--------------------|-------------|---------|
|               |                    |             |         |
| Identificador | Turno a Sincroniza | r           |         |
| D             | 0                  |             | ÷       |
| c             | 0                  |             |         |
|               |                    |             |         |
| E             | 0                  |             | -       |
|               |                    |             |         |
| S             | 0                  |             | -       |
|               |                    |             |         |
| A             | 0                  |             | =       |

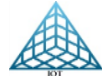

3.2.3.1. Programación Plantilla Video Turnero Monolugar

### INFORME

Se puede emitir un reporte por Rango de Fecha, seleccionando las casillas de los datos que se requieran mostrar.

turnos atendidos CONFIGURAR - - - 1 Ē. Ē Fecha Inicial V Fecha Final TURNEROLUGAR TURNEROTURNERO Campo id\_Turnero num\_lugar nom\_lugar servicio total fecha\_dia Seleccionar Todo 

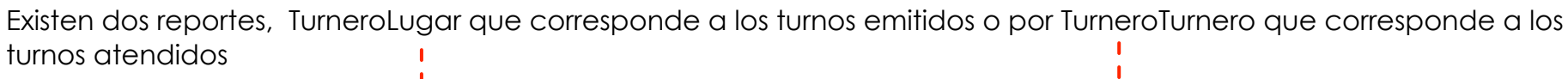

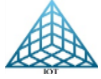

3.2.3.1. Programación Plantilla Video Tumero Monolugar

### Ejemplo de Reporte

Reporte TurneroLugar: El reporte es generado en un archivo de Excel

|    | A          | E            | В          | C        |         |               | D              |                  |                     |                     |                     |            |               |
|----|------------|--------------|------------|----------|---------|---------------|----------------|------------------|---------------------|---------------------|---------------------|------------|---------------|
| 1  | Rep        | port         | te d       | e Tu     | irne    | eroLu         | gar            |                  |                     |                     |                     |            |               |
| 2  |            |              |            |          |         |               |                | E: a manufa      | de verente T.       |                     |                     |            |               |
| 3  | id_Turnero | num_         | _luga<br>r | nom_l    | ugar    | se            | ervicio        | Ejempio          | de reporte It       | JrneroTurnero       |                     |            |               |
| 4  | 1          | 1            | 1          | Caja     | аO      | Servic        | io Ejecutivo   | Algener          | ar el reporte       | de TurneroTu        | rnero se aen        | eran an    | nbos          |
| 5  | 1          | 1            | 1          | Cai      | a 1     | Emn           | resariales     | ,                |                     |                     | , interesse gen     |            |               |
| ~  | 1          |              | 1          | Coir     | aro     | p             | Vforac         | reportes         | en el mismo         | archivo, y es       | tos se encuei       | ntran er   | n nojas       |
| ь  |            |              | 1          | Caji     | 510     | F 7           | aures<br>a :   | separadas        |                     |                     |                     |            |               |
| 7  | 1          | 1            | 1          | Caje     | ero     | (             | Cajas          | Jopalaa          | CI J                |                     |                     |            |               |
| 8  | 1          | 1            |            | A        | В       | С             | D              | E                | F                   | G                   | Н                   | I          | J             |
| 9  | 1          | 1            | 1          |          |         |               |                | Reporte          | de Turnerol         | Turnero             |                     |            |               |
| 10 | 1          |              | 2          |          |         |               |                |                  |                     |                     |                     |            |               |
| 11 | 1          |              | a id_      | Turnero  | turno   | num_luga<br>r | servicio       | lugar            | entrada             | inicio_atencion     | fin_atencion        | preferente | identificador |
| 11 | 1          |              | 4          | 1        | 1       | 3             | Depositos      | Cajero           | 2018-02-12 16:39:23 | 2018-02-12 16:49:34 | 2018-02-12 17:36:08 | si         | С             |
| 12 | 1          | 4            | 5          | 1        | 2       | O             | Depositos      | Cajero           | 2018-02-12 16:39:31 | 2018-02-12 17:31:03 | 2018-02-12 17:31:03 | no         | С             |
| 13 | 1          | 2            | 6          | 1        | 1       | 1             | Depositos      | Cajero           | 2018-02-12 16:39:35 | 2018-02-12 17:35:25 | 2018-02-12 17:37:13 | si         | Р             |
| 14 | 1          |              | 7          | 1        | 3       | 0             | Depositos      | Cajero           | 2018-02-12 17:28:56 | 2018-02-12 17:31:03 | 2018-02-12 17:31:03 | no         | С             |
| 1  |            |              | 8          | 1        | 1       | 2             | Afores         | Cajero           | 2018-02-12 17:29:01 | 2018-02-12 17:35:42 | 2018-02-12 17:35:51 | no         | A             |
| 15 | 1          | <sup>2</sup> | 9          | 1        | 1       | 0             | Alta de cuenta | Caja 1           | 2018-02-12 17:29:10 | 2018-02-12 18:22:44 | 2018-02-12 18:22:44 | no         |               |
| 16 | 1          | 2            | 10         | 1        |         | 0             | Sincronizar    |                  | 2018-02-12 17:31:03 | 2018-02-12 17:31:03 | 2018-02-12 17:31:03 | si         | С             |
| 17 | 1          | -            | 11         | 1        | 2       | 1             | Depositos      | Cajero           | 2018-02-12 17:36:20 | 2018-02-12 17:37:15 | 2018-02-12 18:08:11 | no         | С             |
| 17 |            |              | 12         | 1        | 3       | 2             | Depositos      | Cajero           | 2018-02-12 17:36:26 | 2018-02-12 17:37:26 | 2018-02-12 18:08:21 | no         | C<br>T        |
| 18 | 1          | 3            | 13         | 1        |         | U             | Empresariales  | Caja 1           | 2018-02-12 17:36:30 | 2018-02-12 18:13:10 | 2018-02-12 18:13:10 | SI         | E             |
| 19 | 1          | 3            | 14         | 1        |         | U<br>2        | Caisa          | Coioro           | 2018-02-12 17:36:34 | 2018-02-12 18:13:10 |                     | no         |               |
| 20 | 1          |              | 15         | 1        |         | 3             | Cajas          | Cajero           | 2016-02-12 17:36:36 | 2018-02-12 17:38:51 |                     | no         |               |
| 20 |            |              | 17         | 1        |         | 0             | Dreferentee    | Cajelu<br>Cajelu | 2010-02-12 17:36:42 | 2010-02-12 17.41.17 | 2010-02-12 10:00:30 | no         | Ê             |
| 21 | 1          | 3            | 19         | 1        |         | 0             | Preferentes    | Caja 1           | 2010-02-12 17:36:50 | 2010-02-12 10.13.10 | 2010-02-12 10.13.10 | no         | 6             |
| 22 | 1          |              | 19         | 1        |         | ñ             | Alta de cuenta | Caja 1           | 2018-02-12 17:36:54 | 2018-02-12 18:22:44 | 2018-02-12 18:22:44 | no         |               |
|    |            |              | 20         | 1        | 4       | 1             | Servicios      | Cajero           | 2018-02-12 17:37:03 | 2018-02-12 18:08:12 | 2018-02-12 18:09:15 | no         | с             |
| 23 | I          | c            | 21         | 1        | 5       | 2             | Depositos      | Caiero           | 2018-02-12 18:08:36 | 2018-02-12 18:08:54 | 2018-02-12 18:14:47 | no         | ċ             |
|    |            |              | 22         | 1        | 2       | 0             | Informes       | Informes         | 2018-02-12 18:08:38 | 2018-02-12 18:13:10 | 2018-02-12 18:13:10 | no         | 1             |
|    |            |              | 23         | 1        | 3       | O             | Informes       | Informes         | 2018-02-12 18:08:40 | 2018-02-12 18:13:10 | 2018-02-12 18:13:10 | no         | 1             |
|    |            |              | 24         | 1        | 2       | 3             | Cajas          | Cajero           | 2018-02-12 18:08:42 | 2018-02-12 18:09:04 | 2018-02-12 18:15:02 | no         | Н             |
|    |            |              | 25         | 1        | 3       | 0             | Alta de cuenta | Caja 1           | 2018-02-12 18:08:45 | 2018-02-12 18:22:44 | 2018-02-12 18:22:44 | no         |               |
|    |            |              | 26         | 1        | 6       | 1             | Servicios      | Cajero           | 2018-02-12 18:08:47 | 2018-02-12 18:09:17 | 2018-02-12 18:14:38 | no         | С             |
|    |            |              | 27         | 1        | 4       | 0             | Preferentes    | Caja 1           | 2018-02-12 18:08:49 | 2018-02-12 18:13:10 | 2018-02-12 18:13:10 | no         | P             |
|    |            |              | 28         | 1        | 1       | 0             | Sincronizar    |                  | 2018-02-12 18:13:10 | 2018-02-12 18:13:10 | 2018-02-12 18:13:10 | si         | A             |
|    |            |              | 29         | 1        | 1       | 0             | Sincronizar    |                  | 2018-02-12 18:13:10 | 2018-02-12 18:13:10 | 2018-02-12 18:13:10 | si         | С             |
|    |            |              | 30         | 1        |         | 0             | Sincronizar    |                  | 2018-02-12 18:13:10 | 2018-02-12 18:13:10 | 2018-02-12 18:13:10 | si         | E             |
|    |            |              | 31         | 1        |         | U             | Sincronizar    |                  | 2018-02-12 18:13:10 | 2018-02-12 18:13:10 | 2018-02-12 18:13:10 | SI         | н             |
|    |            |              | 32         | N. Turne | rolugar | U             | Sincronizar    |                  | 2018-02-12 18:13:10 | 2018-02-12 18:13:10 | 2018-02-12 18:13:10 | 51         |               |

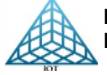
# 3.2.3.2. Programación Plantilla Tablero Citas

La Plantilla de tablero Citas, Tablero Deudores, Tablero Citas Servicios, la programación es muy similar, en este ejemplo se mostrarán los pasos para la programación de la Plantilla **Tablero Citas.** 

| PASO 1                                                              | PASO 2 |          |                     |                               | PASO 3           |             |
|---------------------------------------------------------------------|--------|----------|---------------------|-------------------------------|------------------|-------------|
| Players en actualización: SocorroTM.                                |        |          |                     |                               |                  |             |
| Configuración de parámetros de la plantilla                         |        |          |                     |                               |                  |             |
| Nota. Favor de agregar los RSS en: MULTIMEDIA> TEMPLATES> RSS FEEDS |        |          | Pre                 | evisualiza                    | cion             |             |
| Rss de Texto Local                                                  |        | BI       | ENV                 | ie, 08 de Mar de 2017 6:22 Pł | M                |             |
|                                                                     |        | Encabeza | ado1 Encabezado2    | Encabezado3                   | Encabezado4      | Encabezado5 |
|                                                                     |        | 16:03    | reg1                | campo1                        | campo2           | campo:      |
| Color RSS                                                           | ~      | 17:00    | reg2                | campo1                        | campo2           | campo:      |
|                                                                     |        |          | s que le tiraron tu | iristas nara tener huena sue  | rte . :De verdad |             |

# Paso 1 Seleccionar RSS a Mostrar y color de RSS

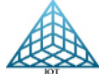

3.2.3.2. Programación Plantilla Tablero Citas

# Paso 2

El Paso 2 se seleccionan los archivos multimedia a utilizar, aquí una descripción de la plantilla:

| Banner            |   |
|-------------------|---|
| Logo              | ٦ |
| Fondo de Cabecera |   |
| Color de Filas    |   |
| Background        |   |

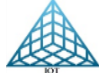

3.2.3.2. Programación Plantilla Tablero Citas

# Paso 2, selección de archivos multimedia

Paso 3 El Paso 3 es la fecha y hora en que se ejecutara la plantilla

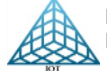

# 3.2.3.2. Programación Plantilla Tablero Citas

Agregar Registros y Encabezados a Mostrar

Lo siguiente es ir al menú General – Plantillas Especiales para enviar los registros que se estarán mostrando en la Plantilla

Ubicamos la plantilla que se programó, en este caso **Tablero Citas**, Para agregar los Registros y Encabezados

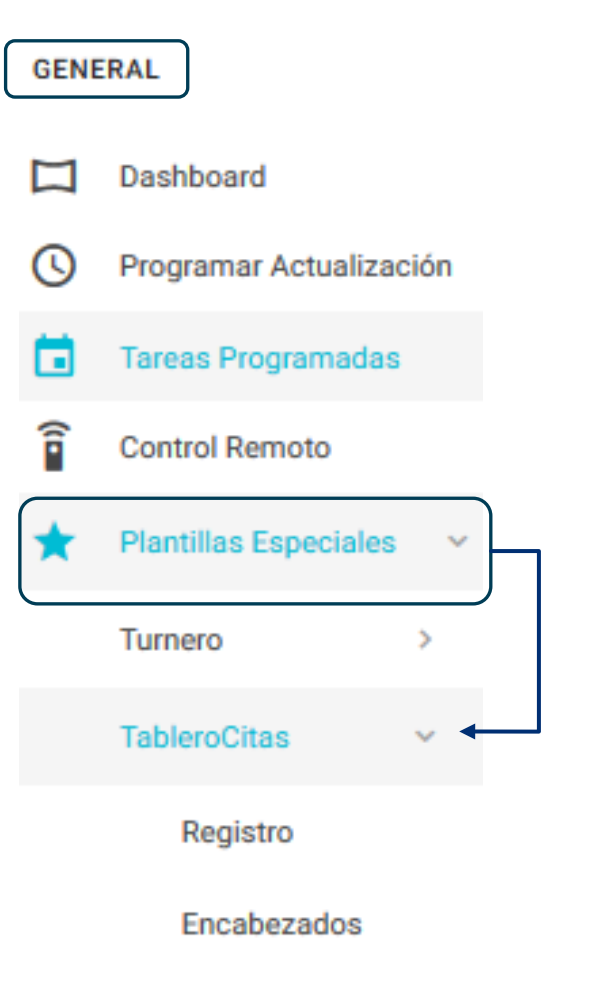

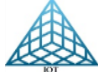

3.2.3.2. Programación Plantilla Tablero Citas

Encabezados

Seleccionar el player a controlar y clic en

.

IR A ENCABEZADOS

En la siguiente vista solo ingresar los Encabezados de las Columnas y clic en Guardar, si la plantilla ya está en ejecución y se necesita cambiar los encabezados, hacer los cambios y para que se actualicen en el Player dar clic en Guardar y

en el botón para que se actualicen los cambios.

| <ol> <li>Actualizat (Selfe</li> <li>Guardar —</li> <li>Borrar cabecera</li> </ol> | inicia el player) — |  |      |                       |            |
|-----------------------------------------------------------------------------------|---------------------|--|------|-----------------------|------------|
|                                                                                   | 12                  |  |      |                       |            |
| Player(s) a Actualizar: B827EB69                                                  | E57F                |  |      |                       |            |
|                                                                                   |                     |  |      |                       |            |
|                                                                                   |                     |  | GUAF | RDAR BORRAR CABECERAS | <b> </b> ← |
| ENCABEZADOS                                                                       |                     |  | GUAF | RDAR BORRAR CABECERAS | <b> </b> - |

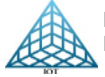

|                                                          |                        | DIGITAL SIG             | GNAGE PLATFO              | RM         |                             |                |
|----------------------------------------------------------|------------------------|-------------------------|---------------------------|------------|-----------------------------|----------------|
| 3.2.3.2. Programación Plan                               | tilla Tablero Citas    |                         |                           |            |                             |                |
| Registros                                                |                        |                         |                           |            |                             |                |
| Seleccionar el player a c                                | controlar y clic er    | $\phi$ registra         | R CITAS                   |            |                             |                |
| Cuenta con las siguiente                                 | es opciones:           |                         |                           |            |                             |                |
| 🕒 Nuevo Registro 🧪 Editar Registro                       |                        | 📩 Descarç<br>💸 Actualiz | gar Formato<br>zar Player |            |                             |                |
| Plantillas Especiales<br>Dashboard / Tablero Citas / Reg | istrar Citas           |                         |                           |            |                             |                |
| Player(s) a Actualizar: B827EB69E                        | 57F                    |                         |                           |            |                             |                |
| 💷 🇪 🛎 💠                                                  |                        |                         |                           | Examinar M | ingún archivo seleccionado. | CARGAR ARCHIVO |
|                                                          |                        |                         |                           |            |                             | GUARDAR        |
| Mostrar                                                  |                        |                         |                           |            | _                           | Buscar:        |
| resultados                                               |                        |                         |                           |            |                             |                |
| Hora                                                     | <sup>▲</sup> Cliente 🗘 | Articulo 🕈              | Asesor                    | Status     | Fecha                       | \$ MAC \$      |
|                                                          | Nombre Apellido        | Articulo                | Nombre Apellido           | Status     |                             |                |
| 09:01                                                    | Pedro                  | Smart                   | Roberto Rios              | A          | 2017-09-04                  | B827EB69E57F   |
| 09:01                                                    | Roberto Perez          | Aveo                    | Roberto Rios              | С          | 2017-09-04                  | B827EB69E57F   |
| 10:01                                                    | Victor Hernandez       | Aveo                    | Roberto Rios              | А          | 2017-09-07                  | B827EB69E57F   |
| 10:01                                                    | Carlos                 | Smart                   | Roberto Rios              | A          | 2017-09-04                  | B827EB69E57F   |

77

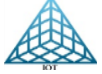

## 3.2.3.2. Programación Plantilla Tablero Citas

### Ingresar Registros

Hay dos opciones para ingresar Registros, estos pueden hacerse uno por uno o a través de un archivo .csv para subir todos los registros al mismo tiempo al portal DS.

# Ingresar Registros uno por uno

En la línea en blanco ingresar los datos a Registrar y clic en guardar, cuando se termine de dar de alta los registros dar clic en el botón de Actualizar Player para que se muestren en la pantalla de Señalamiento Digital

| 🕒 🖍 ± 💠 🖻     |                      |          |                 | Examinar | Ningún archivo seleccionado. | CARGAR ARCHIVO     |
|---------------|----------------------|----------|-----------------|----------|------------------------------|--------------------|
| Mostrar<br>10 | •                    |          |                 |          |                              | GUARDAR<br>Buscar: |
| resultados    |                      |          |                 |          | -                            |                    |
| Hora          | <sup>▲</sup> Cliente | Articulo | ♦ Asesor        | Status   | <b>♦ Fecha</b>               | \$ MAC \$          |
|               | Nombre Apellido      | Articulo | Nombre Apellido | Status   |                              |                    |
| 09:01         | Pedro                | Smart    | Roberto Rios    | A        | 2017-09-04                   | B827EB69E57F       |
| 09:01         | Roberto Perez        | Aveo     | Roberto Rios    | С        | 2017-09-04                   | B827EB69E57F       |
| 10:01         | Victor Hernandez     | Aveo     | Roberto Rios    | A        | 2017-09-07                   | B827EB69E57F       |

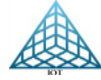

# 3.2.3.2. Programación Plantilla Tablero Citas

## > Ingresar Registros por archivo CSV

Para ingresar los registros mediante un archivo .csv, descargamos el formato dando clic en el ic in , el archivo muestra un ejemplo de registro, ingresamos todos los registros del día a mostrar o de varios días con esto podemos ir agendando las citas de los clientes y se mostraran en la fecha del día, es decir podemos ingresar n número de registros para una semana, para evitar tener que subir el archivo diariamente y solo se mostraran los registros del día actual.

Al guardar el archivo, seleccionamos Guardar Como y ubicamos el formato <u>CSV delimitado por comas</u>

| Arc | hivo  | <u>E</u> ditar | <u>V</u> er | <u>H</u> istorial <u>N</u> | <u>A</u> arcadores I       | Herramien <u>t</u> as <u>A</u> y | uda          |         | State De La             |                   |                          |
|-----|-------|----------------|-------------|----------------------------|----------------------------|----------------------------------|--------------|---------|-------------------------|-------------------|--------------------------|
|     |       |                |             | ÷                          |                            |                                  |              |         | FormatoTabl             | eroCitas [solo le | ectura] - Excel          |
| Are | :hivo | Inici          | o           | Insertar                   | Diseño de pá               | igina Fórmula                    | as Datos     | Revisar | Vista کي <sub>ڈ</sub> ا | Qué desea hacei   | ?                        |
| A6  |       | Ŧ              | ] :         | ×                          | <i>f</i> <sub>x</sub> 09:0 | 01:00 a. m.                      |              |         |                         |                   |                          |
|     |       | А              |             | В                          |                            | С                                | D            | E       | F                       | G                 | H I                      |
| 1   |       |                |             |                            |                            | ida                              |              |         | _                       |                   |                          |
| 2   | Ē     | <b>)</b>  {    | 3           | HV                         | en                         | HCHO                             | S            |         | CHEVROLET               |                   | U<br>Recuerda Guardar el |
| 4   |       |                |             |                            |                            |                                  |              |         | TAXQUENA                |                   | archivo en formato .CSV  |
| 5   | HORA  |                | CLIE        | NTE                        | AUTOMÓVI                   | L DE INTERES                     | ASESOR       | STATUS  | FECHA                   |                   | delimitado por comas     |
| 6   |       | 09:01          | Erick       | Acevedo                    | Camaro                     |                                  | Roberto Rios | С       | 2016-12-06              | i                 | EXCEL                    |
| 7   |       |                |             |                            |                            |                                  |              |         |                         |                   | LA CSV                   |
| 8   |       |                |             |                            |                            |                                  |              |         |                         |                   |                          |
| 9   |       |                |             |                            |                            |                                  |              |         |                         |                   |                          |

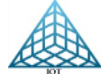

OK

# 3.2.3.2. Programación Plantilla Tablero Citas

# Ingresar Registros

# Subir Archivo CSV

Dar clic en la opción Examinar buscar y seleccionar el archivo y clic en Abrir y por ultimo clic en Cargar Archivo

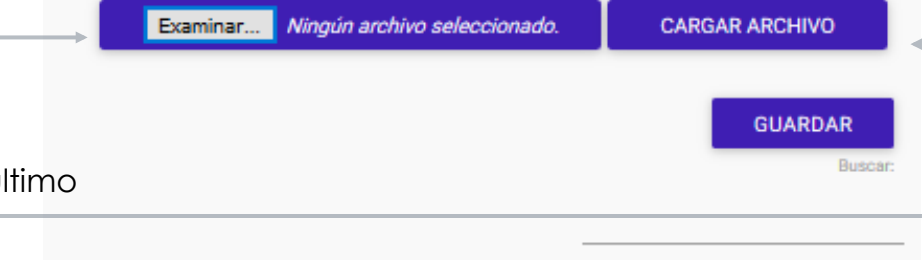

Al <u>Cargar Archivo</u>, se mostrarán los registros del archivo Dar clic en OK para confirmar los registros a subir.

Y por último Clic en 🗘 Actualizar Player, se reiniciará el Player y mostrara la información de Registros ingresados siempre y cuando sean de la fecha del día que se esta Trasmitiendo. VISTA PREVIA DE REGISTROS A IMPORTAR

| Hora                   | Cliente           | Auto              | Asesor        | Status | Fecha      |  |  |  |  |  |
|------------------------|-------------------|-------------------|---------------|--------|------------|--|--|--|--|--|
| 09:00                  | Erick Acevedo     | Acura LIX         | Roberto Rios  | A      | 2017-12-20 |  |  |  |  |  |
| 09:30                  | Pedro Morales     | Acura MDX         | Carmen Avalos | A      | 2017-12-20 |  |  |  |  |  |
| 10:00                  | Norma Ortega      | Ford EcoSport     | Roberto Rios  | A      | 2017-12-20 |  |  |  |  |  |
| 10:30                  | Sergio Acosta     | Ford Edge         | Carmen Avalos | A      | 2017-12-20 |  |  |  |  |  |
| 11:00                  | Catalina Jimenez  | Ford Escape       | Roberto Rios  | A      | 2017-12-20 |  |  |  |  |  |
| 11:30                  | Catia del Rio     | Ford Fiesta Sedan | Carmen Avalos | A      | 2017-12-20 |  |  |  |  |  |
| 09:00                  | Roberto Barajas   | Ford Figo Sedan   | Roberto Rios  | A      | 2017-12-20 |  |  |  |  |  |
| 09:30                  | Antonio Alcantara | Focus             | Carmen Avalos | A      | 2017-12-20 |  |  |  |  |  |
| 10:00                  | Antonio Barrios   | Fusion            | Roberto Rios  | A      | 2017-12-20 |  |  |  |  |  |
| 10:30                  | Camilo Cordero    | Focus ST          | Carmen Avalos | A      | 2017-12-20 |  |  |  |  |  |
| 11:00                  | Nohemi Vazquez    | Ford              | Roberto Rios  | A      | 2017-12-20 |  |  |  |  |  |
| 11:30                  | Ana Linda Angeles | Crux              | Carmen Avalos | A      | 2017-12-20 |  |  |  |  |  |
| Fotal de Registros: 12 |                   |                   |               |        |            |  |  |  |  |  |

Regresar

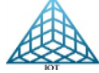

3.2.3.2. Programación Plantilla Tablero Citas

Este es un ejemplo de como se muestra la Plantilla Tablero Citas en la pantalla

|       | Mie, 20 de Dic de 2017 4:39 PM |                      |                     |         |  |  |  |  |  |
|-------|--------------------------------|----------------------|---------------------|---------|--|--|--|--|--|
| BI    | ENVEN                          | JIDO                 | SA                  |         |  |  |  |  |  |
| HORA  | CLIENTE                        | Vehrulos             | ASESOR              | TATUS   |  |  |  |  |  |
| 10:30 | Sergio Acosta                  | Ford Edge            | Carmen Avalos       | A       |  |  |  |  |  |
| 10:30 | Camilo Cordero                 | Focus ST             | Carmen Avalos       | Α       |  |  |  |  |  |
| 11:00 | Catalina Jimenez               | Ford Escape          | Roberto Rios        | A       |  |  |  |  |  |
| 11:00 | Nohemi Vazquez                 | Ford                 | Roberto Rios        | Α       |  |  |  |  |  |
| 11:30 | Catia del Rio                  | Ford Fiesta Sec      | dan Carmen Avalos   | A       |  |  |  |  |  |
| 11:30 | Ana Linda Angeles              | Crux                 | Carmen Avalos       | Α       |  |  |  |  |  |
|       |                                |                      | PÁGINA              | 2       |  |  |  |  |  |
| A     | Banco de Méx                   | tico, Tipo de cambio | o en dólares de los | EE.UI a |  |  |  |  |  |

Nota: Se ira paginando conforme el numero de registros, en cada vista muestra 6 Registros.

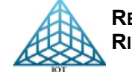

# 3.2.3.3. Programación Plantilla Citas Servicio y Publicidad

La Plantilla de tablero Citas Servicio muestra los registros de clientes que se esperan en el día para realizar el servicio que le corresponda a su vehículo.

## Programar Actualización: Paso 1

Tiempo de transición de Imágenes y tiempo de transición de paginado. Seleccionar RSS de internet o local a Mostrar y color de fondo de RSS.

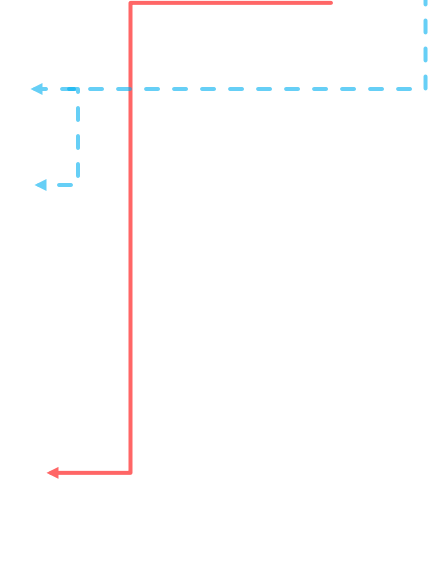

En la parte final se tiene la herramienta para cambiar el color de fuente de Titulo y Cuerpo de RSS y la vista previa-

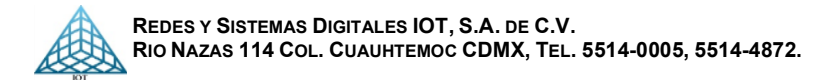

Descripción de Plantilla

Esta plantilla requiere de:

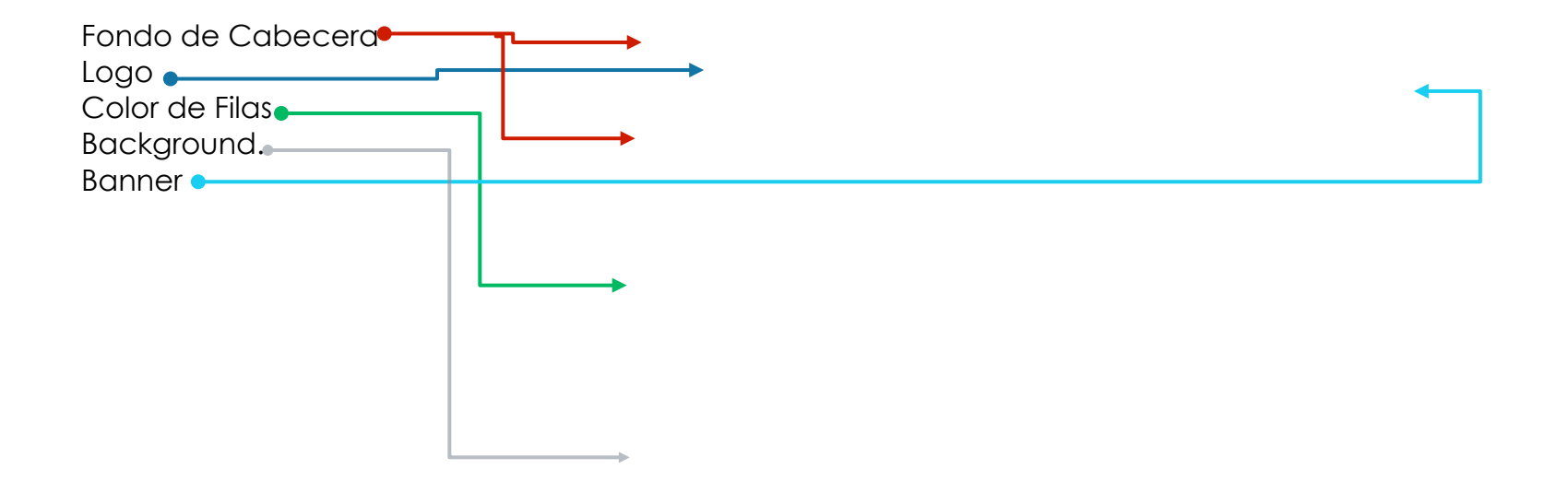

El título de las columnas esta por default.

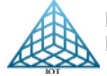

# Paso 2

Configuración de archivos multimedia, esta plantilla requiere de Imágenes, Banner, Videos, Logo, Fondo de Cabecera, Color de Filas y Backgound.

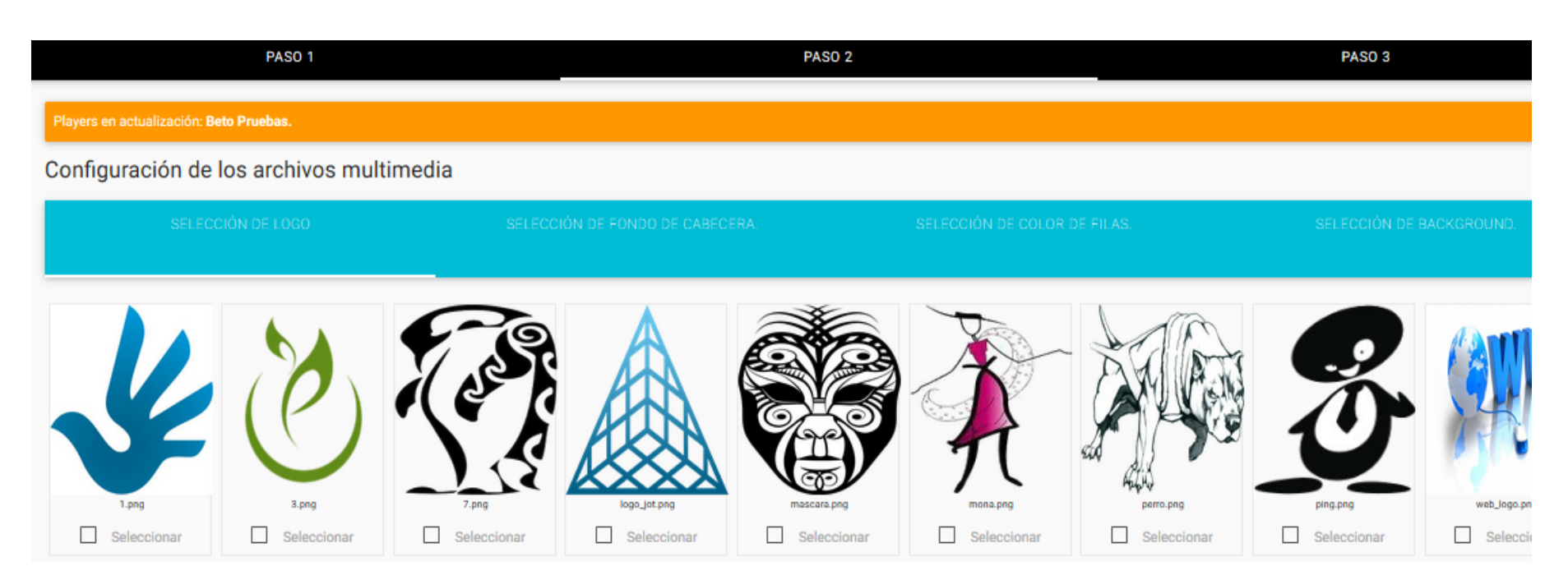

Las imágenes y videos corresponden a la Publicidad.

# Paso 3

Por último, la configuración de Fecha y hora de programación.

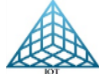

Alta de archivos Multimedia (Tablero Citas Servicio)

## Background

Es la imagen que se ocupara para el fondo de la plantilla, se ingresara en el Menú Multimedia – Imágenes. Medida recomendada de 1280 px x 720 px, resolución de aspecto 16:9

Restricción: El nombre debe de ir SIN espacios.

## Fondo de Cabecera

Estos se dan de alta en el Menú multimedia – Templates, el formato requerido es .png con un tamaño recomendado de 1280 px x 720 px.

### Banner

Tamaño 1020 x 120 px

### Status Arribo y Status Servicio

Nos permite agregar el catálogo de los Status a Ocupar con la opción de poner un color al texto.

## **Agregar Registros**

Después de programar la plantilla en el player, podemos agregar los registros Ingresamos al menú General – Plantillas especiales dar clic en la plantilla TableroCitasServicio, seleccionar la opción Registro\_\_\_\_\_

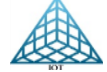

3.2.3.3. Programación Plantilla Tablero Citas Servicio

# Agregar Registros:

Seleccionar el player que se está programando y dar clic en el botón Registrar Citas C REGISTRAR CITAS Lista de Players Mostrar Buscar 10 . resultados Dirección MAC ID Obicación Plantilla Actual ¢ Estado Actualizar 71 B827EB69E57F SocorroTM TableroCitasServicio No CON

# Se mostrará la siguiente ventana:

 Descripción de ventana:
 Agregar registro
 Examinar para agregar archivo .xlsx

 Editar
 Cargar archivo
 Cargar archivo

 Descargar archivo layout
 Registro de datos uno a uno
 Registro de datos uno a uno

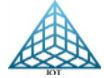

### 3.2.3.3. Programación Plantilla Tablero Citas Servicio

### Ingreso de registros uno a uno

| 🕒 🖍 🛨 🗘                     |        |                 |          |                      |             | E | xaminar Ningún a | archivo sele | eccionado.      | CAR | GAR ARCHIV | 0             |
|-----------------------------|--------|-----------------|----------|----------------------|-------------|---|------------------|--------------|-----------------|-----|------------|---------------|
| Mostrar<br>10<br>resultados |        |                 |          |                      |             |   |                  |              |                 |     | GUARD      | AR<br>Buscar: |
| Orden 🔺                     | Hora 🔶 | Status Arribo 🕴 | Placas 🛓 | Cliente 🗍            | Servicio    | - | Status Servicio  | ŧ            | Asesor          | \$  | MAC        | \$            |
| Orden de Rep.               |        | Por arribar     | Placas   | Cliente              | Servicio    |   | Por arribar      | ~            |                 |     |            |               |
| 30180                       | 11:00  | Cita Perdida    | NED3171  | ALFONSO ALVAREZ PINE | REENCUENTRO |   | Por arribar      |              | Roberto Cordero |     | B827EB69E5 | 7F            |

Los datos que se tienen que ingresar son No. Orden, Hora, Placas, Cliente, Servicio y Asesor, dar enter o guardar para agregar otro registro.

### Status Arribo:

Esta columna por defecto estará "Por Arribar", se modificará a los 5 minutos después de la hora programada de arribo del cliente, a su vez se tiene la opción de modificar por el usuario del portal Digital Signage el status de Arribo, seleccionado el status del menú desplegable y guardar el cambio

### **Status Servicio:**

Igual que el campo de Status Arribo, por default tendrá "Por arribar" hasta que el usuario cambie el status que seleccione del catálogo y clic en guardar cambios.

\*\*\*El status seleccionado se actualizará cada que se cambie el paginado en el Player.

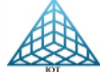

## 3.2.3.3. Programación Plantilla Tablero Citas Servicio

# Ingreso de registros por archivo .xlsx

| ۵,        | 1  | φ     |    |   |          |   |           |   |          |   |                  |     |         |   |              |   |          |   |           |   |                  | Ex | aminar Nin | gún a | rchivo seleccionad | <i>o</i> . | CAR    | GAR A | RCHIVO    |        |
|-----------|----|-------|----|---|----------|---|-----------|---|----------|---|------------------|-----|---------|---|--------------|---|----------|---|-----------|---|------------------|----|------------|-------|--------------------|------------|--------|-------|-----------|--------|
|           |    |       |    |   |          |   |           |   |          |   |                  |     |         |   |              |   |          |   |           |   |                  |    |            |       |                    |            |        |       | GUARDAR   |        |
| Mostrar   |    |       |    |   |          |   |           |   |          |   |                  |     |         |   |              |   |          |   |           |   |                  |    |            |       |                    |            |        |       | B         | uscar: |
| 1         | 10 |       |    |   | •        |   |           |   |          |   |                  |     |         |   |              |   |          |   |           |   |                  |    |            |       |                    | _          |        |       |           |        |
| resultado | )S |       |    |   |          |   |           |   |          |   |                  |     |         |   |              |   |          |   |           |   |                  |    |            |       |                    |            |        |       |           |        |
| No. 4     |    | Hor   | ra | ¢ | A tiempo | ¢ | En carril | ¢ | Demorado | ¢ | Orden de<br>Rep. | ¢   | Placas  | ¢ | Cliente      | ¢ | Servicio | ¢ | Cancelado | ¢ | No<br>contactado | ¢  | Reagendado | ¢     | Reprogramado       | ¢          | Asesor | \$    | MAC       | \$     |
|           |    |       |    |   |          |   |           |   |          |   | Orden de R       | lep | Placas  |   | Cliente      |   | Servicio |   |           |   |                  |    |            |       |                    |            |        |       |           |        |
| 2         | 1  | 18:40 | )  |   |          |   |           |   | x        |   | 1                |     | ABC1234 |   | Socorro Trej | 0 | 10000 km |   | x         |   |                  |    |            |       |                    |            |        |       | B827EB69E | :57F   |

### Subir registros mediante un archivo .xlsx

Layout de registros

- A. No. de Orden
- B. Hora agendada al cliente en formato hh:mm
- C. Status Arribo, dejar vacío. Por default estará "Por Arribar"
- D. Placas
- E. Cliente
- F. Servicio
- G. Status de Servicio, dejar vacío. Por default estará "Por Arribar"
- H. Asesor

**Nota:** Cada archivo que se suba remplazara los registros anteriores, si en el mismo día necesita subir más registros se tendrán que agregar uno a uno (ver paso anterior) para evitar que se pierdan los estatus modificados.

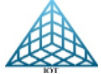

3.2.3.3. Programación Plantilla Tablero Citas Servicio

Ingreso de registros por archivo .xlsx

Teniendo el archivo listo, dar clic en Examinar, seleccionar el archivo y abrir, se mostrará el nombre del archivo después de examinar.

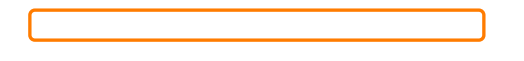

### Clic en Cargar Archivo

Se mostrará una vista de los registros a subir.

Si está todo bien, dar clic en OK o Regresar para eliminar la lista.

|   | _  | ~  |  |
|---|----|----|--|
| - | -1 |    |  |
|   | ~  | ۰. |  |
|   | _  |    |  |

#### VISTA PREVIA DE REGISTROS A IMPORTAR

| Hora                  | Orden | Placas    | Cliente      | Tipo     | Asesor           |  |  |  |  |  |
|-----------------------|-------|-----------|--------------|----------|------------------|--|--|--|--|--|
| 17:45                 | 22    | 12345ABC  | Raymundo     | General  | Roberto Gonzales |  |  |  |  |  |
| 18:00                 | 23    | 12345ABC  | Sofia        | General  | Carlos Lopez     |  |  |  |  |  |
| 18:15                 | 24    | 12345ABC  | Alma         | General  | Carlos Lopez     |  |  |  |  |  |
| 18:16                 | 25    | 12345ABC  | Diego        | General  | Diego Torres     |  |  |  |  |  |
| 18:17                 | 26    | 12345ABC  | Hugo         | General  | Diego Torres     |  |  |  |  |  |
| 18:18                 | 27    | 12345ABC  | Roman        | General  | Roberto Gonzales |  |  |  |  |  |
| 18:19                 | 28    | 12345ABC  | Camila       | General  | Carlos Lopez     |  |  |  |  |  |
| 18:20                 | 29    | 54sdsd545 | Marcela Cano | 10000 Km | Roberto Perez    |  |  |  |  |  |
| Total de Registros: 8 |       |           |              |          |                  |  |  |  |  |  |
| Regn                  | esar  |           |              |          |                  |  |  |  |  |  |

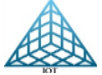

# 3.2.3.3. Programación Plantilla Tablero Citas Servicio

Al dar clic en OK (vista anterior), los registros se mostrarán en la consulta, y los cambios se mostrarán al hacerse el cambio de paginado.

| 0 /        | φ.    |          |                 |     |          |   |                  |     |         |   |              |    |          |   |           |   |                  | Ex | aminar Nin | gún a | rchivo seleccionad | <i>o</i> . | CAR    | GAR A | RCHIVO    |      |
|------------|-------|----------|-----------------|-----|----------|---|------------------|-----|---------|---|--------------|----|----------|---|-----------|---|------------------|----|------------|-------|--------------------|------------|--------|-------|-----------|------|
| Mostrar    |       |          |                 |     |          |   |                  |     |         |   |              |    |          |   |           |   |                  |    |            |       |                    |            |        |       | GUARDAR   | R    |
| 10         | )     | •        |                 |     |          |   |                  |     |         |   |              |    |          |   |           |   |                  |    |            |       |                    | _          |        |       |           |      |
| resultados |       |          |                 |     |          |   |                  |     |         |   |              |    |          |   |           |   |                  |    |            |       |                    |            |        |       |           |      |
| No. ▲      | Hora  | A tiempo | \$<br>En carril | ¢ ( | Demorado | ¢ | Orden de<br>Rep. | ÷   | Placas  | ¢ | Cliente      | ¢  | Servicio | ¢ | Cancelado | ÷ | No<br>contactado | ¢  | Reagendado | ¢     | Reprogramado       | ¢          | Asesor | \$    | MAC       | ¢    |
|            |       |          |                 |     |          | _ | Orden de R       | lep | Placas  |   | Cliente      |    | Servicio |   |           |   |                  |    |            |       |                    | _          |        |       |           |      |
| 2          | 18:40 |          |                 | x   |          |   | 1                |     | ABC1234 |   | Socorro Trej | jo | 10000 km |   | x         |   |                  |    |            |       |                    |            |        |       | B827EB69E | :57F |

Para editar solo dar clic en el Botón 🖍 para editar las columnas que se requieran, y dar clic en el botón de Guardar Cambios.

### **Observaciones:**

Como Regla se tiene que **Subir el Archivo .xlsx al Terminar el día o al principio del día**, ya que los registros del archivo remplazan los del portal.

Si se necesita agregar uno o más registros durante el día, se tiene que realizar Uno a Uno.

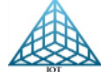

# Eliminar

Si se necesita eliminar un registro, en la opción Editar solo deslizamos el botón de Eliminar hacia la derecha y guardar cambios.

Para ELIMINAR TODOS los registros, dar clic en Limpiar Tablero -

# Tipos de Usuario

Hay 4 Tipos de Usuario para administrar esta plantilla

- 1. Administrador: Tiene el control total de la cuenta
- 2. Registrar Citas: Unicamente tendrá la opción de hacer el registro de citas.
- 3. Asesor: Cuanta con la opción de Modificar Status de Arribo, Status de Servicio y Eliminar registro
- 4. Mecanico: Solo puede modificar Status de Servicio

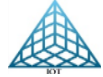

# 3.2.3.4. Programación Plantilla Tablero Deudores

La plantilla Tablero Deudores, nos permite ingresar la relación de clientes morosos, para hacer el recordatorio de deudas pendientes,

# Características de Plantilla

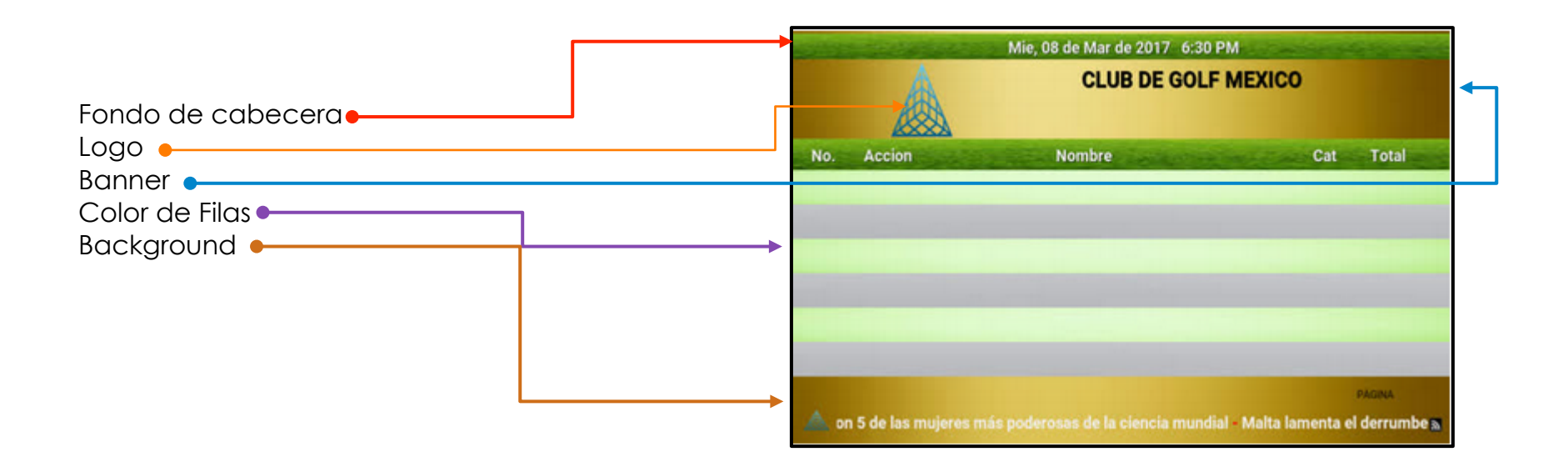

En el paso 2 de la programación seleccionar Logo(s), Fondo de Cabecera, Color de Filas y Background En el paso 3 programar fecha y hora de actualización.

Programación de registros, similar a las anteriores.

REDES Y SISTEMAS DIGITALES IOT, S.A. DE C.V. RIO NAZAS 114 COL. CUAUHTEMOC CDMX, TEL. 5514-0005, 5514-4872.

# 3.2.3.5. Programación Plantilla Tablero Menú

La plantilla Tablero Menú (MenulmagenRSS), permite ingresar la carta del menú por categorías para mostrar a los comensales.

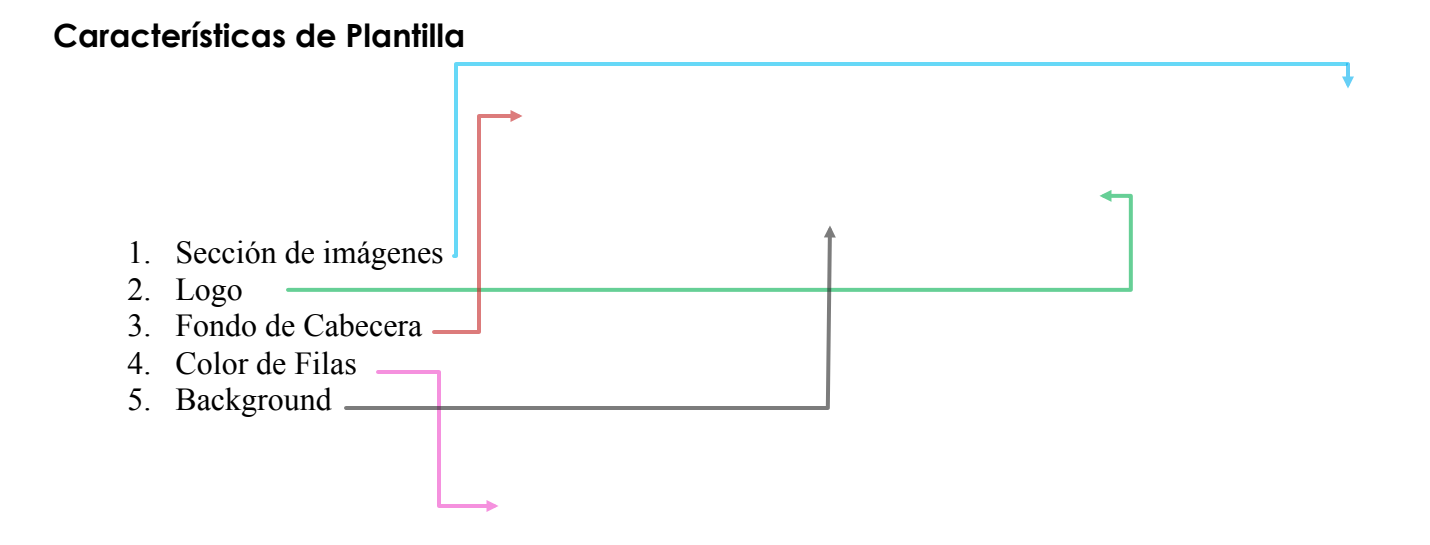

3.2.3.5. Programación Plantilla Tablero Menú

Programar la plantilla

Ir a Programar Actualización

Seleccionar el player a programar y seleccionar la plantilla MenulmagenRSS

# Paso 1

- Ingresar el RSS a mostrar
- Seleccionar el color de la barra de RSS
- Seleccionar el color de letra del título de RSS y de Cuerpo de RSS

### Paso 2

Seleccionar los archivos multimedia correspondientes, (Previamente ya tienen que estar dados de alta en Multimedia)

Paso 3

Seleccionar fecha y hora de programación.

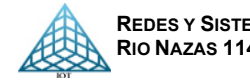

# 3.2.3.5. Programación Plantilla Tablero Menú

Una vez programada la plantilla ingresaremos los registros (menú, encabezados) que se mostrara.

Ir a Menú General – Plantillas especiales – Tablero Menú

| * | Plantillas Especiales | ~   | Ingresar Encabezados:                                        |
|---|-----------------------|-----|--------------------------------------------------------------|
|   | Turnero               | >   | <ul> <li>Seleccionar el player a programar</li> </ul>        |
|   | TableroCitas          | >   |                                                              |
|   | TableroCitasServicio  | >   |                                                              |
|   | TableroDeudores       | >   |                                                              |
|   | TableroMenu           | × . |                                                              |
|   | Menu                  |     |                                                              |
|   | Enzabezados           |     |                                                              |
|   |                       |     | En esta ventana solo se tienen que agregar tres Títulos      |
|   |                       |     | Titulo:                                                      |
|   |                       |     | Encabezado de la plantilla o nombre de la Carta o Restauran. |
|   |                       |     | Encabezados                                                  |
|   |                       |     | Cabeceras de las columnas.<br>ejemplo Menú, Precio           |

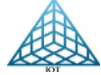

96

# 3.2.3.5. Programación Plantilla Tablero Menú

## Ingresar Menú

Plantillas especiales – Tablero Menú – Menú

Descripción de la ventana:

|                                    |                   | Selección:<br>Seleccionar del o<br>correspondiente | catálogo ingresado previamente, la se<br>al registro del producto que se va a ing | cción<br>gresar        |
|------------------------------------|-------------------|----------------------------------------------------|-----------------------------------------------------------------------------------|------------------------|
| Seccion                            | Producto          | \$                                                 | Precio                                                                            | ♦ MAC ♦                |
| ALMUERZO V                         | Producto          |                                                    | Precio                                                                            | -                      |
| ALMUERZO                           | Enchiladas suizas |                                                    | 65                                                                                | B827EB69E57F           |
| ALMUERZO                           | Enchiladas rojas  |                                                    | 70                                                                                | B827EB69E57F           |
| ALMUERZO                           | Enchiladas verdes |                                                    | 70                                                                                | B827EB69E57F           |
| DESAYUNO                           | Te verde          |                                                    | 30                                                                                | B827EB69E57F           |
| DESAYUNO                           | Americano         |                                                    | 35                                                                                | B827EB69E57F           |
| DESAYUNO                           | Late              |                                                    | 45                                                                                | B827EB69E57F           |
| DESAYUNO                           | Capuchino         |                                                    | 45                                                                                | B827EB69E57F           |
| DESAYUNO                           | Licuados          |                                                    | 50                                                                                | B827EB69E57F           |
| DESAYUNO                           | Chocolate         |                                                    | 50                                                                                | B827EB69E57F           |
| Mostrando 1 al 10 de 16 resultados |                   |                                                    |                                                                                   | Anterior 1 2 Siguiente |

## Función de Botones

- **1.** Agregar registro: Permite agregar una línea para registrar más productos 2. Editar:
  - Permite modificar o eliminar registros
- 3. Editar Secciones: Permite ingresar la sección o las categorías de servicio (Ej. Desayuno, Almuerzo, Postres, etc.)
- Reinicia el player para que se apliquen los cambios (nuevos registros o modificaciones) 4. Reiniciar player:

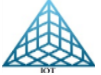

# 3.2.3.6. Programación Plantilla Tablero Vertical

Esta plantilla es utilizada en el lobby de hoteles donde hay eventos frecuentemente, para informar a la concurrencia en donde se llevarán a cabo y se muestran las salas e información de los eventos.

## Descripción de la plantilla:

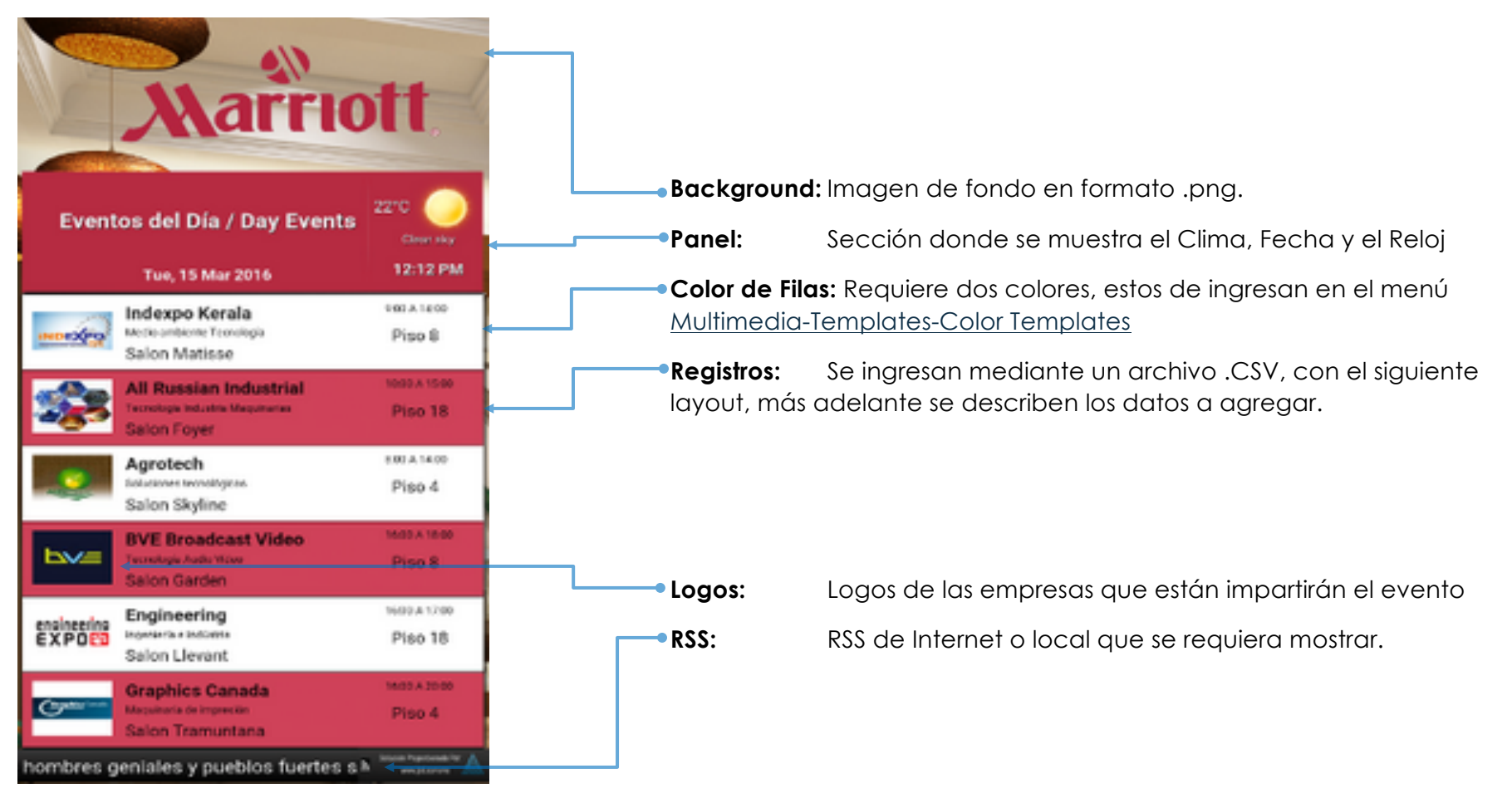

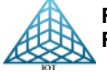

# 3.2.3.6. Programación Plantilla Tablero Vertical

# Programación de la plantilla

### Paso 1

Seleccionar la información, tiempo de transición entre cada pagina, RSS, color de RSS y Panel, y color de letra de RSS

| PASO 1                                                        | PASO 2 | PASO 3                                                                                                    |
|---------------------------------------------------------------|--------|----------------------------------------------------------------------------------------------------|
| Players en actualización: SocomoTMS.                          |        |                                                                                                    |
| Configuración de parámetros de la plantilla                   |        |                                                                                                    |
| € Isempo 5                                                    | Ē      | Previsualizacion del Contenido                                                                                                    |
| URL RSS           RSS de texto                                |        | Evention del Dia / Day Events<br>Tex, 15 Mar 2010<br>Tex, 15 Mar 2010 |
| Color RSS                                                     | ✓      | Sation Replace Section Replace Section Replace                                                                                                    |
| Color Panel Función disponible a partir de la versión 2.0     | ~      | Previsualizacion del Contraste de Colores<br>del Panel y Rss                                                                                                    |
| Color de Titulo Rss       A       Color de Cuerpo Rss       A |        | Título: Cuerpo del Rss Local. !!!                                                                                                    |
|                                                               |        |                                                                                                    |

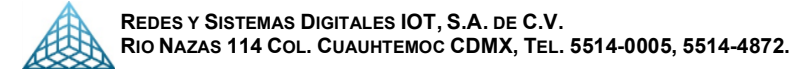

98

3.2.3.6. Programación Plantilla Tablero Vertical

### Paso 2

Seleccionar los archivos multimedia previamente ingresados en el catálogo.

### Se requieren logos, color de filas y Background

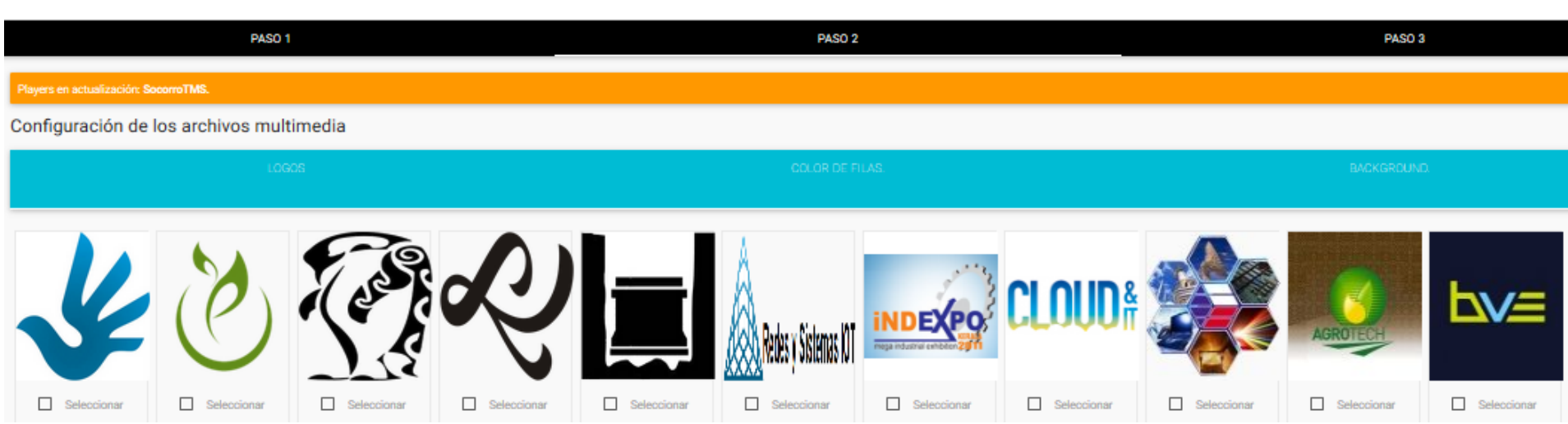

### Paso 3

Seleccionar fecha y hora en que se requiere la actualización.

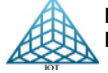

# 3.2.3.6. Programación Plantilla Tablero Vertical

# Agregar Registros

Lo siguiente es agregar los registros que se mostraran

### Ir al menú Plantillas Especiales – Tablero Vertical – Registros

| Player(s) a Actualizar: B827EB69E57F                |            |                       |                |                           |        |                   |
|-----------------------------------------------------|------------|-----------------------|----------------|---------------------------|--------|-------------------|
| 🖻 🖍 ± 💠                                             |            | I                     | Examinar A     | lingún archivo selecciona | ado.   | CARGAR ARCHIVO    |
| Mostrar<br>10 •                                     |            |                       |                |                           |        | GUARDAR<br>Buscar |
| resultados<br>Logo ▲                                | Empresa 🗍  | Evento                | \$ Salon       | + Horario                 | + Piso | \$ MAC \$         |
| logo3.png                                           | Empresa    | Evento                | Salon          | Horario                   | Piso   |                   |
| 15977207_1436755329681919_8684465526662671132_n.png | Redes      | Soluciones integrales | Salon Poniente | 14:00 A 16:00             | Piso 3 | B827EB69E57F      |
| 4c08e7e46c4ea526af67f7200cd8fd54.png                | Metropolis | Cine y mas            | Salon Dorado   | 10:00 A 12:00             | Piso 3 | B827EB69E57F      |

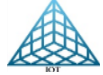

3.2.3.6. Programación Plantilla Tablero Vertical

Podemos ingresar los registros de Uno en Uno o mediante un archivo .CSV

# Ingreso de Registro Uno x Uno

Por Default esta un registro en blanco, dar clic en la imagen del logo para seleccionar el logo que corresponda al evento y llenar el registro del evento con la información solicitada.

| Logo       | Empresa | ¢ | Evento | ¢ | Salon | ¢ | Horario | ¢ | Piso |
|------------|---------|---|--------|---|-------|---|---------|---|------|
| :          |         |   |        |   |       |   |         |   |      |
| logo_jot.p |         |   |        |   |       |   |         |   |      |

Ingresar registros masivos por archivo .CSV

El layout del archivo csv es el siguiente

| Logo      | Empresa   | Evento      | Salon   | Horario       | Piso   |
|-----------|-----------|-------------|---------|---------------|--------|
| logo3.png | Redes IOT | Arduino Nue | Salon 5 | 10:00 - 12:00 | Piso 6 |

- Logo: Ingresar el nombre del archivo que corresponde al logo del evento
- **Empresa:** Nombre de la empresa que ocupara el Salón
- Evento: Nombre del evento que se estará mostrando
- Salón: Sala que en la que se llevara a cabo el evento
- Horario: Hora del evento
- Piso: Piso correspondiente.

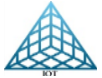

REDES Y SISTEMAS DIGITALES IOT, S.A. DE C.V. RIO NAZAS 114 COL. CUAUHTEMOC CDMX, TEL. 5514-0005, 5514-4872.

# 3.2.3.6. Programación Plantilla Tablero Vertical

Una vez que se tenga el archivo .csv con los registros, guardar el archivo en formato .csv delimitado por comas.

| Player(s) a Ac | tualizar: B827EB69E57F |                             |                      |                                     |                 |
|----------------|------------------------|-----------------------------|----------------------|-------------------------------------|-----------------|
| 🗗 🖍 🛨          | φ                      |                             | Б                    | aminar Ningún archiv                | o seleccionado. |
|                | 🍯 Cargar archivos      |                             |                      | ×                                   |                 |
|                | ← → × ↑ 📙 « T          | ableroVerticalRss > tablero | ✓ ひ Buscar en tabler | م م                                 |                 |
| Mostrar<br>10  | Organizar 👻 Nueva o    | carpeta                     | E                    | =                                   |                 |
|                | Este equipo            | Nombre                      | Fecha de modifica    | Тіро                                | -               |
| resultados     | 🖊 Descargas            | tablero.csv                 | 05/06/2018 01:17     | Archivo de valores                  |                 |
| Logo           | Documentos             | ablero_bak.csv              | 15/03/2017 10:04 a   | Archivo de valores <mark>rar</mark> | rio 🗘 Pis       |

Una vez seleccionado aparecerá el archivo en seguida del botón Examinar en Cargar Archivo. Examinar... tablero.csv

por último dar clic

Se muestra la vista previa de los registros que se ingresaran a la plantilla, si es correcto dar clic en OK o clic en Regresar para que se descarte el archivo.

OK

### VISTA PREVIA DE REGISTROS A IMPORTAR

| Logo                     | Empresa                | Evento                                                 | Salon            | Horario       | Piso    |
|--------------------------|------------------------|--------------------------------------------------------|------------------|---------------|---------|
| jardines.png             | Indexpo Kerala         | Medio ambiente TecnologÃa                              | Salon Matisse    | 9:00 A 14:00  | Piso 8  |
| logo_jot.png             | All Russian Industrial | TecnologÃa Industria Maquinarias                       | Salon Foyer      | 10:00 A 15:00 | Piso 18 |
| logo3.png                | Agrotech               | Soluciones tecnológicas                                | Salon Skyline    | 8:00 A 14:00  | Piso 4  |
| panel_fondo.png          | BVE Broadcast Video    | TecnologÃa Audio VÃdeo                                 | Salon Garden     | 16:00 A 18:00 | Piso 8  |
| sa.png                   | Engineering            | IngenierÃa e Indðstria                                 | Salon Llevant    | 16:00 A 17:00 | Piso 18 |
| logo6.png                | Graphics Canada        | Maquinaria de impresión                                | Salon Tramuntana | 16:00 A 20:00 | Piso 4  |
| 9880_batman_logo_png.png | E-comm Marketing       | Comercio ElectrÃ <sup>3</sup> nico y Marketing Digital | Salon Ponent     | 9:00 A 14:00  | Piso 3  |

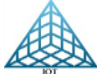

# 3.2.3.6. Programación Plantilla Tablero Vertical

# Editar registros

Dar clic en el icono 🖍 y se habilitara la vista para editar los campos necesarios.

Podemos modificar y/o eliminar, una vez hecho el cambio dar clic en el botón de Guardar Cambios.

| 🕒 🖍 🗘        |                        |                           |               |               |         |              |          |
|--------------|------------------------|---------------------------|---------------|---------------|---------|--------------|----------|
| Logo         | Empresa                | Evento                    | Salon         | Horario       | Piso    | Мас          | Eliminar |
| mona.png     | Indexpo Kerala??????   | Medio ambiente Tecnolog   | Salon Matisse | 9:00 A 14:00  | Piso 8  | B827EB69E57F | No Si    |
| logo_jot.png | All Russian Industrial | Tecnología Industria Maqı | Salon Foyer   | 10:00 A 15:00 | Piso 18 | B827EB69E57F | No<br>Si |

Para realizar la actualización en el Player de los cambios realizados, dar clic en el botón de Reiniciar Player 🗘

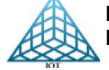

# 3.2.3.7. Programación Plantilla Tablero Tarifas

La Plantilla Tablero Tarifas, nos permite ingresar datos para mostrar al cliente, un playlist de imágenes y si se requiere el tipo de Cambio.

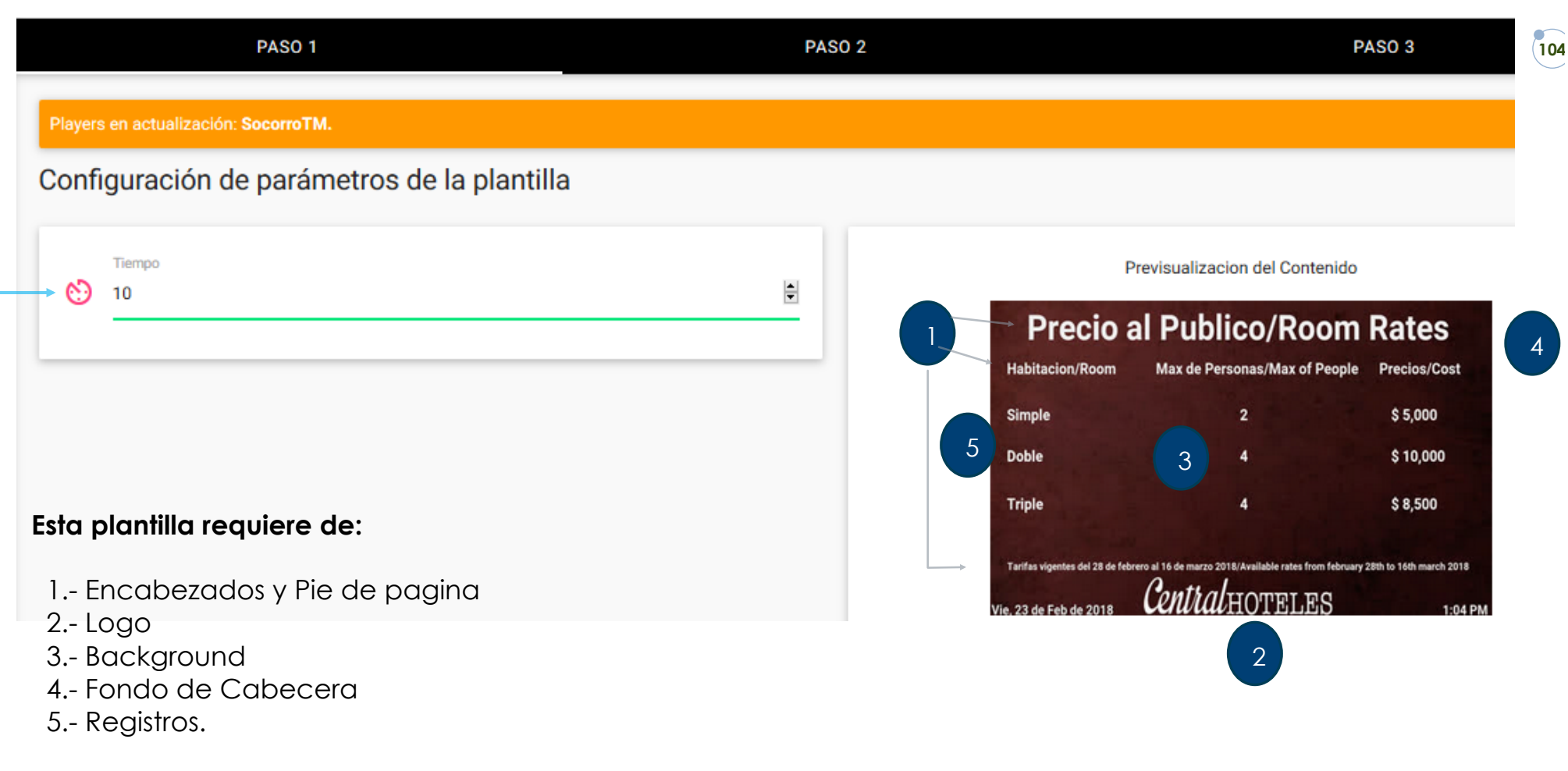

# Programación:

Paso 1

-Se muestra el Tiempo de transición de las imágenes y la previsualización del Contenido

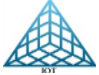

3.2.3.7. Programación Plantilla Tablero Tarifas

## Paso 2

Seleccionar los archivos multimedia, Imágenes, Logo (480x85px), Fondo de Cabecera y Background. En este ejemplo se muestra la vista de la Selección de logo

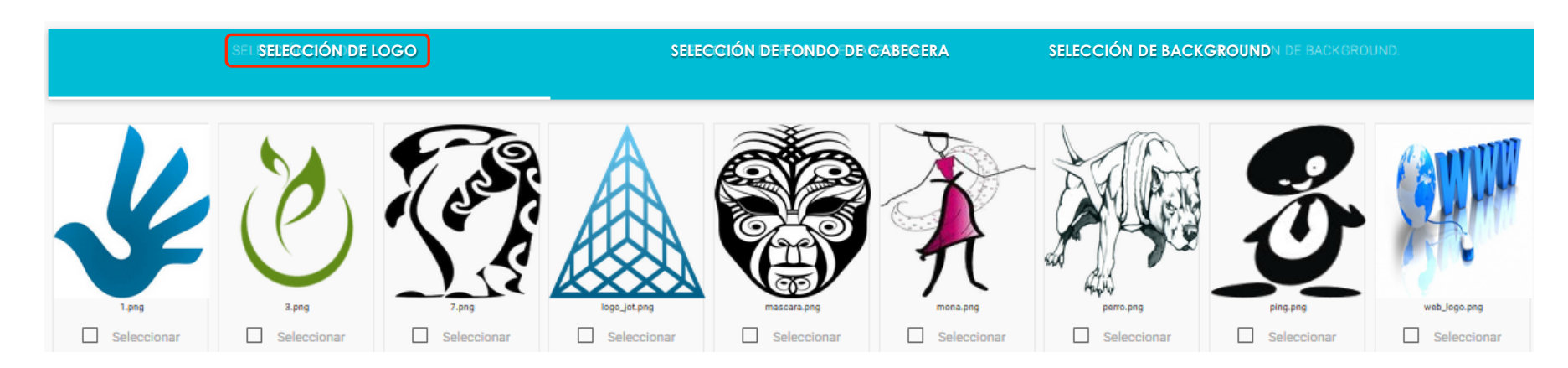

# Paso 3

Configurar Fecha y Hora de ejecución de plantilla y dar clic en el Botón Rojo de Programar Actualización.

| PASO 1                                         | PASO 2                             | PASO 3 |
|------------------------------------------------|------------------------------------|--------|
| Players en actualización: Beto Pruebas.        |                                    |        |
| Configuración de horarios para aplicar cambios |                                    |        |
| HORA ACTUAL: 13:53 PM                          |                                    |        |
| Fecha de actualización                         | Hora de actualización              |        |
| 2018-03-01                                     | Ū 18:00:50                         |        |
|                                                |                                    |        |
|                                                | Solo Actualizar Contenidos: No 🖉 🖘 |        |
|                                                | PROGRAMAR ACTUALIZACIÓN 🗲          |        |

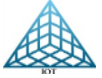

REDES Y SISTEMAS DIGITALES IOT, S.A. DE C.V. RIO NAZAS 114 COL. CUAUHTEMOC CDMX, TEL. 5514-0005, 5514-4872.

3.2.3.7. Programación Plantilla Tablero Tarifas

## Descripción de contenido multimedia para esta plantilla

A continuación, se indica el menú para agregar el Background y Templates de la plantilla Tablero Tarifas

## • Especificaciones de Background

El Background es una imagen que se ingresará en la carpeta **Multimedia Imágenes**, la especificación recomendada de la imagen es en una resolución de aspecto 16/9 de un tamaño 1280 px x 720 px, en formato .png

### • Color de Templates

El color de Templates para esta plantilla serán los colores de las cabeceras y se requieren en formato PNG, se subirarn en **Multimedia-Templates-Color Templates** 

### Especificaciones de Logo

El logo se recomienda el tamaño de 480 px X 85 px en formato .png

### Procedimiento agregar Encabezados y registros

Ir al Menú General – Plantillas especiales – Tablero Tarifas

3.2.3.7. Programación Plantilla Tablero Tarifas

# Encabezados:

Seleccionar el player y clic en Ir a Encabezados, se mostrará la siguiente ventana

|                                 |                                           |                              | GUARDAR                           | BORRAR ENCABEZADOS      |
|---------------------------------|-------------------------------------------|------------------------------|-----------------------------------|-------------------------|
| ENCABEZADOS                     |                                           |                              |                                   |                         |
|                                 |                                           |                              |                                   |                         |
|                                 |                                           | 1                            |                                   |                         |
| s primeros tres<br>encabezado y | campos son para agi<br>el pie de pagina — | regar las <b>cabeceras d</b> | <b>e las columnas (1)</b> , y los | dos restantes para agre |
|                                 |                                           |                              |                                   |                         |

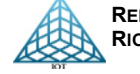
3.2.3.7. Programación Plantilla Tablero Tarifas

#### Registros

Los Registros son las tarifas que se mostraran al cliente.

Seleccionar el Player y clic en Actualizar Tarifas, cada registro que se ingrese dar enter o clic en Guardar y se agregara

una nueva línea para agregar más registros, al terminar de ingresar los registros dar clic en el botón Actualizar player el player se reiniciara actualizando los cambios en la plantilla.

| 🖽 🖍 🗘      |                  |        |                |
|------------|------------------|--------|----------------|
|            |                  |        | GUARDAR        |
| Habitación | Máx. de Personas | Precio | Color de Letra |
| Habitación | Máx de Personas  | Precio |                |

Funciones de los botones en la captura de registros

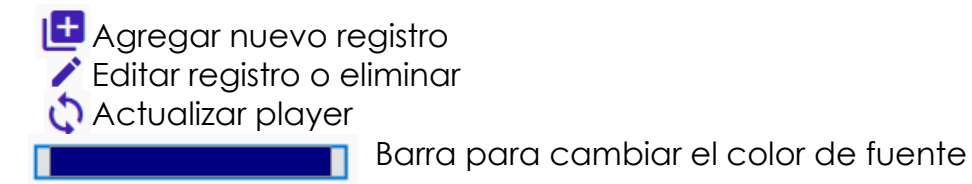

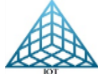

3.2.3.7. Programación Plantilla Tablero Tarifas

#### Tipo de cambio

En esta sección se agregar Texto plano de la información Tipo de cambio que se requiera mostrar

| Plantillas Especiales                                         |         |               |
|---------------------------------------------------------------|---------|---------------|
| Dashboard / Tablero Tarifas / Tipo de Cambio                  |         |               |
|                                                               |         |               |
| Player(s) a Actualizar: B827EB69E57F                          |         |               |
|                                                               | GUARDAR | BORRAR TEXTOS |
| COLOR DE TEXTO                                                |         |               |
| DOLAR<br>martes, 5 de junio de 2018 12:00 a.m.                |         | ^             |
| 19.9934                                                       |         |               |
| viernes, 25 de mayo de 2018 12:00 a.m.                        |         |               |
| 6.000416<br>עווד א גוא איז איז איז איז איז איז איז איז איז אי |         |               |
| Euro                                                          |         |               |
| 23.4373                                                       |         |               |
|                                                               |         |               |
|                                                               |         |               |

Se puede agregar información en ambas casillas o solo en la que se requiera o dejar vacías ambas casillas.

Dar clic en Guardar y en el icono 🗘 para actualizar la información y reiniciar el player.

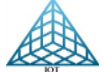

## 3.2.3.8. Programación Plantilla Obituario Sala

En la programación de esta plantilla solo se requiere el Logo y el Background.

### El Paso 1

En esta plantilla solo se muestra la previsualización de la plantilla

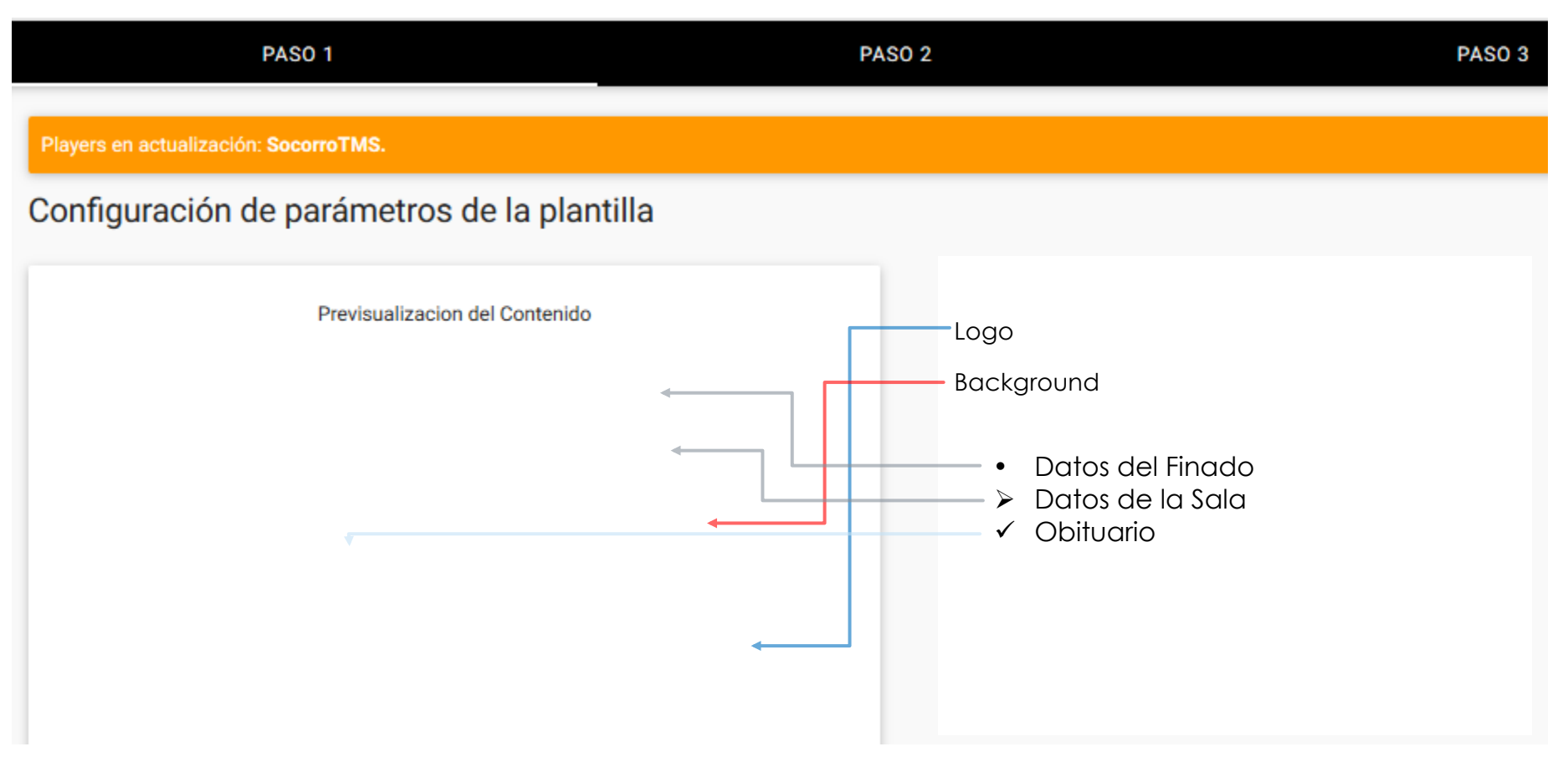

111

## 3.2.3.8. Programación Plantilla Obituario Sala

#### Paso 2

Seleccionar el Logo y el Background

## Paso 3

Seleccionar fecha y hora de programación.

## Agregar información a la SALA

Menú General – Platillas especiales – Obituario

|   |                                                                                                   |                                                                                                    |                                                                                                    |                                                                                       | ¢.                                      | GUARDAR                                    | BORRAR REGISTRO                                                      |
|---|---------------------------------------------------------------------------------------------------|----------------------------------------------------------------------------------------------------|----------------------------------------------------------------------------------------------------|---------------------------------------------------------------------------------------|-----------------------------------------|--------------------------------------------|----------------------------------------------------------------------|
|   | COLOR DE TEXTO                                                                                    |                                                                                                    |                                                                                                    |                                                                                       |                                         |                                            | (*) Campos Obligatorio                                               |
|   | Sr.                                                                                               | Roberto Gómez                                                                                                   | Velatorio                                                                                                    | 10:00 AM                                                                              | Cremaciòn                               |                                            | 16:00 PM                                                             |
| ſ | Decir adiós es la prueba feha<br>olvidará de ti. Porque fuiste u<br>entregar todo para no arreper | aciente de que se ama a alguien, po<br>n ser humano maravilloso, un padr<br>ntirnos de nada. Ve con Dios, y que | orque, aunque el dolor es mucho, s<br>re excelente, un hermano amoroso<br>sea Él quien ahora disfrute de tu p | se es capaz de entender la decisió<br>o, un irreemplazable esposo. Grac<br>presencia″ | ón de Dios. Gracia<br>ias por enseñarno | as por ser parte de<br>os cada día a vivir | e esta familia, que nunca se<br>con el corazón y con el alma, a<br>: |
|   | 1er campo12do campo13er y 5to campo24to y 6to campo1                                              | Finado<br>Título Sr, Sra, Etc<br>Nombre del Finado<br>Servicio<br>Hora del Servicio                             |                                                                                                    |                                                                                       |                                         |                                            |                                                                      |
| L | Obituario<br>Después de ingresar                                                                  | la información, dar clic                                                                                        | en Guardar y clic en G                                                                                        | reiniciar el player pa                                                                | ra actualiza                            | la informac                                | ión.                                                                 |

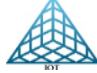

REDES Y SISTEMAS DIGITALES IOT, S.A. DE C.V. RIO NAZAS 114 COL. CUAUHTEMOC CDMX, TEL. 5514-0005, 5514-4872.

## 3.2.3.9. Programación Plantilla Tablero Obituario

Esta plantilla se utiliza para mostrar registros de las Salas en una Funeraria

Programación de plantilla

Paso 1

Solo se muestra la previsualización de la plantilla

PASO 1

Players en actualización: SocorroTMS.

## Configuración de parámetros de la plantilla

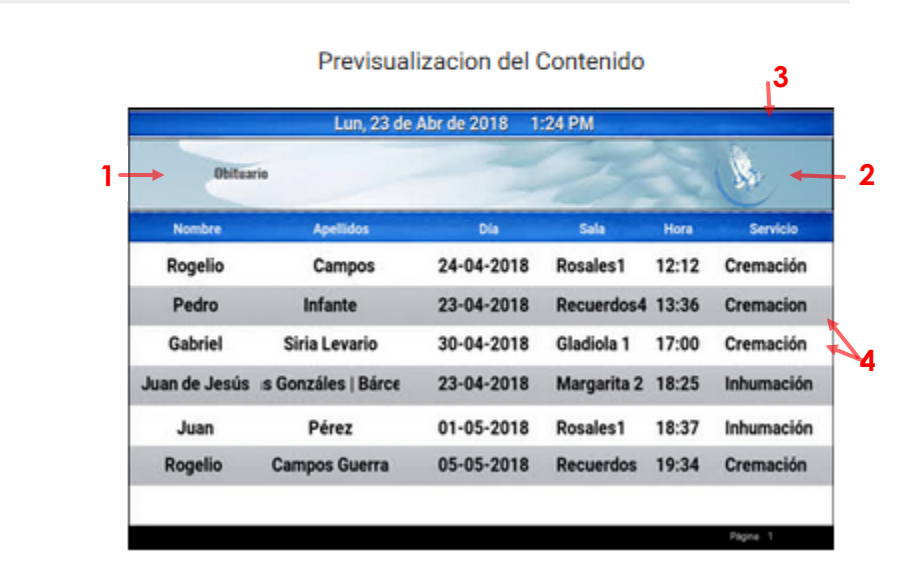

#### Paso 2

Seleccionar Banner, logo, Fondo de Cabecera y Colores de Filas

3.3.9. Programación Plantilla Tablero Obituario

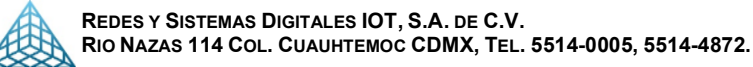

- 1. Banner (medida 1275 px ancho x 114 px alto)
- 2. Logo (medida 300 px ancho 250 px alto)
- 3. Fondo de Cabecera (Imagen PNG)
- 4. Color de Filas (Imagen PNG)

#### Paso 3

Seleccionar fecha y hora de programación.

Una vez programada la plantilla, ingresamos los registros en el menú: Plantillas Especiales – Tablero Obituario

#### Agregar Registros

| TableroObituario | ~ | Seleccio  | nar la Opción Encabezados                                     |
|------------------|---|-----------|---------------------------------------------------------------|
| Encabezados      |   | Registros |                                                               |
| Registros        |   | En esta v | rista agregar los registros que se mostraran en la plantilla. |
|                  |   | Botón     | para editar registros.                                        |
|                  |   | Botón     | reinicia el player para actualizar cambios                    |

3.2.3.10. Programación Plantilla VideoStreaming y VideoStreamingRSS

#### Requerimiento

Para esta plantilla se requiere acceso a un servidor de Streaming o a una URL que trasmita Streaming, la dirección o URL de Streaming se agrega en el campo URL Streaming como se muestra en el ejemplo

La configuración del resto de parámetros es igual al que se describe en el <u>punto</u> 1.2.2.

Selección de color de Fuente de Titulo y cuerpo del RSS

Podemos ver el previo de cómo se mostrará el cintillo de RSS al dar clic en el icono

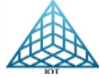

## 3.2.3.11. Auto Switcher TV-Player

Diagrama de conexión.

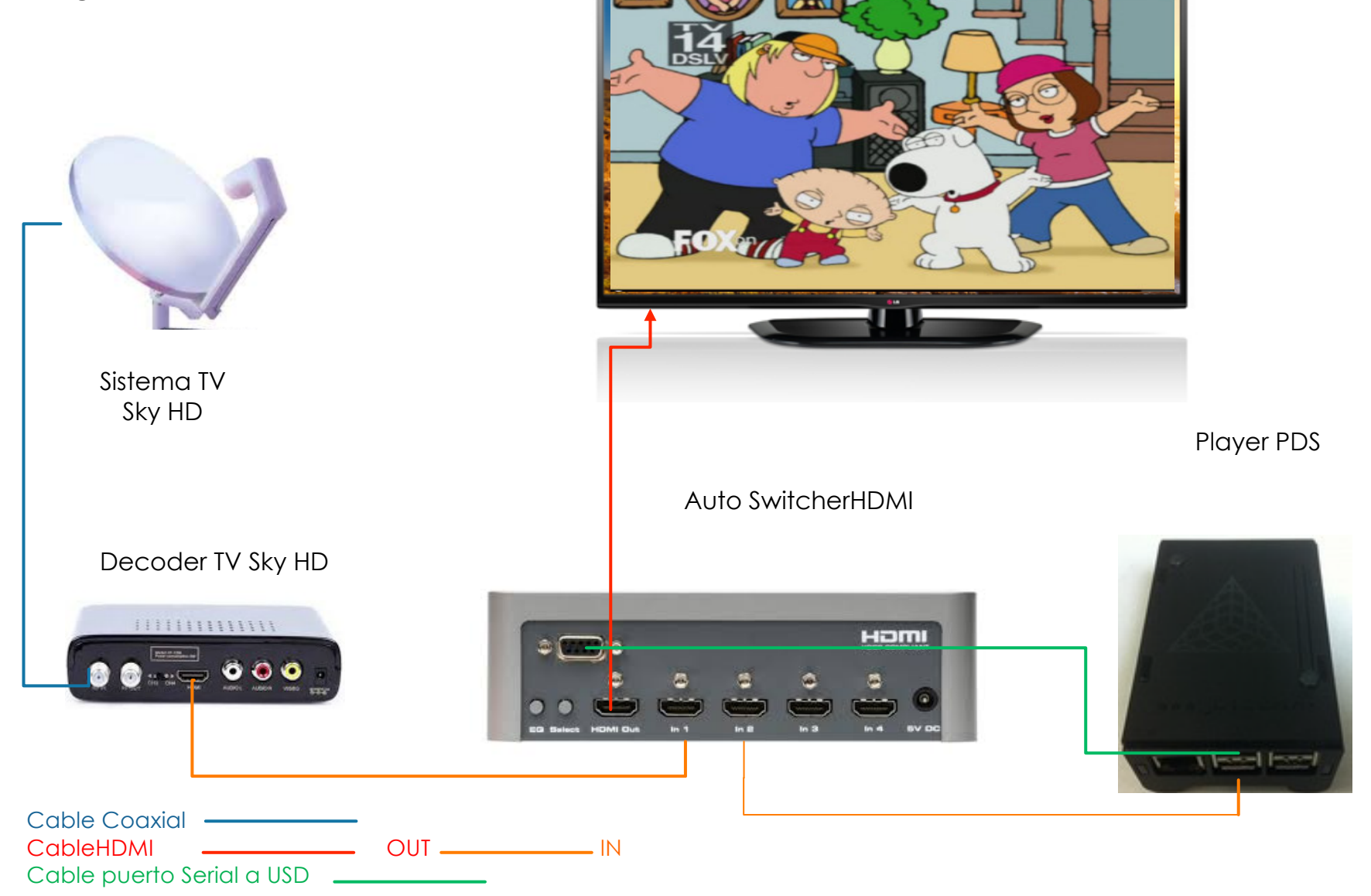

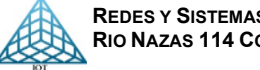

## Descripción de conexión

#### Decoder

Contamos con el Decoder de TV, SKY HD, Blue Rey, Etc.

Esté va conectado por cable coaxial a la fuente continua (TV, Sky, etc) y a su vez por cable HDMI al Auto Switcher en la entrada numero 1

#### **Auto Switcher**

- 1. En el Auto Switcher van las conexiones de salida HDMI a la pantalla
- 2. 1er entrada conexión HDMI a la fuente continua
- 3. 2da entrada conexión HDMI al Player PDS
- 4. Conexión cable puerto serial a USD conectado al player PDS

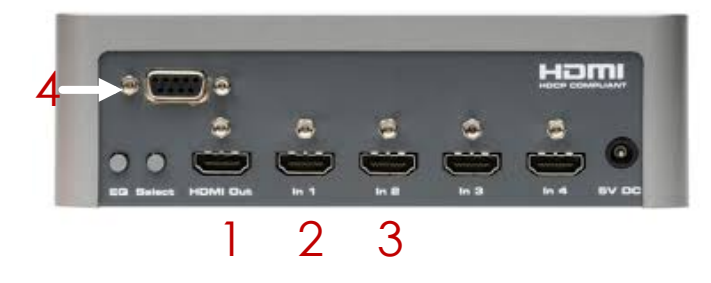

### **Player PDS**

- 1. Conexión de red UTP RJ45
- 2. Conexión HDMI a Auto Swicher In 2
- 3. Conexión Cable USB a puerto serial del Auto Switcher

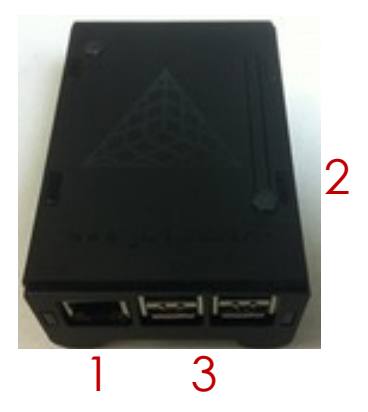

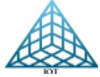

3.2.3.12. Plantilla Tipo de Cambio

Esta plantilla es muy sencilla y permite mostrar el tipo de cambio tanto de compra como de venta de tres monedas.

Programación:

La programación es igual a las demás plantillas.

La imagen multimedia tiene que estar diseñada con el fondo que requiera poner.

Ejemplo:

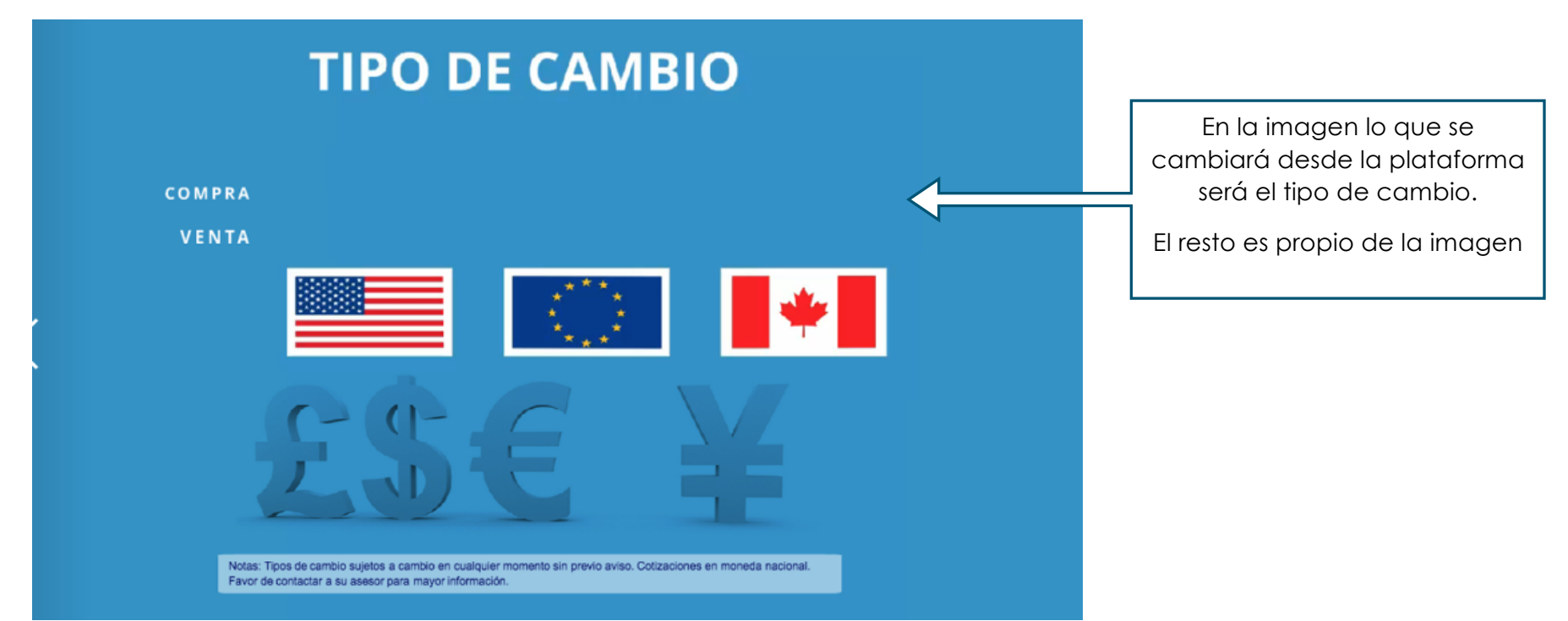

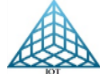

Imagen Coordenadas para el tipo de cambio

Las coordenadas donde se mostraran los datos de tipo de cambio en la imagen de fondo son:

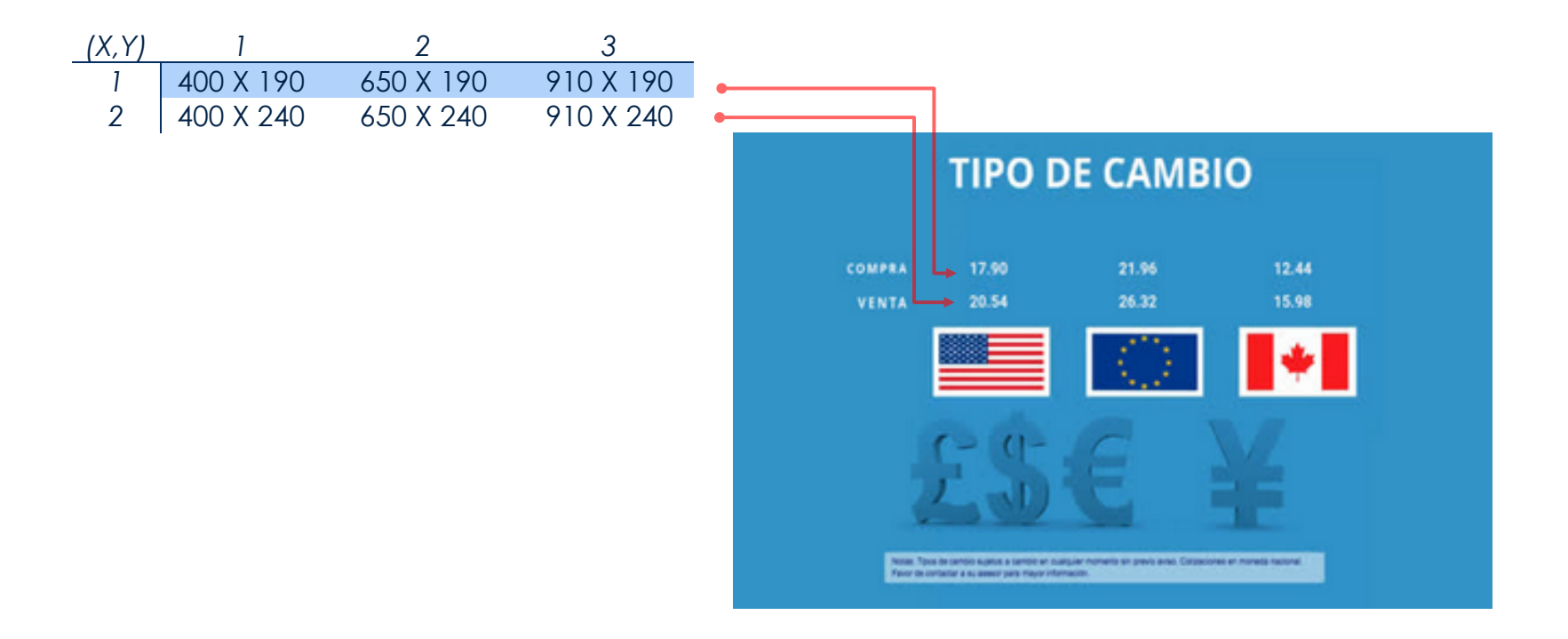

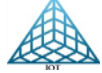

Ingresar el tipo de cambio

Para cambiar el tipo de cambio, ir a Plantillas especiales-Tipo de cambio

- 1. Seleccionar el player
- 2. Clic en Editar registros

| Lista de    | Players              |            |                                 |        | C EDITAR REGISTROS       |
|-------------|----------------------|------------|---------------------------------|--------|--------------------------|
|             | -                    |            |                                 |        | $\phi$ actualizar estado |
| Mostrar     |                      |            |                                 |        | Buscar:                  |
| 10          | •                    |            |                                 |        |                          |
| resultados  |                      |            |                                 |        |                          |
| ID 🔺        | Dirección MAC        | Ubicación  | Plantilla Actual                | Estado | ♦ Actualizar             |
| 71          | B827EB69E57F         | SocorroTMS | TableroCitasServicioyPublicidad | ON     | No Si                    |
| Mostrando 1 | al 1 de 1 resultados |            |                                 |        | Anterior 1 Siguiente     |

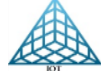

En la siguiente ventana seleccionar si corresponde a Compra o Venta e ingresar el tipo de cambio de la moneda correspondiente (Dólar Americano, Euro, Dólar Canadiense), dar enter o clic en Guardar Cambios.

| Cambios Guardad | los correctamente. |       |            |              |                 |
|-----------------|--------------------|-------|------------|--------------|-----------------|
|                 |                    |       |            |              | GUARDAR CAMBIOS |
| Concepto        | Dollar             | Euro  | Canadiense | Мас          | Eliminar        |
| Compra          | ~                  |       |            |              | Nuevo Registro  |
| VENTA           | ~ 20.42            | 24.59 | 16.19      | B827EB69E57F | No Si           |
| COMPRA          | ✓ 18.9             | 22.34 | 14.3       | B827EB69E57F | No Si           |

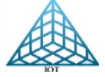

## 3.2.3.13. Plantilla Twitter

La plantilla de twitter nos permite mostrar la información de una cuenta de twitter solo con ingresar el nombre del usuario.

## Programación de plantilla:

Ir al menú General-Programar Actualización

Seleccionar el Player y la plantilla Twitter

## Paso 1:

- Ingresar tiempo de exposición del Twitter, por default se tienen 5 segundos.
- En el siguiente campo ingresar el usuario de Twitter
- Seleccionar el color de panel en el que se estará mostrando el twitter

|   | PASO 1                                    | PASO 2 | PASO 3                                                                                                    |
|---|-------------------------------------------|--------|----------------------------------------------------------------------------------------------------|
|   | Players en actualización: SocorroTMS.     |        |                                                                                                    |
|   | Configuración de parámetros de la plantil | la     |                                                                                                    |
|   | Tiempo<br>10                              | ÷      | Previsualizacion del Contenido<br>Today's training #WorldCup #A<br>RG #SomosArgentina #Messi #<br>VamosLeo #WeAreMessipic.twit |
|   | URL RSS<br>MetroCDMX                      |        | ter.com/BmgLudSQTW                                                                                                    |
| L | Rojo                                      | ~      | Normer City Mill                                                                                                    |

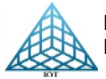

## Paso 2.

Selección de Logo

Configuración de los archivos multimedia

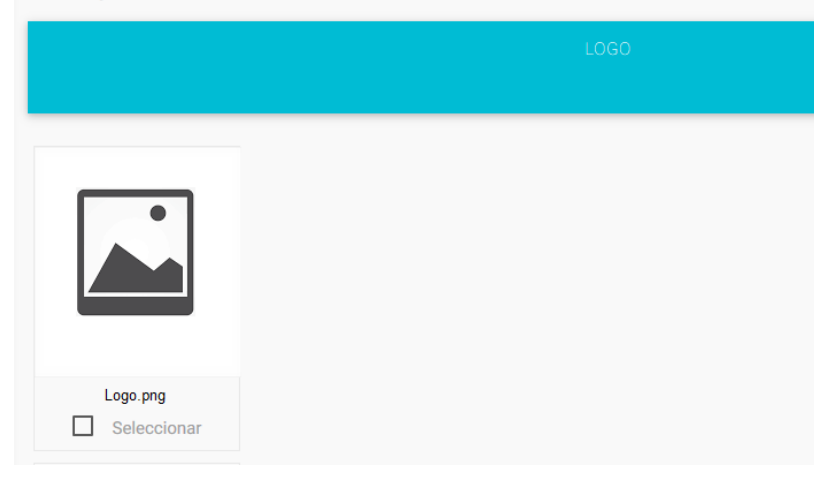

## Paso 3.

Configurar Fecha y Hora de ejecución de plantilla y dar clic en el Botón Rojo de Programar Actualización.

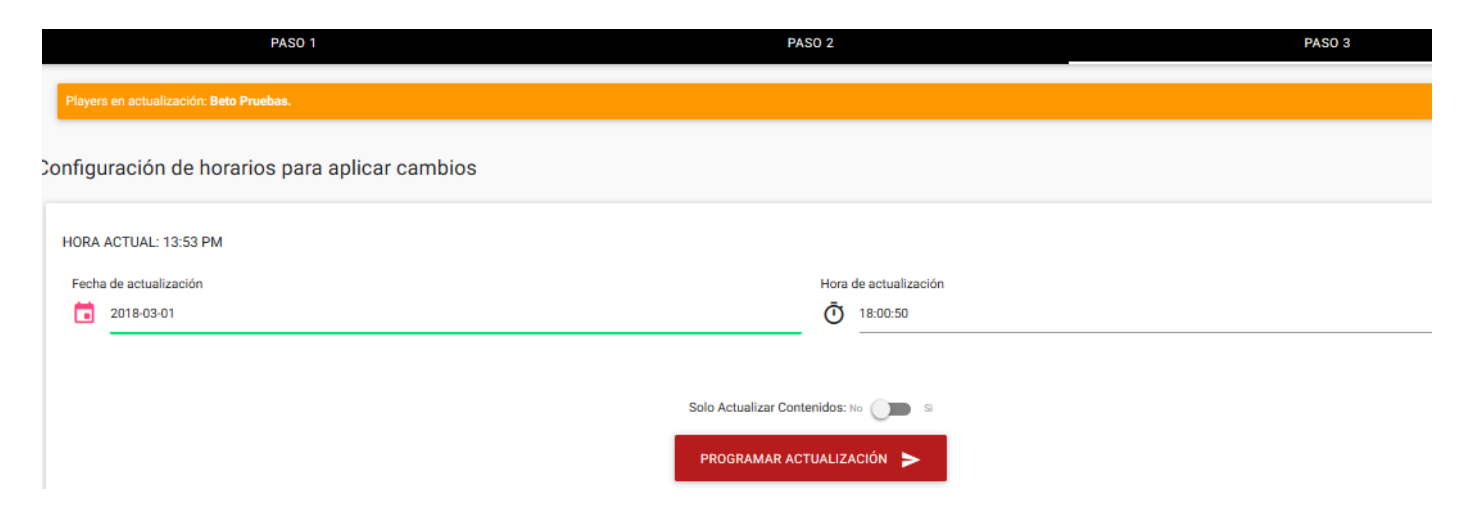

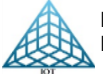

## 3.2.3.14. Plantilla Modo Browser

La plantilla de modo Browser nos permite mostrar la información de una página web ingresando la URL del portal deseado.

## Programación de plantilla:

Ir al menú General - Programar Actualización.

Seleccionar el Player y la plantilla Modo Browser.

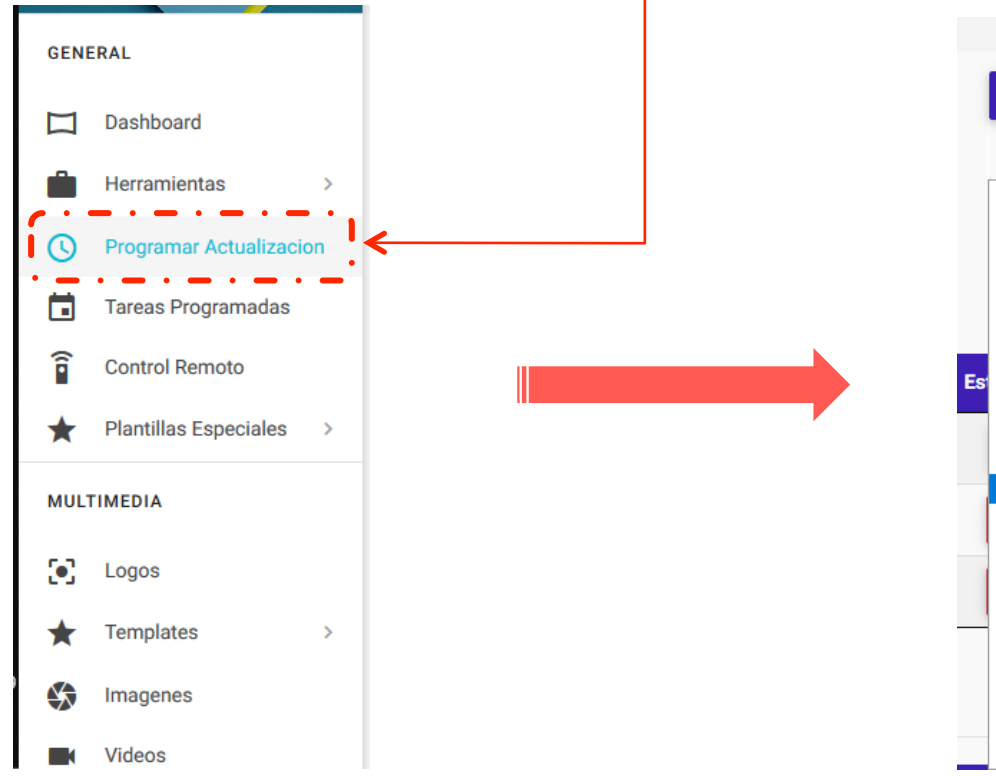

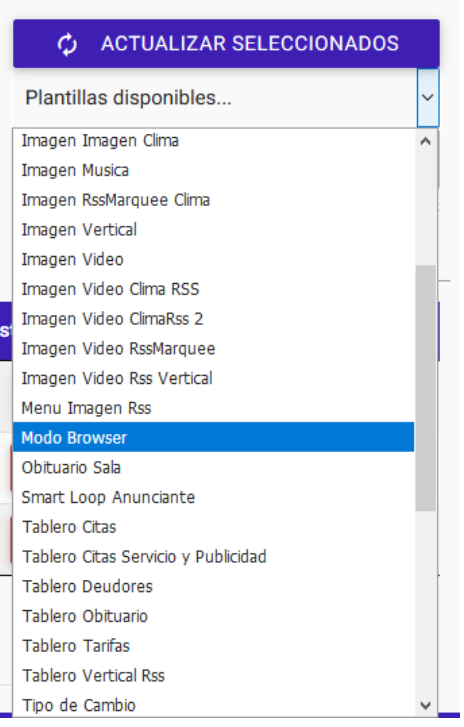

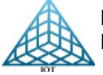

| DIGITAL SIGNAGE                                                                                      | PLATFORM                                             |
|----------------------------------------------------------------------------------------------------|------------------------------------------------------|
| Paso 1:<br>Ingresar en el primer campo el link que desea mostrar<br>página web.                      | r así como su tiempo de exposición en segundos de la |
| PASO 1<br>Players en actualización: IOT Redes Nazasª.<br>Configuración de parámetros de la plantilla | PASO 3                                               |
| Añadir Link (+)                                                                                      | Previsualizacion del Contenido (Modo Browser)        |

124

En caso de requerir agregar más de un link, seleccionar el recuadro Añadir Link (+) línea nueva.

Configuración de parámetros de la plantilla

| Añadir Link (+) | Eliminar |  |
|-----------------|----------|--|
| Link web        | Tiempo   |  |
|                 |          |  |

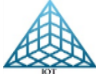

REDES Y SISTEMAS DIGITALES IOT, S.A. DE C.V. RIO NAZAS 114 COL. CUAUHTEMOC CDMX, TEL. 5514-0005, 5514-4872.

| desea eliminar un link seleccione el recuadro Eliminar 🛑 tenga en cuenta que se eliminar |
|------------------------------------------------------------------------------------------|
| Configuración de parámetros de la plantilla                                              |
|                                                                                          |
| Añadir Link (+) Eiminar   Link web Tiempo                                                |
| Link Tiempo                                                                              |
|                                                                                          |
| Link Tiempo                                                                              |
| Link Tiempo                                                                              |

## Paso 3:

Configurar Fecha y Hora de ejecución de plantilla y dar clic en el Botón Rojo de Programar Actualización.

| Players en actualización: Beto Pruebas.        |                                    |  |
|------------------------------------------------|------------------------------------|--|
| Configuración de horarios para aplicar cambios |                                    |  |
| HORA ACTUAL: 13:53 PM                          |                                    |  |
| Fecha de actualización                         | Hora de actualización              |  |
| 2018-03-01                                     | Ō 18:00:50                         |  |
|                                                | Solo Actualizar Contenidos: No 🖉 S |  |
|                                                | PROGRAMAR ACTUALIZACIÓN 🗲          |  |

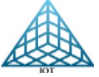

## 3.3. Administrar Zonas

Esta opción permite agrupar varios player por Zonas y al realizar la programación de una tarea seleccionando la Zona a actualizar esta se ejecutará en todos los player que se tengan ligados a la Zona seleccionada siempre y cuando todos los players se encuentren prendidos.

## Agregar Zonas

| Administración de Zonas                                                    |                                          |                   |                            |
|----------------------------------------------------------------------------|------------------------------------------|-------------------|----------------------------|
| Dashboard                                                                  |                                          |                   |                            |
|                                                                            |                                          |                   | 🖪 AGREGAR ZONA             |
| Seleccion de ZONA                                                          |                                          |                   |                            |
| ✔ EDITAR ZONA SELECCIONADA                                                 |                                          |                   | ELIMINAR ZONA SELECCIONADA |
|                                                                            |                                          |                   |                            |
| Dar clic en el botón Verde "Agregar<br>Y en la siguiente ventana Agregar e | Zonas"<br>I Nombre de la Zona y una pequ | Jeña descripción_ | ]                          |
| Dashboard / Administración / Zonas / Agregar Zona                          |                                          |                   |                            |
|                                                                            |                                          |                   |                            |
| AGREGAR PLANTILLA                                                          | · · · · · · · · · · · · · · · · · · ·    |                   |                            |
| Nombre de la Zona                                                          | Descripción de la Zona                   |                   | AGREGAR NUEVA ZONA 🕨       |

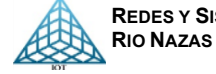

#### DIGITAL SIGNAGE PLATFORM 3.3.1. Editar Zonas La opción de editar zonas es para asignar los player a la zona que se haya seleccionado. 1. Seleccionar Zona 2. Editar Zona Seleccionada Agregar Player a Zona 4. Eliminar player de Zona 3. Administración de Zonas Dashboard I AGREGAR ZONA Zona de prueba - Oficina Derecha $\sim$ EDITAR ZONA SELECCIONADA ELIMINAR ZONA SELECCIONADA 4.-3 Đ ELIMINAR PLAYERS DE: ZONA DE PRUEBA. Mostra Buscar 10 Ubicación Modelo B827EB69E57F SocorroTM 192.168.43.13 RASPBERRY PI MODELO 2B No D Si B827EBE8CE9F Rio Nazas 192.168.10.185 Raspberry 3 Modelo B No D Si Mostrando 1 al 2 de 2 resultados Anterior 1 Siguiente

127

## 3.3.2. Agregar o eliminar player a Zona

Dentro de Administración de zonas, ir a la zona a modificar y seleccionar el o los player a agregar o dar de baja, y dar clic en la opción requerida.

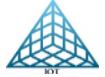

# Configuración de red Wifi.

1.Colocar un teclado y mouse usb en los puertos del player y cuando aparezca la plantilla presionar la tecla ESC hasta que aparezca el menú de sistema. Con las flechas del teclado movernos hasta la pestaña que dice Raspbian Setting, dar click

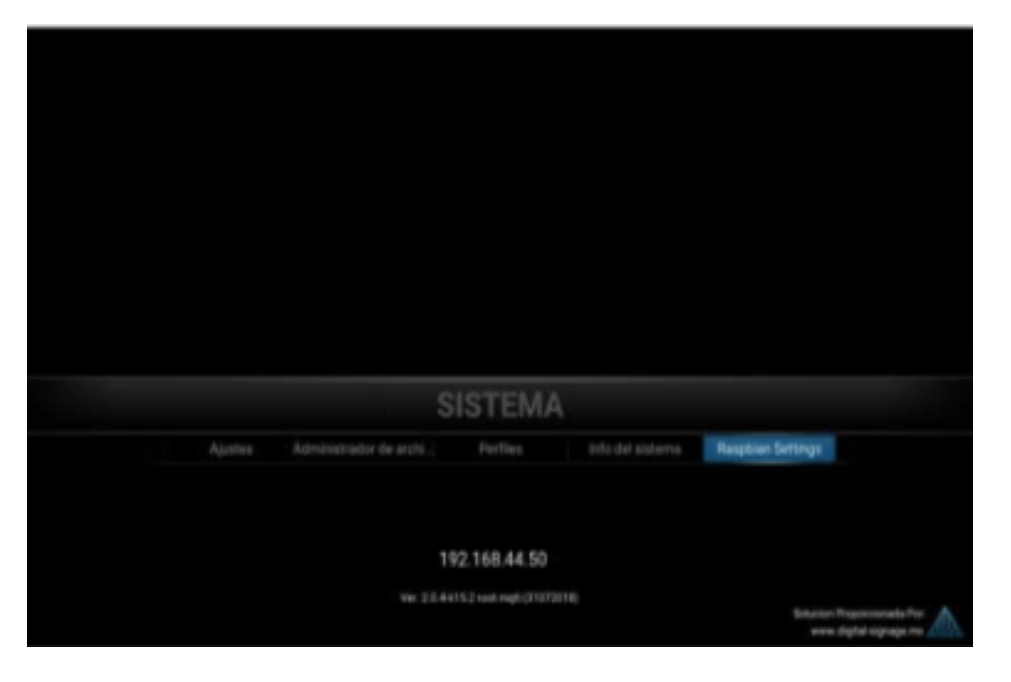

2.Ir a la pestaña de Buscar redes y seleccionar la red wifi que desea agregar al player.

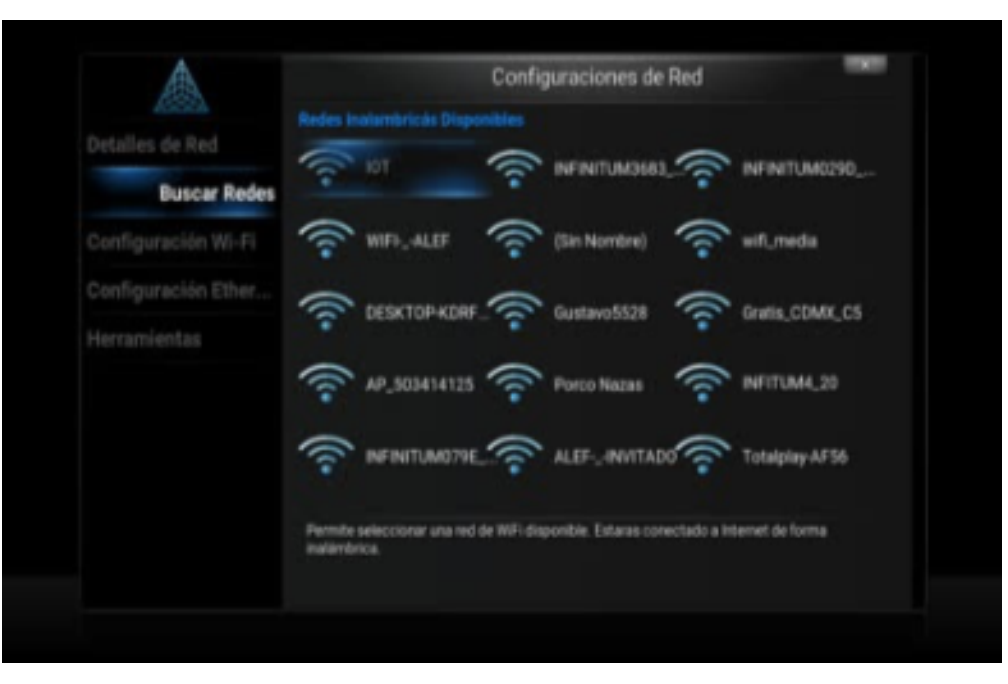

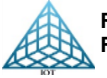

3. Seleccionar la red e ingresar la contraseña.

4. Una vez ingresada la contraseña dar click en Hecho. Le enviara un mensaje de Conectado después de un tiempo a

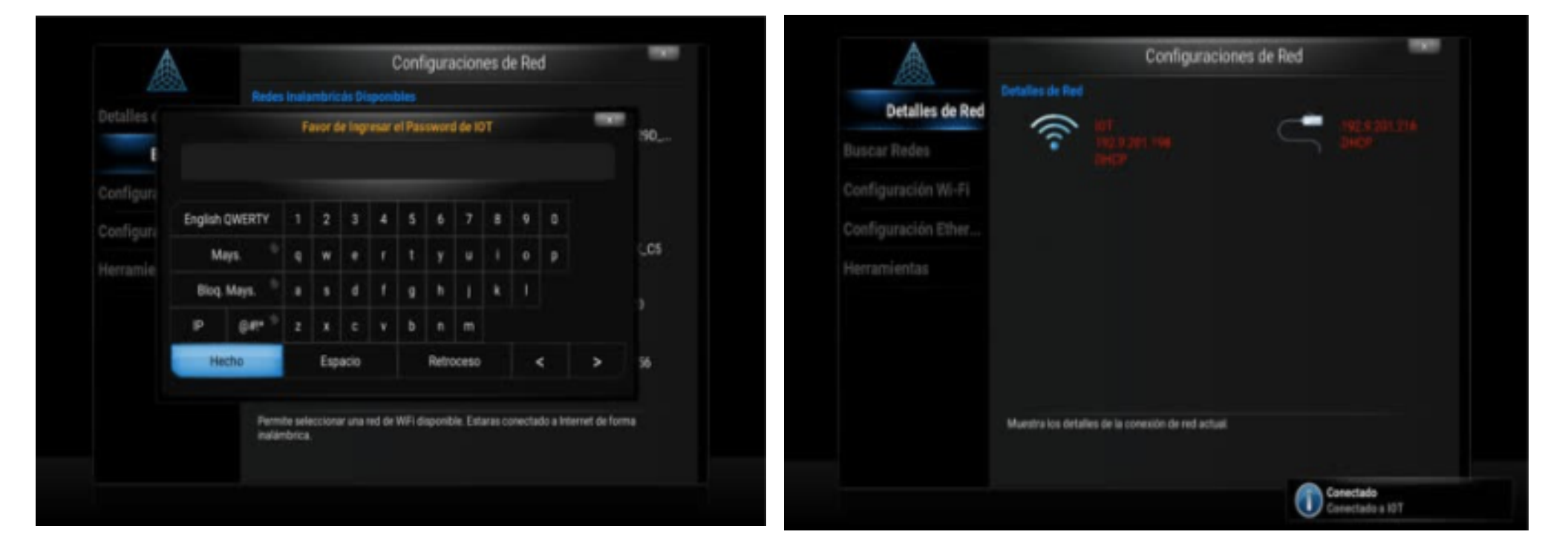

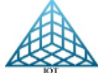

Para más información consultar la página: <u>https://www.digital-signage.mx</u> sección Recursos y Tutoriales.